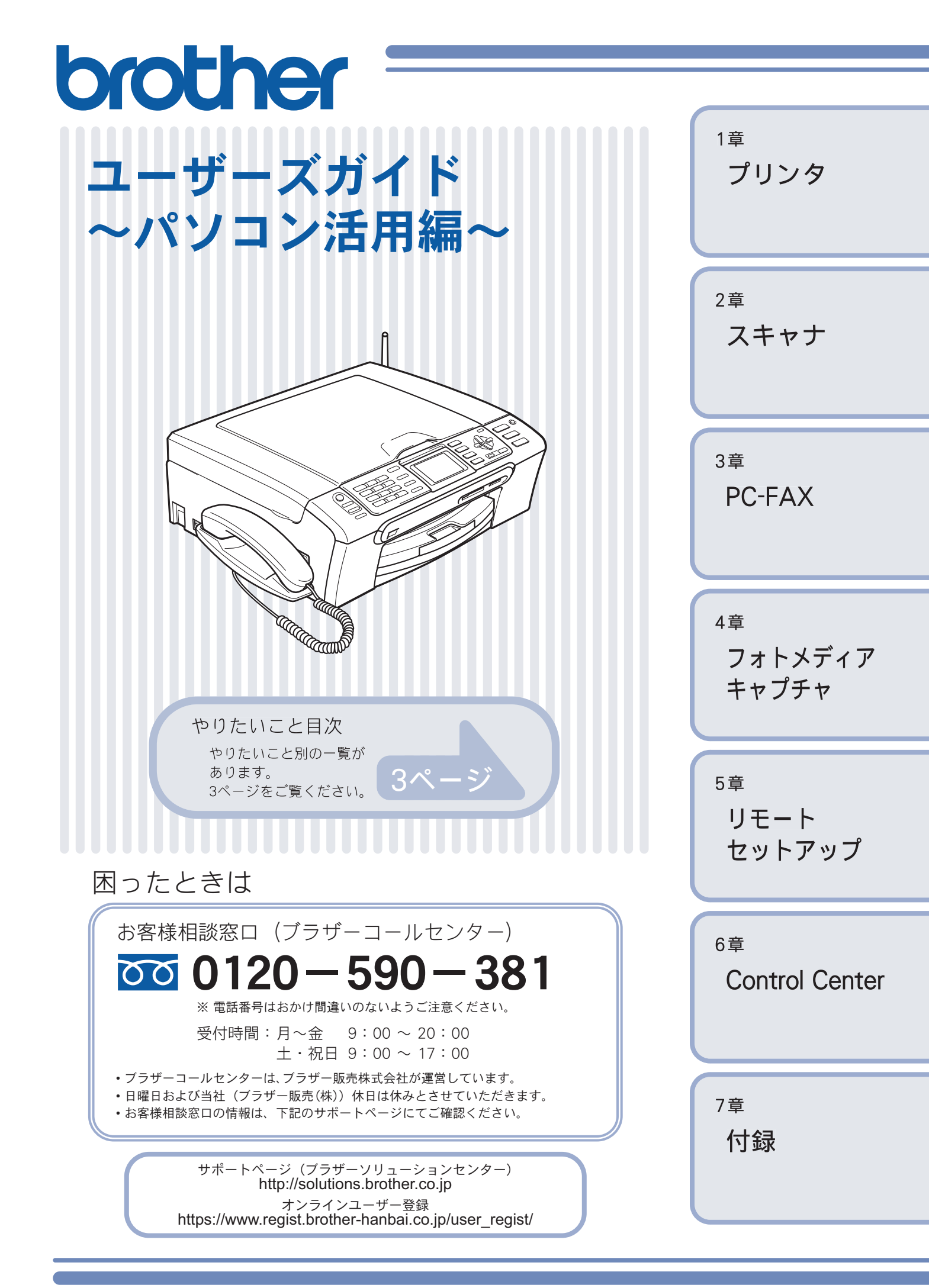

# 本書の見かた

## ● 本書で使用されている記号

本書では、下記の記号が使われています。

| 注意 | お使いいただく上での注意事項、制限事項などを記載しています。 |
|----|--------------------------------|
| Ø  | 知っていると便利なことや、補足を記載しています。       |
|    | 参照先などを記載しています。                 |

## ● 本書で使用されているイラスト

本書では本製品や操作パネルの説明に、DCP-330C を使用しています。他のモデルをお使いの場合、操作パネルの説明は該 当するボタンに読み替えてください。

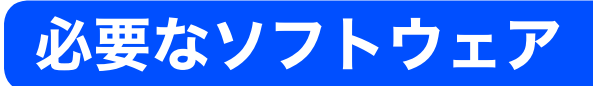

本製品をプリンタやスキャナとして使うには、付属の CD-ROM に収録されているドライバとソフトウェアをインストールする必要があります。

🖉 パソコンとの接続やドライバのインストール方法については、「かんたん設置ガイド」をお読みください。

# 画面で見るユーザーズガイドについて

画面で見るユーザーズガイド(HTML 形式)の画面と操作を説明します。 ※ この画面は説明のために作成したもので、実際の画面はご使用のモデルによって異なります。

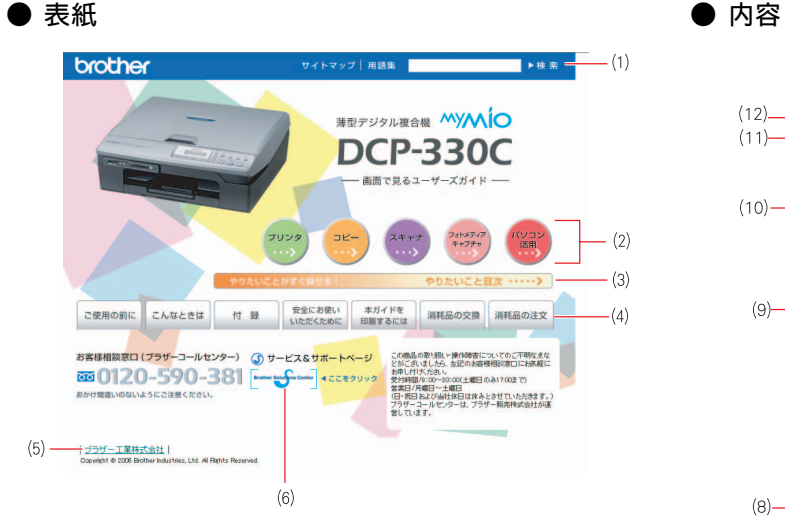

|   | (-)                                                           |
|---|---------------------------------------------------------------|
| 1 | 本ガイドの文書内で単語や単語の一部(文字列)を<br>検索することができます。                       |
| 2 | 各機能のページ(章)に移動します。                                             |
| 3 | 「やりたいこと目次」<br>やりたいことから操作を探せる目次を表示します。                         |
| 4 | 「ご使用の前に」<br>ご使用の前に知っておいていただきたい内容を説明<br>しています。                 |
|   | 「こんなときは」<br>日常のお手入れや困ったときの解決方法などを説明<br>しています。                 |
|   | 「付録」<br>機能-覧/仕様などについて説明しています。                                 |
|   | 「安全にお使いいただくために」<br>本製品を安全にお使いいただくために、守っていた<br>だきたい事項を説明しています。 |
|   | 「本ガイドを印刷するには」<br>「画面で見るユーザーズガイド」を印刷する方法を説<br>明しています。          |
|   | 「消耗品の交換」「消耗品の注文」<br>インクカートリッジの交換方法や、ご注文方法を説<br>明しています。        |
| 5 | ブラザー工業株式会社のホームページに移動しま<br>す。                                  |
| 6 | ブラザーソリューションセンターのホームページに<br>移動します。                             |

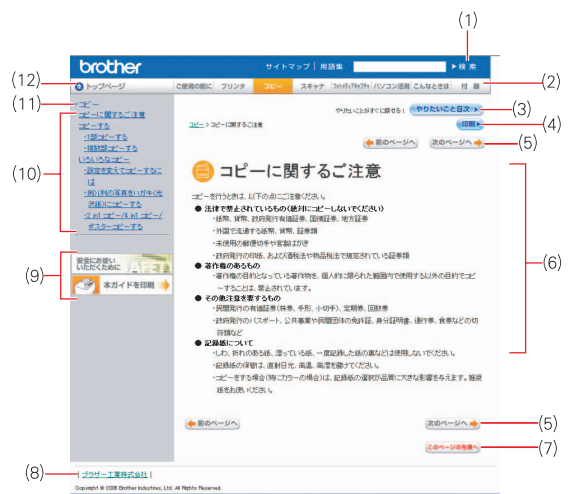

| 1  | 本ガイドの文書内で単語や単語の一部(文字列)を<br>検索することができます。                       |
|----|---------------------------------------------------------------|
| 2  | 各機能のページ(章)に移動します。                                             |
| 3  | 「やりたいこと目次」<br>やりたいことから操作を探せる目次を表示します。                         |
| 4  | 現在のページを印刷します。                                                 |
| 5  | 次のページに移動します。                                                  |
| 6  | 操作内容を表示します。                                                   |
| 7  | 現在のページの最上部に移動します。                                             |
| 8  | ブラザー工業株式会社のホームページに移動しま<br>す。                                  |
| 9  | 「安全にお使いいただくために」<br>本製品を安全にお使いいただくために、守っていた<br>だきたい事項を説明しています。 |
|    | 「ネットワーク設定」※ネットワークモデルのみ<br>ネットワーク接続でご利用になる場合の内容を説明<br>しています。   |
|    | 「本ガイドを印刷するには」<br>「画面で見るユーザーズガイド」を印刷する方法を説<br>明しています。          |
| 10 | 中見出し・小見出しです。                                                  |
| 11 | 大見出しです。                                                       |
| 12 | トップページに移動します。                                                 |

# やりたいこと目次

## ● プリンタ

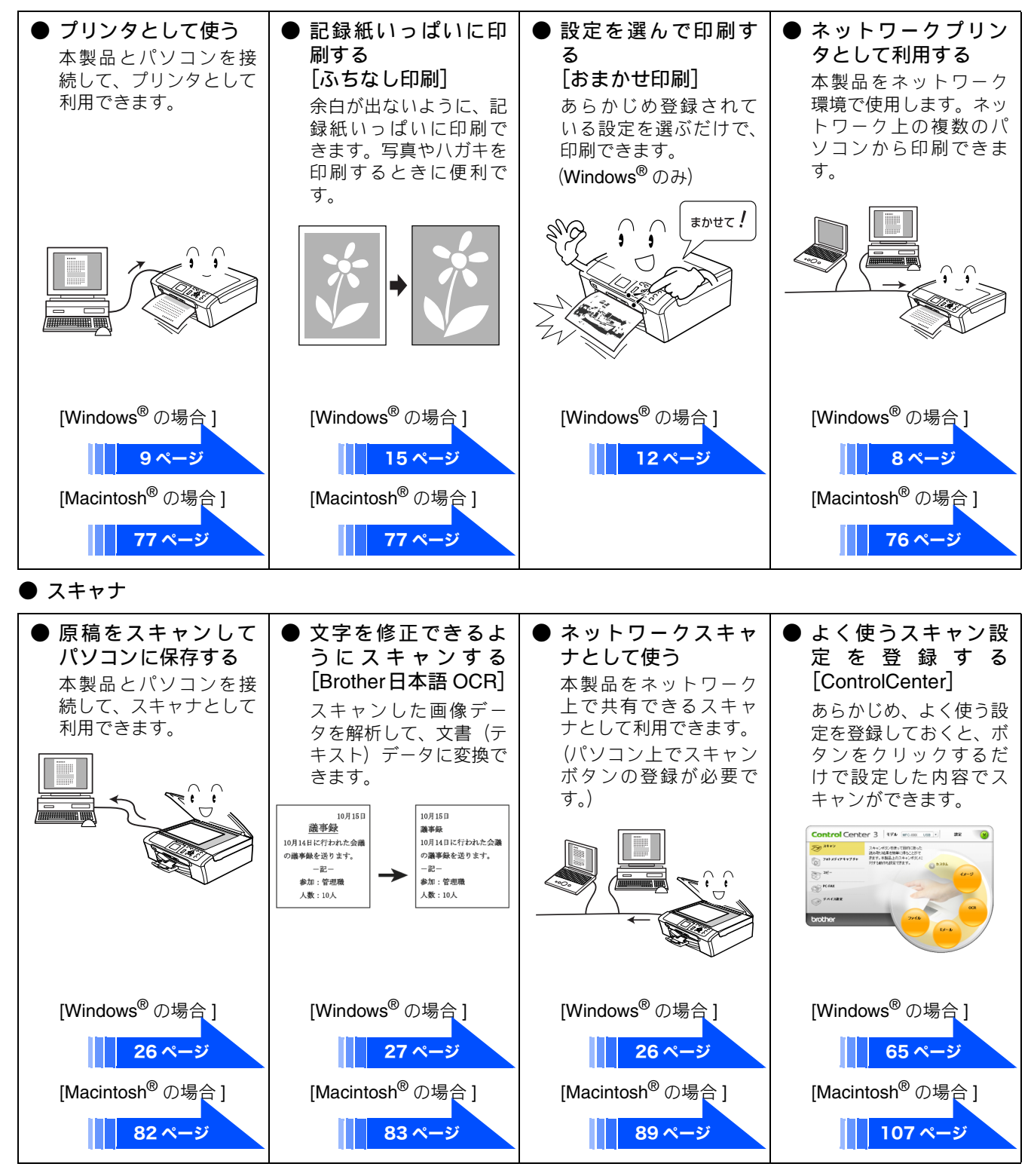

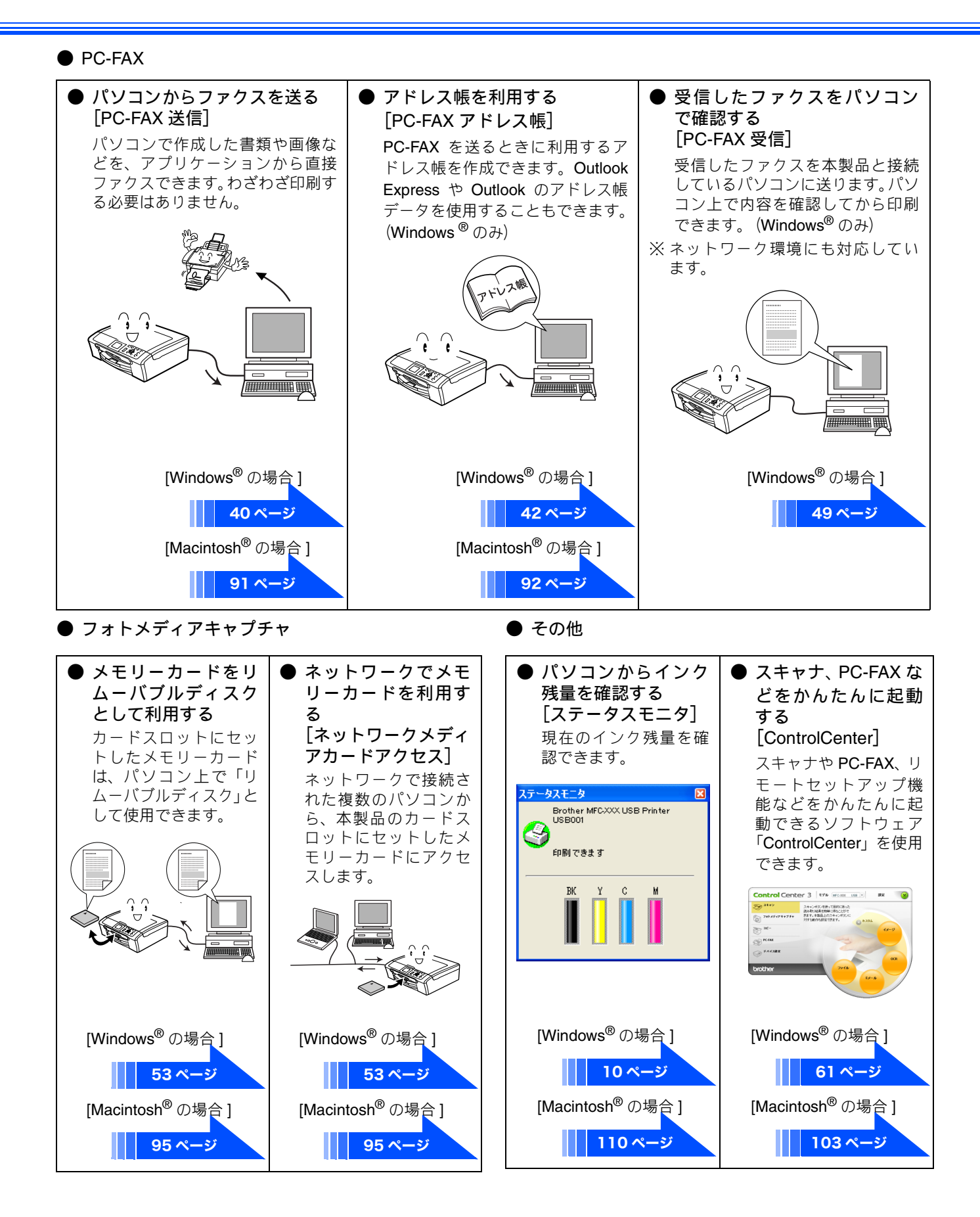

# 目次

| 本書の見かた            | 1 |
|-------------------|---|
| 必要なソフトウェア         | 1 |
| 画面で見るユーザーズガイドについて | 2 |
| やりたいこと目次          | 3 |
| 目次                | 5 |

## Windows<sup>®</sup> 編

# 第1章プリンタ ......7

| プリンタとして使う前に          | 8  |
|----------------------|----|
| ドライバをインストールする必要があります | 8  |
| こんなことができます           | 8  |
| 記録紙について              | 8  |
| 印刷する                 | 9  |
| メモリーに残っているデータを消す     | 9  |
| 印刷品質をチェックする          | 9  |
| ジョブをキャンセルする          | 9  |
| 印刷状況やインク残量を確認する      |    |
| (ステータスモニタ)           | 10 |
| 本製品の状態を確認する          | 10 |
| ステータスモニタのウインドウを表示する  | 10 |
| ステータスモニタを表示しない       | 11 |
| 印刷の設定を変更する           | 12 |
| 「おまかせ印刷」タブの設定        |    |
| 「基本設定」タブの設定          |    |

| 「拡張機能」タブの設定      | 17 |
|------------------|----|
| 「サポート」タブの確認      | 20 |
| 「おまかせ印刷」の設定を変更する | 21 |

# 第2章スキャナ ......23

| スキャナとして使う前に               | 24 |
|---------------------------|----|
| ドライバをインストールする必要があります      | 24 |
| スキャン方法を選ぶ                 | 25 |
| 本製品のスキャンボタンからスキャンする…      | 26 |
| 原稿をスキャンする                 | 26 |
| 原稿の文字をテキストデータとしてスキャンする …  | 27 |
| スキャンした画像を指定したフォルダに保存する …  | 28 |
| スキャンした画像をEメールで送る          | 29 |
| アプリケーションから直接スキャンする        |    |
| (TWAIN)                   | 30 |
| 原稿をスキャンする                 | 30 |
| TWAIN ダイアログボックスの設定について    |    |
| WIA を使ってスキャンする場合          |    |
| (Windows <sup>®</sup> XP) |    |
| 原稿をスキャンする                 |    |
| ADF(自動原稿送り装置)から原稿をスキャンする  |    |
| (ADF 搭載モデルのみ)             |    |
| WIA ダイアログボックスの設定について      | 35 |
| 原稿の文字を修正できるようにスキャンする      | 36 |

# 第3章 PC-FAX ......37

| PC-FAX を使う前に          | 38 |
|-----------------------|----|
| 個人情報を登録する             | 38 |
| 送信の設定をする              | 38 |
| アドレス帳を設定する            | 39 |
| パソコンからファクスを送る         | 40 |
| ファクススタイルでファクスを送る      | 40 |
| シンプルスタイルでファクスを送る      | 41 |
| PC-FAX アドレス帳を利用する     | 42 |
| PC-FAX アドレス帳に相手先を登録する | 42 |
| グループダイヤルに相手先を登録する     | 43 |
| ワンタッチダイヤルに相手先を登録する    | 44 |
| アドレス帳をエクスポートする        | 45 |
| アドレス帳をインポートする         | 47 |
| 送付書を作成する              | 48 |
| パソコンでファクスを受信する        | 49 |
| PC-FAX 受信を起動する        | 49 |
| 本製品を PC-FAX 受信モードにする  | 49 |
| PC-FAX 受信するパソコンを変更する  | 50 |
| 受信したときは               | 51 |

# 第4章 フォトメディアキャプチャ .....52

| パソコンからメモリーカードを使う  | 53 |
|-------------------|----|
| メモリーカードにアクセスする    |    |
| ネットワーク経由でメモリーカードに |    |
| アクセスする            |    |
| メモリーカードを取り出す      | 54 |

## 第5章 リモートセットアップ ......55

| 56 | リモートセットアップを利用する   |
|----|-------------------|
|    | リモートセットアップとは      |
| 56 | 本製品の設定をパソコンから変更する |
|    | 本製品の電話帳を作成・変更する   |
|    | (カラー液晶モデルの場合)     |
|    | 本製品の電話帳を作成・変更する   |
|    | (液晶2行モデルの場合)      |
|    |                   |

## 第6章便利な使い方 (ControlCenter3) ......60

| ControlCenter3 とは       | 61 |
|-------------------------|----|
| ControlCenter3 の画面      | 61 |
| ControlCenter3 を起動する    | 62 |
| ControlCenter3のスキンを変更する | 62 |
| スキャン                    | 63 |
| スキャンを実行する               | 63 |
| スキャンの設定を変更する            | 63 |
| カスタム                    | 65 |
| スキャンの設定を登録する            | 65 |
| カスタムスキャンを実行する           | 66 |
| フォトメディアキャプチャ            | 67 |
| メモリーカードにアクセスする          | 67 |
| メモリーカードのデータをパソコンにコピーする  | 67 |
| メモリーカードのデータをビューアで開く     | 68 |
| コピー                     | 70 |
| ーー<br>コピーの設定を登録する       | 70 |
| コピーを実行する                |    |
|                         |    |

| PC-FAX               | 72 |
|----------------------|----|
| ファクスする               |    |
| パソコンでファクスを受信する       | 73 |
| <b>PC-FAX</b> の設定を行う | 73 |
| デバイス設定               | 74 |
| 本製品の設定を確認・変更する       | 74 |

# Macintosh<sup>®</sup> 編

# 第1章プリンタ ......75

| プリンタとして使う前に              | 76             |
|--------------------------|----------------|
| ドライバをインストールする必要があります     | 76             |
| こんなことができます               | 76             |
| 記録紙について                  | 76             |
|                          |                |
| 印刷する                     | 77             |
| 印刷するメモリーに残っているデータを消す     | 77<br>78       |
| 印刷する<br>メモリーに残っているデータを消す | 77<br>78<br>78 |

## 第2章スキャナ ......79

| スキャナとして使う前に            | 80 |
|------------------------|----|
| ドライバをインストールする必要があります   | 80 |
| スキャン方法を選ぶ              | 81 |
| 本製品のスキャンボタンからスキャンする    | 82 |
| 原稿をスキャンする              | 82 |
| 原稿の文字を修正できるようにスキャンする   | 83 |
| スキャンした画像を指定したフォルダに保存する | 84 |
| スキャンした画像をEメールで送る       | 85 |
| アプリケーションから直接スキャンする     | 86 |
| TWAIN ダイアログボックスの設定について |    |
| ネットワークスキャン機能を使う        |    |
| ネットーワークスキャンを使用する前に     |    |

## 第3章 PC-FAX ......90

| Macintosh <sup>®</sup> からファクスを送る. | 91 |
|-----------------------------------|----|
| アドレスブックを利用する                      | 92 |
| アドレスブックから送信先を設定する                 | 92 |

## 第4章 フォトメディアキャプチャ .....94

| 95 | からメモリーカードを使う | Macintosh <sup>®</sup> |
|----|--------------|------------------------|
| 95 | ードにアクセスする    | メモリーカ                  |
|    | ク経由でメモリーカードに | ネットワー                  |
| 95 | 3            | アクセスす                  |
| 96 | -ドを取り出す      | メモリーカ                  |

# 第5章 リモートセットアップ ......97

| リモートセットアップを利用する                             | 98  |
|---------------------------------------------|-----|
| リモートセットアップとは                                |     |
| 本製品の設定を <b>Macintosh<sup>®</sup> から変更する</b> | 98  |
| 本製品の電話帳を作成・変更する                             |     |
| (カラー液晶モデルの場合)                               | 100 |
| 本製品の電話帳を作成・変更する                             |     |
| (液晶 2 行モデルの場合)                              | 101 |

## 第6章 便利な使い方 (ControlCenter2) .... 102

| ControlCenter2 とは           |     |
|-----------------------------|-----|
| ControlCenter2 を起動する        |     |
| スキャン                        |     |
| スキャンを実行する                   | 105 |
| スキャンの設定を変更する                | 105 |
| カスタム                        |     |
| スキャンの設定を登録する                | 107 |
| カスタムスキャンを実行する               | 107 |
| コピー /PC-FAX                 |     |
| コピーや <b>PC-FAX</b> の設定を登録する | 108 |
| コピーを実行する                    | 108 |
| ファクスする                      | 109 |
| デバイス設定                      | 110 |
| 本製品の設定を確認・変更する              | 110 |

## 付録.....<u>111</u>

| エラーメッセージが表示されたときは.         | 112 |
|----------------------------|-----|
| 故障かな?と思ったときは               | 112 |
| 使用環境                       | 113 |
| Windows <sup>®</sup> の場合   | 113 |
| Macintosh <sup>®</sup> の場合 | 113 |
| 索 引                        | 114 |
| 特許、規制                      | 116 |
| 国際エネルギースタープログラム            | 116 |
| VCCI 規格                    | 116 |
| 商標について                     | 116 |
|                            |     |

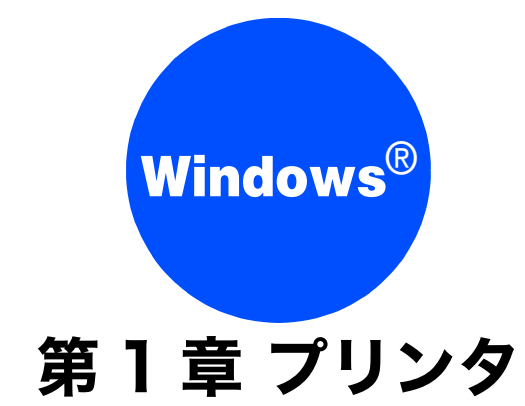

| プリンタとして使う前に           | 8        |
|-----------------------|----------|
| ドライバをインストールする必要があります  | 8        |
| こんなことができます            | 8        |
| 記録紙について               | 8        |
| 印刷する                  | q        |
| 「「M」」。2               | ۰ ۵      |
|                       |          |
| 印刷加貝をチェククタる           | 9        |
| ショノをキャノビルする           | 9        |
| 印刷状況やインク残量を確認する       |          |
| (ステータスモニタ)            | 10       |
| 本製品の状態を確認する           | 10       |
| ステータスモニタのウインドウを表示する   | 10       |
| ステータスモニタを表示しない        | 11       |
| 印刷の設定を変更する            | 12       |
| 「おまかせ印刷」タブの設定         | 12       |
| 「基本設定」タブの設定           |          |
| 印刷品質の設定               |          |
| 「拡張機能」タブの設定           | 17       |
| 印刷品質の設定               | 17       |
| ページの設定                |          |
| リオーターマークの設定<br>その他の設定 | 18       |
| 「サポート」々ブの確認           | 20       |
| 「おまかサ印刷」の設定を亦再する      | 20<br>21 |
| - いみい ビ中側」 い权圧で文丈する   | <u> </u> |

# プリンタとして使う前に

# ドライバをインストールする必要があります

本製品をプリンタとして使用する場合、付属の CD-ROM に収録されているドライバをインストールする必要があります。 パソコンとの接続や、ドライバのインストール方法については、「かんたん設置ガイド」をご覧ください。

# こんなことができます

本製品は、高品質のインクジェットプリンタとしての特長を備えており、ファクスの送受信中やスキャン中でもパソコンからのデータを印刷できます。

ネットワーク環境ではネットワークプリンタとして使用できます。

以下に、プリンタとしての特長を説明します。

| ● ハイスピード印刷<br>「高速」モードを使うことで 1 分間<br>に最高20~22 枚のフルカラー印刷<br>/25~27枚のモノクロ印刷ができま<br>す。印刷時間は印刷する内容によっ<br>て違います。<br>※モデルによって数値は異なります。 | ● 1200 × 6000dpi 出力<br>特殊コーティング紙や光沢紙に高<br>解像度 1200 × 6000dpi で印刷しま<br>す。           | 経済的な印刷コスト<br>なくなったカラーのインクカート<br>リッジだけ交換することができ、経<br>済的です。                                    |
|----------------------------------------------------------------------------------------------------|------------------------------------------------------------------------------------|----------------------------------------------------------------------------------------------|
| ● 多彩な記録紙対応<br>本製品は普通紙、インクジェット<br>紙、光沢紙、OHP フィルム、はが<br>き、および封筒に対応します。<br>(ラベル紙には対応していません。)                                       | ● USB(Universal Serial Bus)<br>2.0 フルスピードに対応<br>本製品の USB ポートはコンピュー<br>タとの通信に対応します。 | ● <b>画質強調</b><br>本製品は印刷する画像に対して、よ<br>り鮮やかに、よりシャープに補正を<br>加えることができます。また、この<br>設定はカスタマイズも可能です。 |

🚺 本製品では、双方向印字と片方向印字が選べます。片方向印字のほうが高画質ですが、印刷スピードは遅くなります。

## 記録紙について

本製品をプリンタとして使う場合の記録紙については、ユーザーズガイドをご覧ください。 ⇒ユーザーズガイド「記録紙のセット」

# 印刷する

本製品をプリンタとして使うときは、「通常使うプリンタ」として設定し、各種の印刷設定を行います。

メモリーに残っているデータを消す アプリケーションソフトの[ファイル] メニューから [印刷] を選ぶ 何らかの理由で印刷を中断したとき、本製品のメモリーに印 [印刷] ダイアログボックスで、接続して 刷のデータが残っていることがあります。液晶ディスプレイ いる本製品のモデル名を選び、「プロパ に「データが残っています」と表示されている場合、残って ティ]をクリックする いるデータを消します。 [印刷設定]ダイアログボックスが表示されます。 停止/終て (最初は「おまかせ印刷」タブが表示されていま を押す す。) 🍐 印刷設定 おまかせ印刷 基本設定 拡張機能 サホート メモリーに残っているデータが削除されます。 1.目的に合った項目を選んで「読みこみ」を押してください ABC はまかせを使用しない 1,2 通常印刷(A4) 印刷品質をチェックする J 💿 ອຳນ.າເວຍາເສເດລາ (よりゃ(EDB)(A4) 用紙を節約して印刷(A4)
ホームページで印刷(A4) A4 210 × 297 mm (8.3 × 11.7 インチ) 💊 に利いっぱいに写真印刷 普通紙 きれいに印刷されないときは、印刷品質をチェックしてくだ > インウジェット用はがき印刷 宛名面 さい。 ⇒ユーザーズガイド「印刷品質をチェックする」 現在の設定(S)... 2印刷物開始してください。 ジョブをキャンセルする OK キャンセル ヘルフ 処理中のジョブをキャンセルして、メモリーからデータを消 必要に応じて各項目を設定する します。 設定内容の詳細について ⇒ 12 ページ「印刷の設定を変更する」 停止/終了 を押す [OK] をクリックする 印刷がキャンセルされます。 設定した内容が有効になり、[印刷] ダイアログ ボックスに戻ります。 ファクスを送受信中に印刷する [OK] をクリックする ファクスを送受信しているときや原稿をスキャンしてい ファイルが印刷されます。 る間も、印刷をすることができます。 次回の印刷から本製品が選ばれ、設定した内容で ただし、受信したファクスを印刷している間は、印刷が一 時的に停止します。ファクスの出力が完了したあとで、印 印刷されます。 刷が再開されます。

# 印刷状況やインク残量を確認する(ステータスモニタ)

使用しているパソコンから、本製品の印刷状況やインクの残量、記録紙の有無などを確認できます。

#### 注意

- 1 色でもインクカートリッジが「インク切れ」になると、本製品はモノクロ / カラーともに印刷をすることができなくなります。このときにファクスが送られてきた場合は、本製品はメモリー代行受信でファクスを受信します。
- 1 色でもインクカートリッジが「まもなくインク切れ」になると、本製品はカラーファクスの受信を行いません。その ため、定期的にインクの残量を確認することをお勧めします。

## 本製品の状態を確認する

して、設定します。

パソコンを起動すると、タスクトレイに本製品の状態を示す アイコンが表示されます。アイコンの色で本製品の状態を見 分けることができます。

| ● 緑色のアイコン                   | 本製品は正常に動作していま                                                                                                    |
|-----------------------------|----------------------------------------------------------------------------------------------------|
| <mark>③</mark>              | す。                                                                                                    |
| ● 黄色のアイコン<br><mark>③</mark> | 本製品は警告状態です。                                                                                                    |
| ● 赤色のアイコン<br>● 赤色のアイコン      | 本製品に何らかのエラーが発<br>生しています。エラーが発生し<br>ているときは、本製品の状態を<br>確認してください。問題が解決<br>しないときは、ユーザーズガイ<br>ドをご覧ください。<br>⇒ユーザーズガイド「困ったと<br>きは」 |
| ● お買い上げ時の設定で1               | はタスクトレイにアイコンが表示さ                                                                                                    |
| れますが、デスクトップ                 | プに表示させることもできます。表                                                                                                    |
| 示させる内容や場所を                  | 変更するときは、タスクトレイのア                                                                                                    |
| イコンを右クリックレブ                 | て、「オプション」-「設定」を選択                                                                                                    |

# ステータスモニタのウインドウを表示 する

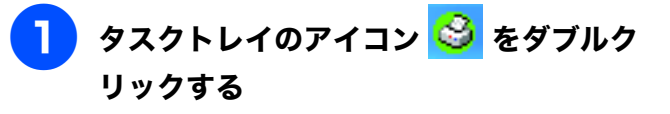

ステータスモニタのウィンドウが表示されます。

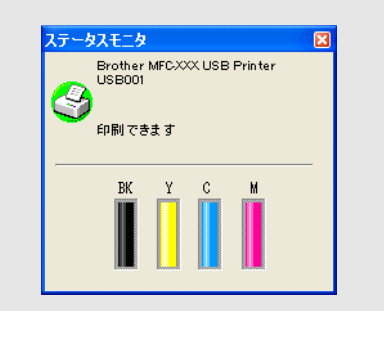

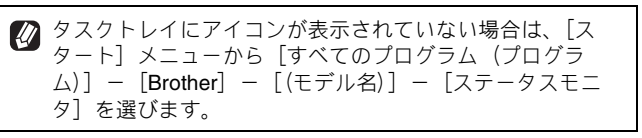

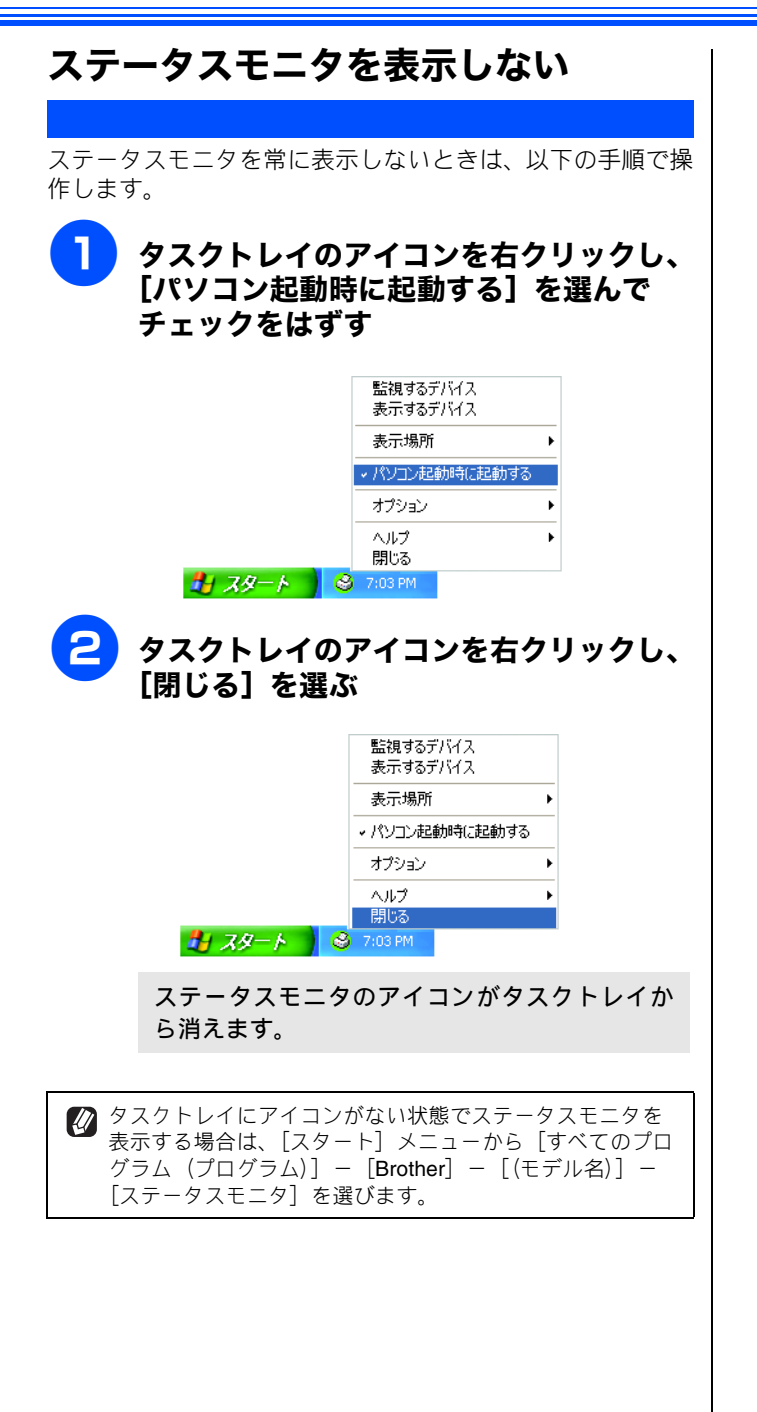

# 印刷の設定を変更する

パソコンから印刷するときは、印刷する内容に合わせてプリンタドライバで設定を行います。プリンタドライバ で設定できる項目は、OS が異なっていても基本的に同じです。機能の詳細は、プリンタドライバのオンライン ヘルプを参照してください。

#### 注意

- お使いの OS によっては利用できない項目があります。
- お使いのアプリケーションソフトに類似した機能がある場合は、両方の設定が有効となりますので、同時に使用しないでください。

# 「おまかせ印刷」タブの設定

本製品のプリンタドライバには、あらかじめ「通常印刷(A4)」「L判いっぱいに写真印刷」など11種類の印刷設定が登録されています。登録されている設定を使うと、目的に応じた印刷が簡単に行えます。

❷ 最新のプリンタドライバは、Brother Solutions Center(ブラザーソリューションセンター http://solutions.brother.co.jp)からダウン □ードできます。

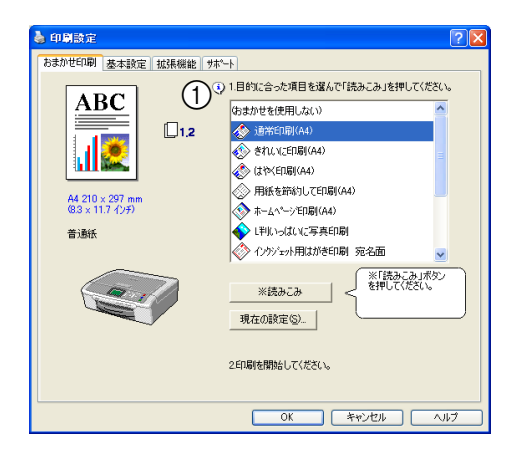

(\*)の部分には、用紙種類、印刷品質、用紙サイズ、レイアウト、印刷の向き、印刷順序、カラー/モノクロの現在の設定が表示されます。

💋 「おまかせ印刷」タブは、表示しないようにすることもできます。⇒ 21 ページ「「おまかせ印刷」タブを表示させたくないときは」

### ① 項目

目的に応じた印刷設定を選び、[読みこみ]をクリックすると、設定内容が読み込まれます。

 設定項目について詳しくは、以下をご覧ください。
 印刷部数、印刷方向、部単位で印刷
 ⇒ 13 ページ「「基本設定」タブの設定」
 ウォーターマーク
 ⇒ 17 ページ「「拡張機能」タブの設定」

### おまかせ印刷の設定内容を確認するときは

おまかせ印刷の設定を確認するときは、「おまかせ印刷」 タブの [現在の設定] をクリックします。

#### おまかせ印刷の設定を変更するときは

おまかせ印刷の設定を変更するときは、「拡張機能」タブの「その他の特殊機能」から行います。 ⇒21ページ「「おまかせ印刷」の設定を変更する」

# 「基本設定」タブの設定

選んだ設定を確定するときは、[OK]をクリックします。標準設定に戻すときは[標準に戻す]をクリックします。

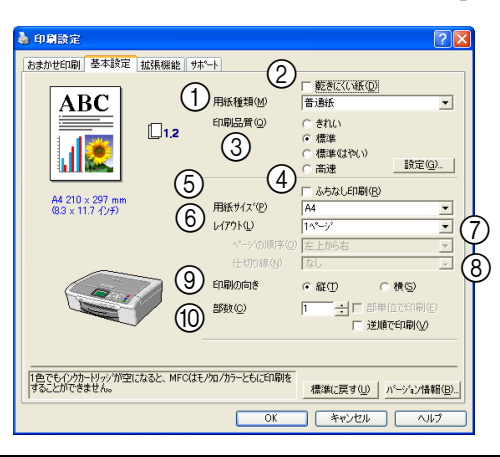

(\*)の部分には、用紙種類、印刷品質、用紙サイズ、レイアウト、印刷の向き、印刷順序、カラー/モノクロの現在の設定が表示されます。

#### ①用紙種類

記録紙の種類を選びます。記録紙トレイにセットした記 録紙の種類を選ぶことで、印刷品質が向上します。

|   | 用紙の種類          |
|---|----------------|
|   | 普通紙            |
|   | インクジェット紙       |
|   | ブラザー写真光沢紙      |
|   | その他光沢紙         |
|   | OHP フィルム       |
|   | 写真用はがき 宛名面     |
|   | 写真用はがき 裏面(通信面) |
| 2 | 乾きにくい紙         |

ー部のインクジェットはがきの宛名側など、インクが乾 きにくい記録紙を使用する場合にチェックします。

#### ③印刷品質

印刷する文書に必要な(最適な)印刷解像度を選びます。 選べる解像度は、①で選んだ記録紙の種類によって異な ります。

| 設定           | 解像度<br>(dpi) | 内容                                                                                | 印刷速度   |
|--------------|--------------|-----------------------------------------------------------------------------------|--------|
| 高速           | 600 × 150    | 大量の文書や、校正用の<br>文書を印刷するとき<br>※最も印刷速度が速く<br>(「標準」の2~3倍の速<br>度)、インクの消費量も<br>少なくなります。 | 速<br>い |
| 標準<br>(はやい)  | 600 × 300    | 通常の印刷のとき<br>(品質と印刷時間のバラ<br>ンスがとれています。)                                            |        |
| 標準           | 600 × 600    | 「標準(はやい)」より、<br>さらに高画質で印刷す<br>るとき                                                 |        |
| きれい          | 1200 × 1200  | 精密な文章や画像を印<br>刷するとき                                                               |        |
| 写真           | 1200×2400    | 精密な画像を印刷する<br>とき                                                                  | ▼<br>遅 |
| 写真<br>(最高画質) | 1200×6000    | さらに精密な画像を印<br>刷するとき                                                               | 61     |

印刷速度は印刷品質(解像度)と関係があり、品質が良いほど印刷速度は遅くなります。

「高速」を選ぶと、「標準(はやい)」に比べて、インクの消費量を約40%おさえることができます。

### ● 用紙種類と印刷品質の関連について

記録紙の種類を指定したとき、選べる印刷品質は以下の とおりです。お買い上げ時は、太字の項目が選ばれるよ う設定されています。

| 用紙の種類                                     | 印刷品質                               |
|-------------------------------------------|------------------------------------|
| 普通紙                                       | 高速 / 標準 (はやい) /<br><b>標準</b> / きれい |
| インクジェット紙                                  | きれい/ <b>写真</b>                     |
| ブラザー写真光沢紙 /<br>その他光沢紙 /<br>写真用はがき 裏面(通信面) | きれい / <b>写真</b> /<br>写真(最高画質)      |
| OHP フィルム                                  | 標準/きれい                             |
| 写真用はがき 宛名面                                | 高速 / 標準 (はやい) /<br>標準 / <b>きれい</b> |

## 印刷品質の設定

[設定]をクリックして表示されるダイアログボックスで、印刷品質の設定を行います。

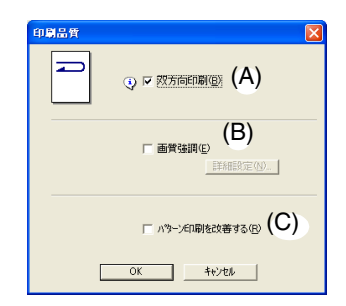

#### (A) 双方向印刷

チェックするとプリントヘッドが両方向から印刷を行います。

チェックを外すと、片方向印刷になります。印刷速度 は遅くなりますが印刷品質は向上します。

| 設定     | 内容                       |
|--------|--------------------------|
| チェックなし | 一方向から印刷します。<br>(印刷品質が良い) |
| チェックあり | 双方向から印刷します。<br>(印刷速度が速い) |

#### (B) 画質強調

チェックすると、「詳細設定」の内容が有効になります。 この機能は、画像を自動分析し、鮮明さ、ホワイトバ ランス、色の濃さを改善するものです。 画像データの容量やパソコンの仕様によっても異なり ますが、この処理には数分かかります。 画質強調は、画素数の少ないデジタルカメラの画像 データに対して有効です。 メガピクセルのデジタルカメラで撮影した画像データ

は、画質強調しないで印刷してください。

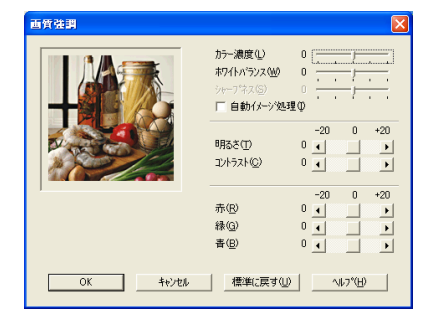

カラー濃度

画像中のカラー全体の濃度(色の濃さ)を調整します。画 像の色の量を増減し、色あせた画像や弱々しい画像を改善 できます。

• ホワイトバランス

画像中の白色部分の色合いを基準に、全体の色合いを調整 します。白色部分を調整することで、より自然に近い色合 いに印刷できます。

- シャープネス 画像中の輪郭部分のシャープさを強調して、はっきりとし た画像に調整できます。
- 自動イメージ処理
   チェックすると、より鮮やかに印刷するよう画像を自動的に補正します。この設定を選ぶと、印刷速度は遅くなります。
- 明るさ
- 画像全体の明るさを調整します。
- コントラスト(濃淡) 画像のコントラスト(濃淡)を調整します。
- 赤・緑・青 画像中の各色(赤・緑・青)のバランスを調整します。
   例)全体に赤みを加えるには、赤の割合を増やします。
- (C) パターン印刷を改善する
   (Windows<sup>®</sup> 2000/XP のみ)

パソコンで表示されるパターンと異なる印刷がされる 場合に選択します。

### ④ ふちなし印刷

(5) の「用紙サイズ」でふちなし印刷ができる用紙が選 ばれると自動的にチェックされます。 ふちなし印刷ができる用紙の条件は以下のとおりです。

| 用紙サイズ                                                                                               | A4/ レター /A6/ 八ガキ /L 判 /2L 判 /<br>ポストカード / インデックスカード                        |
|----------------------------------------------------------------------------------------------------|----------------------------------------------------------------------------|
| 用紙種類                                                                                                | 普通紙 / インクジェット紙 /<br>ブラザー写真光沢紙 / その他光沢紙 /<br>写真用はがき 宛名面 /<br>写真用はがき 裏面(通信面) |
| 印刷品質                                                                                                | 標準(はやい)/ 標準 / きれい / 写真                                                     |
|                                                                                                    |                                                                            |
| アプリケーションによってはふちなし印刷が有効にならない場合があります。詳細については、ブラザーソリューションセンター: http://solutions.brother.co.jp をご覧ください。 |                                                                            |

## ⑤ 用紙サイズ

記録紙トレイにセットした記録紙のサイズを選びます。 選択肢にないサイズの記録紙に印刷したいときは、「ユー ザー定義サイズ」を選んで、任意の用紙サイズを登録し ます。

| 設定               | サイズ                                        |
|------------------|--------------------------------------------|
| A4               | 210 	imes 297mm                            |
| レター              | 216 × 279mm                                |
| リーガル             | 216 × 356mm                                |
| エグゼクティブ          | 184 × 267mm                                |
| B5 (JIS)         | 182 $	imes$ 257mm                          |
| A5               | 148 × 210mm                                |
| A6               | 105 × 148mm                                |
| ポストカード           | 102 $	imes$ 152mm                          |
| インデックスカード        | 127 $	imes$ 203mm                          |
| L判               | 89 × 127mm                                 |
| 2L 判             | 127 × 178mm                                |
| ハガキ              | 100 × 148mm                                |
| 往復八ガキ            | 148 × 200mm                                |
| C5 封筒            | 162 $	imes$ 229mm                          |
| Com-10           | 105 	imes 241mm                            |
| DL 封筒            | 110 	imes 220mm                            |
| モナーク             | 98 × 191mm                                 |
| 洋形 4 号封筒         | 105 	imes 235mm                            |
| ユーザー定義サイズ<br>(*) | 88.9 × 127.0mm (最小)<br>215.9 × 355.6mm(最大) |

| A3     自動的に「印刷用紙サイズ」       B4 (JIS)     に合った大きさに合わせま       レジャー     す。 | 設定                     | サイズ                                 |
|------------------------------------------------------------------------|------------------------|-------------------------------------|
|                                                                        | A3<br>B4 (JIS)<br>レジャー | 自動的に「印刷用紙サイズ」<br>に合った大きさに合わせま<br>す。 |

ふちなし印刷ができる用紙には(フチナシ)がついています。ふちなし印刷を行う場合は(フチナシ)の用紙を選んでください。

## ●(\*) ユーザー定義サイズ

ユーザー定義サイズは、以下の手順で設定します。

| ユーザ・定義サイス   |                        | × |
|-------------|------------------------|---|
| カスタム用紙サイズ。② | )                      |   |
|             | <u> </u>               | ] |
| 幅()         | [88.9 . 215.9 ] 210.0  | 1 |
| 長さ(0)       | [127.0 . 355.6 ] 297.0 | 1 |
| 単位          | ● mm(M) ○ 化チΦ          |   |
| 用紙厚さ①       |                        |   |
|             | 普通                     | ] |
|             | (保存(S)     防(D)        | ] |
| OK          | キャンセル ヘルフ・ひ            | Ð |

- (1) 使用する用紙のサイズをはかる
- (2) 「ユーザー定義サイズ」を選ぶ
- (3) 用紙サイズに名前を付ける
- (4) 用紙サイズの単位(ミリまたはインチ)を選ぶ
- (5) 長さと幅を入力する
- (6) 用紙の厚み(普通/厚紙/封筒)を選ぶ
   普通紙を使う場合は「普通」を、厚い用紙を使う場合
  - 日週礼と使う場合は「百週」と、序が用礼を使う場合は「厚い」を、封筒を使う場合は「封筒」を選びます。
- (7) [保存] をクリックする 入力した名前で、用紙サイズが登録されます。
  - アプリケーションによっては、用紙サイズの設定が無効になる場合があります。お使いのアプリケーションに、適切な用紙サイズが設定されていることを確認してください。
  - 最小の用紙サイズを設定した場合は、余白の設定を確認してください。何も印刷されないことがあります。

#### ⑥レイアウト

1 ページのサイズを縮小して複数のページを1 枚の用紙 に印刷したり、拡大して1ページを複数の用紙に印刷で きます。

| 設定   | 内容              |
|------|-----------------|
| 1ページ | そのままのサイズで印刷します。 |
|      | ABC             |

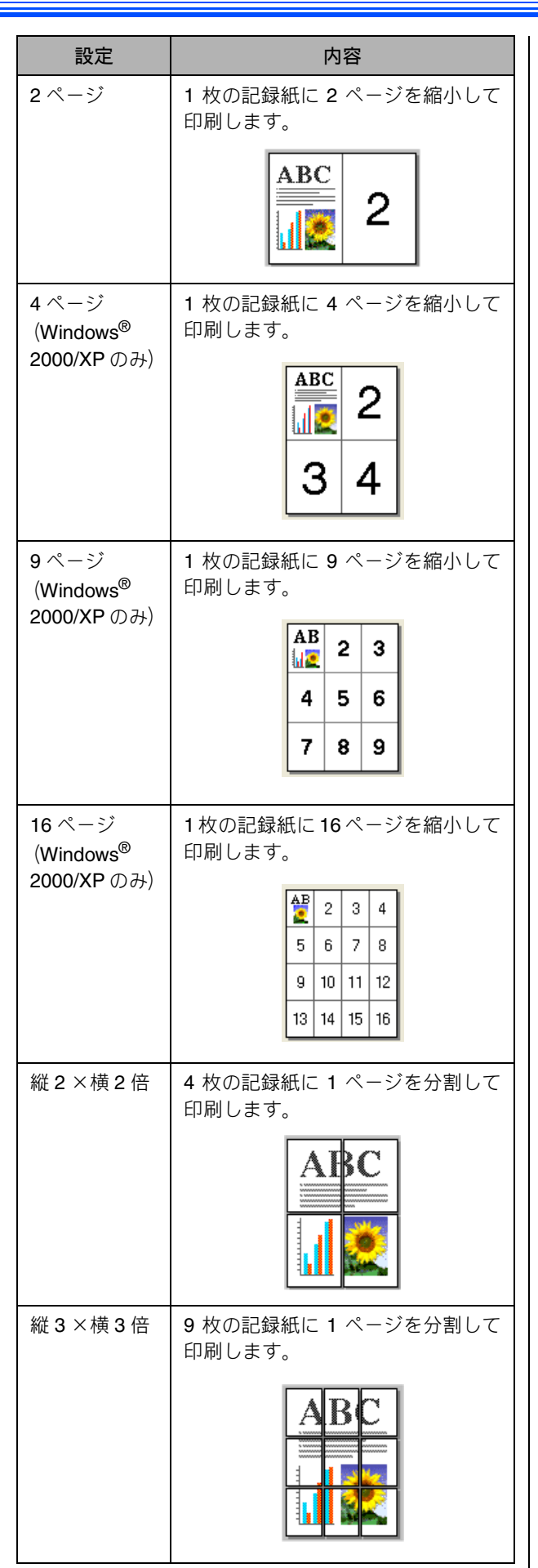

⑦ページの順序(Windows<sup>®</sup>2000/XPのみ)

ページの配置順序を選択します。

#### ⑧ 仕切り線

レイアウトで「2ページ」または「4ページ」を選んだ場 合は、ページの間に実線または破線の境界線を印刷でき ます。

## 印刷の向き

文書を印刷する向き(縦または横)を設定します。

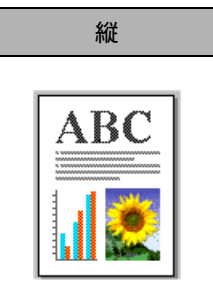

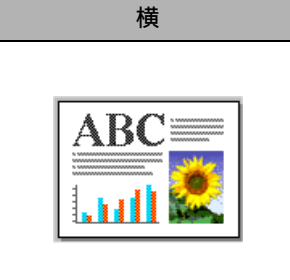

⑪ 部数

印刷する部数と印刷順序を設定します。

| 設定     | 内容                                                                                                    |
|--------|----------------------------------------------------------------------------------------------------|
| 部数     | 印刷する部数(1 ~ 999)を入力しま<br>す。                                                                                 |
| 部単位で印刷 | チェックすると、文書-式が一部印<br>刷されてから、設定した部数だけ印<br>刷が繰り返されます。チェックを外<br>すと、各ページが設定された部数だ<br>け印刷されてから、次のページが印<br>刷されます。 |
| 逆順で印刷  | チェックすると、文書が最後のペー<br>ジから印刷されます。                                                                             |

(1) 給紙方法(セカンドトレイのあるモデルのみ)

給紙するトレイを選びます。

# 「拡張機能」タブの設定

選んだ設定を確定するときは、[OK]をクリックします。標準設定に戻すときは、[標準に戻す]をクリックします。

## 印刷品質の設定

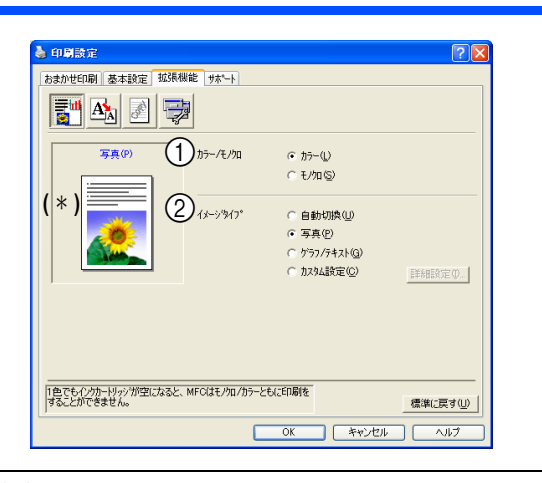

(\*)の部分には、カラー/モノクロ、イメージタイプの現在の設定が表示されます。

## カラー / モノクロ

「カラー」か「モノクロ」を選びます。

| 設定   | 内容                                |
|------|-----------------------------------|
| カラー  | カラーで印刷されます。                       |
| モノクロ | <b>256</b> 階調のグレースケールで印刷されま<br>す。 |

#### ② イメージタイプ

印刷したい文書のタイプに合わせてイメージタイプを選びます。

| 設定            | 内容                                                                                                    |
|---------------|----------------------------------------------------------------------------------------------------|
| 自動切換          | プリンタドライバが、画像種類に<br>応じて最も適切な色補正および<br>ハーフトーンパターンを自動選択<br>します。一般的に、本文や図表は<br>鮮明に印刷され、画像はソフトに<br>印刷されます。(通常は、このモー<br>ドを使用してください。) |
| 写真            | 写真のとき選びます。                                                                                                    |
| グラフ/テキスト      | 図表(グラフ、切り抜き等)を含<br>む文書のとき選びます。                                                                                                 |
| カスタム設定<br>(*) | 色補正およびハーフトーンパター<br>ンを任意に設定したいときに選び<br>ます。                                                                                      |

## ●(\*)カスタム設定

「カスタム設定」を選び、[詳細設定]をクリックすると、 「色補正」と「ハーフトーン」を設定できます。

|    | カスタムイメーショタイプ*   |                      |
|----|-----------------|----------------------|
| (A | )色補正            |                      |
|    |                 | ▶ モラーに合わせる(M)        |
|    | 200             | ◎ 通常(10)             |
|    |                 | ( ##1420(W)          |
| /- | ·               |                      |
| (E | <b>)</b> n-71-2 |                      |
|    | 2012 (A. 1994)  | ④ 誤差拡散(E)            |
|    |                 | © ティサ″Ɗ              |
|    |                 |                      |
|    |                 | 4.3.44 (HE)#(-=+/10) |
|    |                 | 17778/2 標準に戻す(型)     |

#### (A) 色補正

色補正の設定を選びます。

| 設定            | 内容                                                 |
|---------------|----------------------------------------------------|
| モニターに<br>合わせる | 印刷する色をパソコンのモニターで見<br>ている色に最も近くなるように調整し<br>ます。      |
| 通常            | 写真のとき選びます。(自然な色に調整<br>されます。)                       |
| 鮮やか           | 図表(グラフ、切り抜き等)を含む文<br>書のとき選びます。(より鮮やかな色に<br>調整します。) |

## (B) ハーフトーン

ハーフトーンを表現する点の位置を決めます。画像に あわせて適切な方法を選んでてください。

| 設定                                        | 内容                                                                                       |
|-------------------------------------------|------------------------------------------------------------------------------------------|
| 誤差拡散                                      | 点を無作為に配置して、ハーフトーン<br>を表現します。図表や微妙な影を持つ<br>写真を印刷するのに適しています。                               |
| ディザ                                       | 色をあらかじめ決められたパターン<br>で配置して、ハーフトーンを表現しま<br>す。色の境界がはっきりしている図や<br>業務用グラフなどを印刷するのに適<br>しています。 |
| 用紙種類や印刷品質選択の組み合わせによっては、選べないハーフトーン設定もあります。 |                                                                                          |

## ページの設定

ページの設定では、文書の印刷サイズを変更できます。

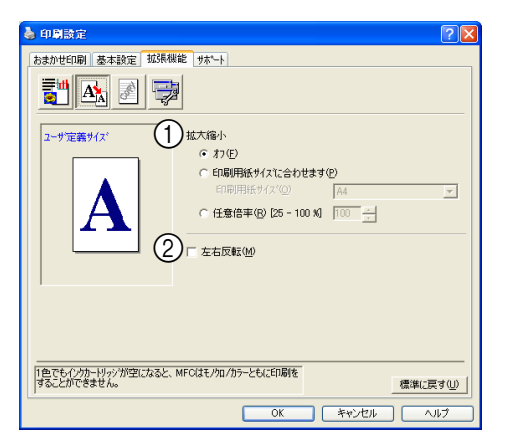

## ① 拡大縮小

印刷したい内容の拡大縮小を設定します。

| 設定                    | 内容                                                |
|-----------------------|---------------------------------------------------|
| オフ                    | 拡大縮小しないとき選びます。<br>(画面に表示されたとおりに印刷され<br>ます。)       |
| 印刷用紙サ<br>イズに合わ<br>せます | 印刷に使用する用紙サイズに合わせ<br>て、文書のサイズを拡大または縮小す<br>るとき選びます。 |
| 任意倍率                  | 縮小したいとき選びます。<br>(25 ~ 100%の間で、任意の倍率を設<br>定します。)   |

### ② 左右反転

チェックすると、左右を反転して印刷できます。

「用紙種類」で「OHP フィルム」を選んでいるときは設 定できません。

## ウォーターマークの設定

ロゴや本文をウォーターマーク(透かし絵)として文書に入 れます。あらかじめ設定されたウォーターマークを選んだ り、作成済みのビットマップファイルまたはテキストファイ ルを使うことができます。

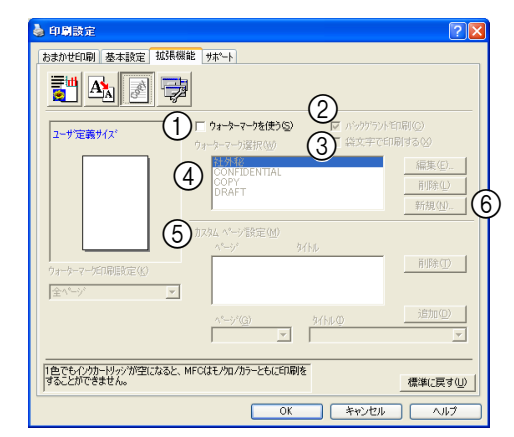

## ① ウォーターマークを使う

チェックすると、ウォーターマークを印刷できます。 「ウォーターマーク選択」から使用したいウォーターマー クを選んでください。

## ② バックグランド印刷

チェックすると、文書の背後にウォーターマークが印刷 されます。チェックを外すと、文書の一番上(前面)に ウォーターマークが印刷されます。

## ③ 袋文字で印刷する(Windows<sup>®</sup> 2000/XP のみ)

チェックすると、ウォーターマークが袋文字で印刷され ます。

## ④ ウォーターマークの印刷設定

ウォーターマークの印刷のしかたを選びます。

| 設定              | 内容                                   |
|-----------------|--------------------------------------|
| 全ページ            | ウォーターマークが全ページに印<br>刷されます。            |
| 開始ページのみ         | ウォーターマークが開始ページに<br>のみ印刷されます。         |
| <b>2</b> ページ目から | ウォーターマークが <b>2</b> ページ目か<br>ら印刷されます。 |
| カスタム(*)         | ウォーターマークを印刷するペー<br>ジと内容をそれぞれ設定します。   |

(\*)「カスタム」を選んだときは、「カスタム ページ設定」でページと内容を設定します。

| りスタム ページ設定(!      | <u>N</u> )    |         |
|-------------------|---------------|---------|
| <u>^°−ÿ`</u>      | タイトル          |         |
| 1                 | CONFIDENTIAL  | 削除(T)   |
| その他のベーシ           | COPY          |         |
|                   |               |         |
| 1                 |               | 204-(D) |
| ^*ージ*( <u>G</u> ) | <u>አ</u> ίኑルΦ | 10mm(D) |
| その他のペーシ           | COPY          | -       |
|                   |               |         |

#### ⑤ ウォーターマークの編集/削除

| 設定   | 内容                                                                |
|------|-------------------------------------------------------------------|
| [編集] | ウォーターマークを選び、[編集]を<br>クリックすると、ウォーターマークの<br>サイズとページ上の位置を変更でき<br>ます。 |
| [削除] | ウォーターマークを選び、[削除] を<br>クリックすると、すでに設定されてい<br>るウォーターマークを削除できます。      |

#### ⑥ ウォーターマークの新規追加

新しいウォーターマークを追加したい場合は、「ウォー ターマークを使う」をチェックして、[新規]をクリッ クします。以下の画面で、ウォーターマークを設定しま す。

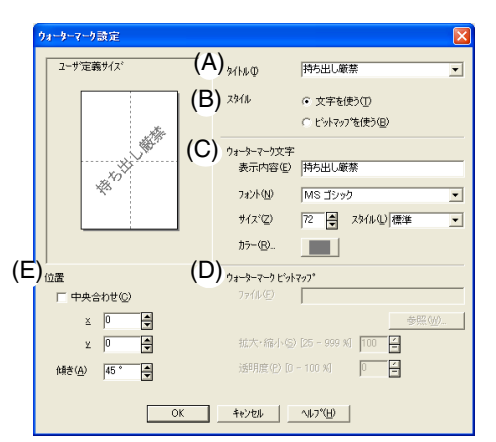

(A) タイトル

作成するウォーターマークのタイトルを入力します。 ここで設定したタイトルは、「ウォーターマーク選択」 に表示されます。

- (B) スタイル
   新しく設定するウォーターマークが、文字かビット マップかを選びます。
- (C) ウォーターマーク文字 ウォーターマークが文字のときは、「表示内容」に文字 を入力し、フォント、サイズ、スタイル、カラーを設 定します。
- (D) ウォーターマークビットマップ ウォーターマークがビットマップ形式の画像のとき は、[参照] をクリックするか、「ファイル」にデータ が保存されている場所のパスを入力して指定します。 また、画像のサイズや画像の濃さ(透明度)を設定で きます。
- (E) 位置

ウォーターマークを入れる位置を設定します。

#### その他の設定

文書に印刷する日付や時間を設定したり、印刷設定をすばや く行うための設定ができます。

| 🍓 印刷設定                                                                                                    | ? 🗙          |
|----------------------------------------------------------------------------------------------------|--------------|
| bash世印刷 基本設定 103系編載 9水-ト     wing and a set of the set of the set of t |              |
| 「色でもインカーリッンが空になると、MFOはモノケロノカラーともにEID場を<br>することができません。<br>標準に戻                                                                                                    | ₫( <u>U)</u> |
|                                                                                                    | 7            |

#### 日付と時間の印刷

[印刷する] をチェックすると、設定した日付と時刻を文 書に印刷できます。

### 2 [詳細設定]

[印刷する] をチェックし、[詳細設定] をクリックする と、日付と時間を設定できます。([日付・時間] ダイア ログボックスが表示されます。)

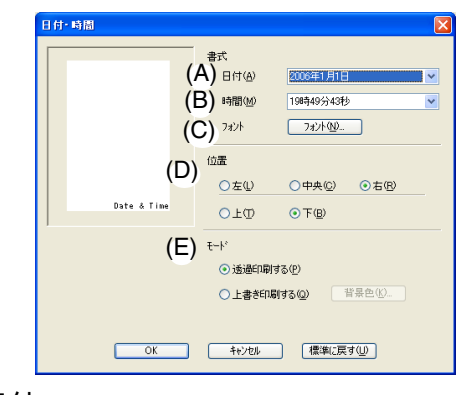

(A) 日付

日付を選びます。

- (B) 時間時間を選びます。
- **(C) フォント** フォントを選びます。
- (D) 位置

日付を印刷する位置を選びます。

(E) モード

日付と時間の背景を選びます。

| 設定      | 内容                                                      |
|---------|---------------------------------------------------------|
| 透過印刷する  | 日付と時刻の背景に色を入れない<br>とき設定します。                             |
| 上書き印刷する | 日付と時刻の背景に色を入れると<br>き設定します。背景色は、[背景色]<br>をクリックし、色を指定します。 |

### ③ クイックプリントセットアップ

クイックプリントセットアップで「オン」を選ぶと、「レ イアウト」と「カラー/モノクロ」の設定をすばやく選 べます。

| 🎍 印刷設定                                                        | 22                                                       |  |
|---------------------------------------------------------------|----------------------------------------------------------|--|
| おまかせ印刷 基本設定 拡張機能 サポート                                         |                                                          |  |
| it 🛐 🖄 🖉                                                      |                                                          |  |
| その他特殊機能印                                                      | bit to apply and appendix                                |  |
| 日付・時間を印刷する<br>ウイック フリント セットアップ                                | -7197 7776 298797                                        |  |
| おまかせい刷を宣称する                                                   | ⊙ わ(E)                                                   |  |
|                                                               | ▼1.√201/(P)                                              |  |
|                                                               | <ul> <li>▶ ▶ ▶ ▶ ▶ ▶ ▶ ▶ ▶ ▶ ▶ ▶ ▶ ▶ ▶ ▶ ▶ ▶ ▶</li></ul> |  |
|                                                               |                                                          |  |
|                                                               |                                                          |  |
|                                                               |                                                          |  |
|                                                               |                                                          |  |
|                                                               |                                                          |  |
|                                                               |                                                          |  |
| 「色でもリンルードックンが空になると、MFCはモンロノルフーともに自動物を<br>することができません。 標準に戻す(U) |                                                          |  |
|                                                               | OK キャンセル ヘルプ                                             |  |

タスクトレイのアイコンをクリックするだけで、設定を 確認できます。

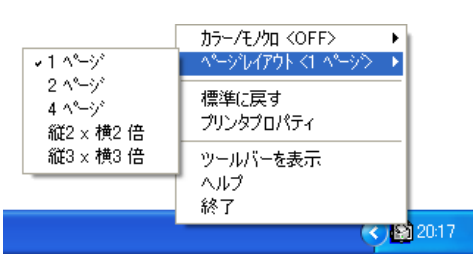

| 設定                                          | 内容                                                         |
|---------------------------------------------|------------------------------------------------------------|
| オフ                                          | クイックプリントセットアップを設<br>定しません。                                 |
| オン                                          | クイックプリントセットアップを設<br>定します。                                  |
| レイアウト                                       | チェックすると、タスクトレイのアイ<br>コンをクリックして、現在の「レイア<br>ウト」設定を確認できます。    |
| カラー/<br>モノクロ                                | チェックすると、タスクトレイのアイ<br>コンをクリックして、現在の「カラー<br>/モノクロ」設定を確認できます。 |
| 🕐 この機能を使う場合は Windows <sup>®</sup> のスタートメニュー |                                                            |

デルの印刷設定を選んで設定を行ってください。

### ④ おまかせ印刷を登録する

「おまかせ印刷を登録する」をクリックすると、おまかせ 印刷の設定を登録したり、「おまかせ印刷」タブを表示し ないように設定できます。

⇒21ページ「「おまかせ印刷」の設定を変更する」

# 「サポート」タブの確認

本製品にインストールされているドライバのバージョンや 設定情報、サポート情報を参照できます。

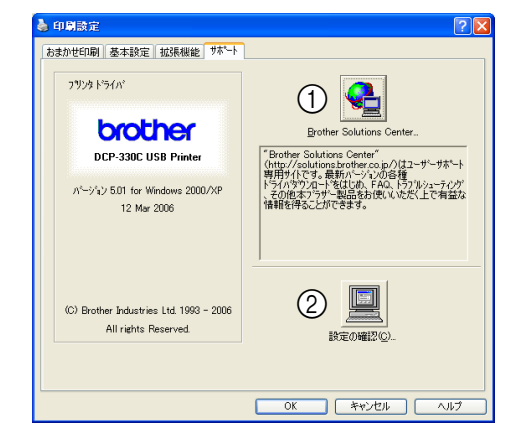

#### 1 Brother Solutions Center

(ブラザーソリューションセンター)

クリックすると、よくある質問(Q&A)、最新のドライバやソフトウェアのダウンロードなど、ブラザー製品に関する情報を提供しているホームページが表示されます。

#### 設定の確認

クリックすると、現在の基本的なドライバ設定の一覧が 表示されます。

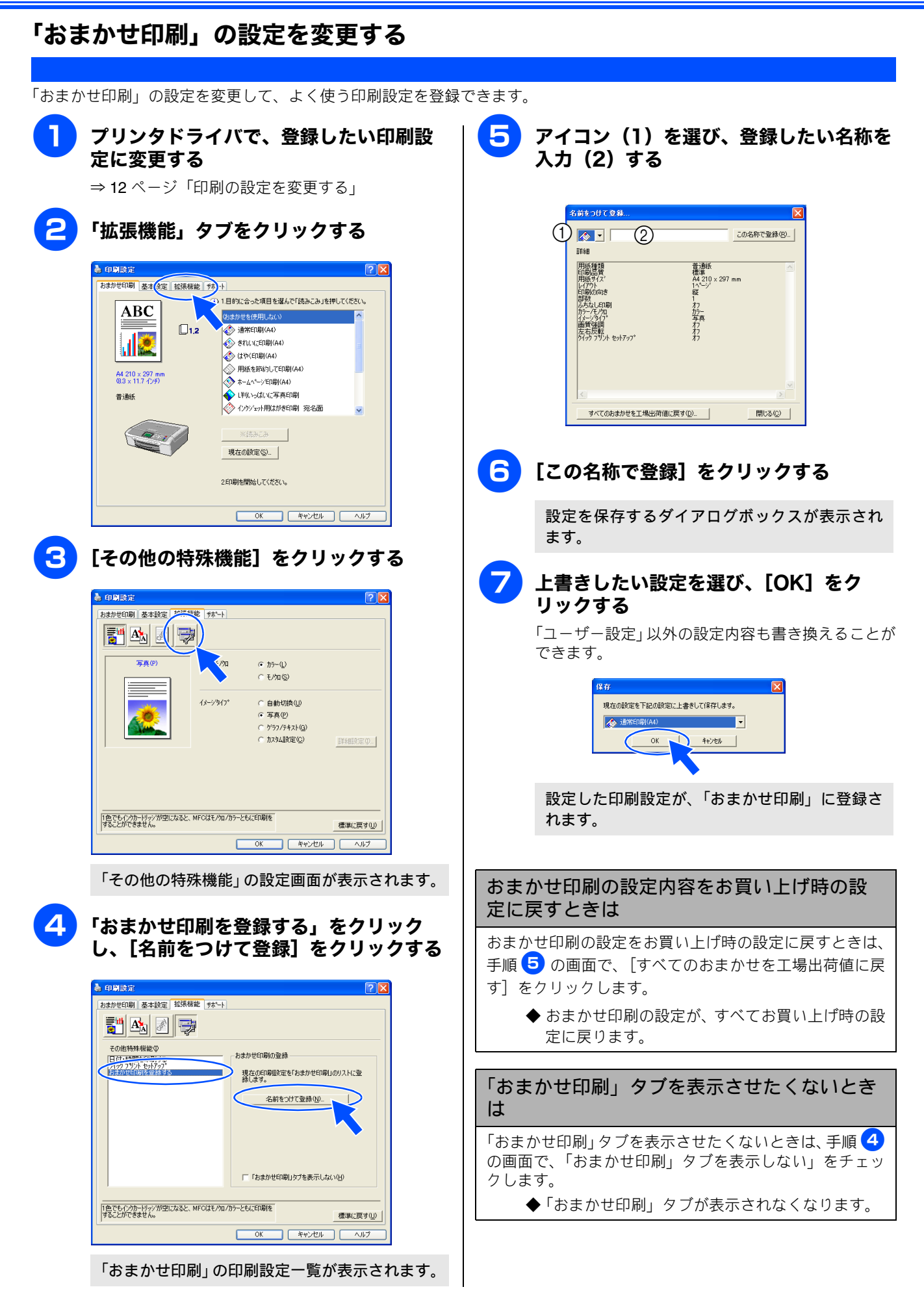

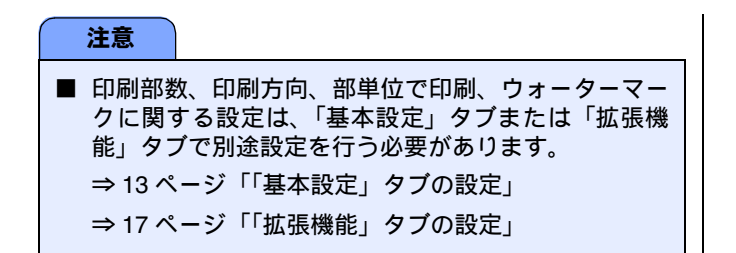

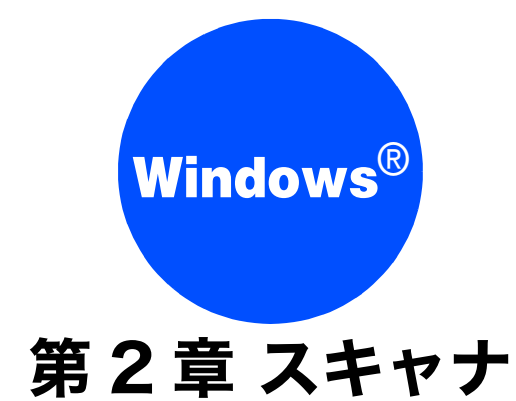

| <b>スキャナとして使う前に</b>                                           | 4<br>4<br>5      |
|--------------------------------------------------------------|------------------|
| 本製品のスキャンボタンからスキャンする20<br>原稿をスキャンする                           | 6<br>6           |
| スキャンする2<br>スキャンした画像を指定したフォルダに<br>保存する2<br>スキャンした画像を E メールで送る | 7<br>8<br>9      |
| <b>アプリケーションから直接スキャンする(TWAIN)</b> 3<br>原稿をスキャンする              | 0                |
| WIA を使ってスキャンする場合(Windows <sup>®</sup> XP)3<br>原稿をスキャンする      | 3<br>3<br>4<br>5 |
| 原稿の文字を修正できるようにスキャンする                                         | 6                |

# スキャナとして使う前に

# ドライバをインストールする必要があります

本製品をスキャナとして使用する場合は、付属の CD-ROM に収録されているドライバをインストールする必要があります。 また、以下のソフトウェアを使用すると、スキャンした文書や画像を管理したり、加工することができます。

- Presto!<sup>®</sup> PageManager<sup>®</sup>
- Brother 日本語 OCR

| IJ | ドライバやソフトウェアのインストール方法については、「かんたん設置ガイド」をお読みください。                                                                                                    |
|----|----------------------------------------------------------------------------------------------------|
| IJ | Brother 日本語 OCR は、スキャンした画像ファイルをテキストファイルに変換できます。漢字、ひらがな、カタカナ、アルファ<br>ベット、アラビア数字および図表の入った原稿を認識できます。変換したファイルは TXT 形式、RTF 形式、CSV 形式で保存でき<br>るので、Microsoft <sup>®</sup> Word や Microsoft <sup>®</sup> Excel で編集できます。                                                                                                    |
| IJ | <ul> <li>「Presto!<sup>®</sup> PageManager<sup>®</sup>」に関する詳細は、ソフトウェアに付属のヘルプを参照してください。なお、テクニカルサポートに関する情報は以下のとおりです。</li> <li>ニューソフトジャパン株式会社 東京都港区新橋 6-21-3</li> <li>ニューソフトカスタマーサポートセンター</li> <li>Tel: 03-5472-7008、Fax: 03-5472-7009</li> <li>受付時間: 10:00 ~ 12:00、13:00 ~ 17:00 (土曜、日曜、祝祭日を除く)</li> <li>電子メール: nj.nsc@newsoft.co.jp</li> <li>ホームページ: http://www.newsoft.co.jp</li> </ul> |
| IJ | TWAIN とは、スキャナなどの画像入力デバイス用の関数(API)や手続きの集合体です。多くのスキャナやグラフィックソフト<br>ウェアが TWAIN に対応しています。「WIA(Windows Image Acquisition)」は Windows でデジタルカメラやスキャナなどから USB<br>などを通して画像を取り込むためのものです。WIA は Windows <sup>®</sup> Me から採用された新しい機能なので、古い機種やソフトウェアな<br>どは対応していないことがあります。                                                                                                    |
| IJ | 本製品をネットワーク接続でご利用の場合、本製品のスキャンボタンからネットワークスキャン機能を使うには、スキャンした<br>データを受信するパソコンでスキャンボタンの登録が必要です。スキャンボタンの登録が完了すると、本製品のスキャンボタンを<br>押したときに選択項目として登録したパソコンの名前が表示されます。詳しくは「画面で見るユーザーズガイド」をご覧ください。<br>⇒画面で見るユーザーズガイド「ネットワーク設定」−「ネットワークスキャン機能を使う」                                                                                                    |

## スキャン方法を選ぶ

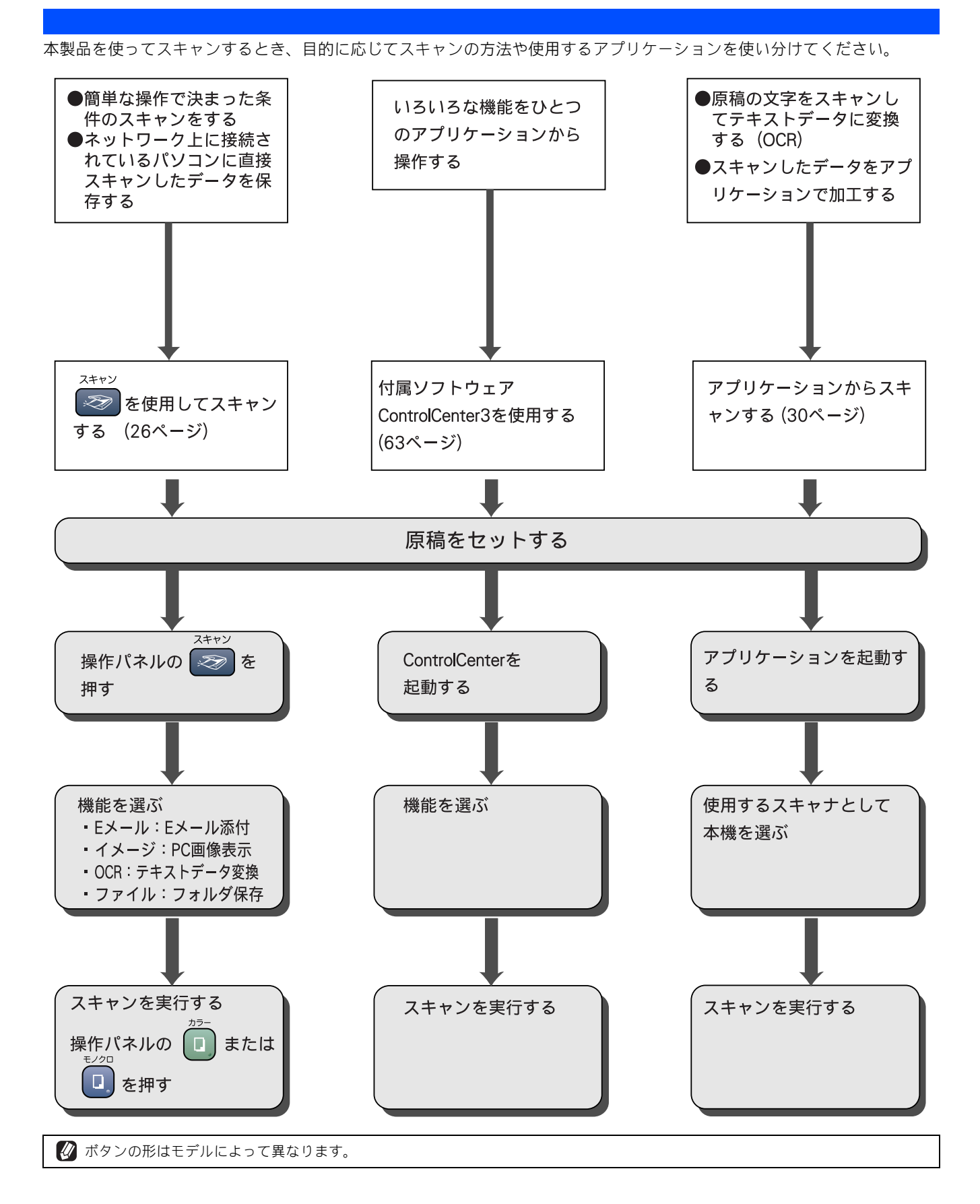

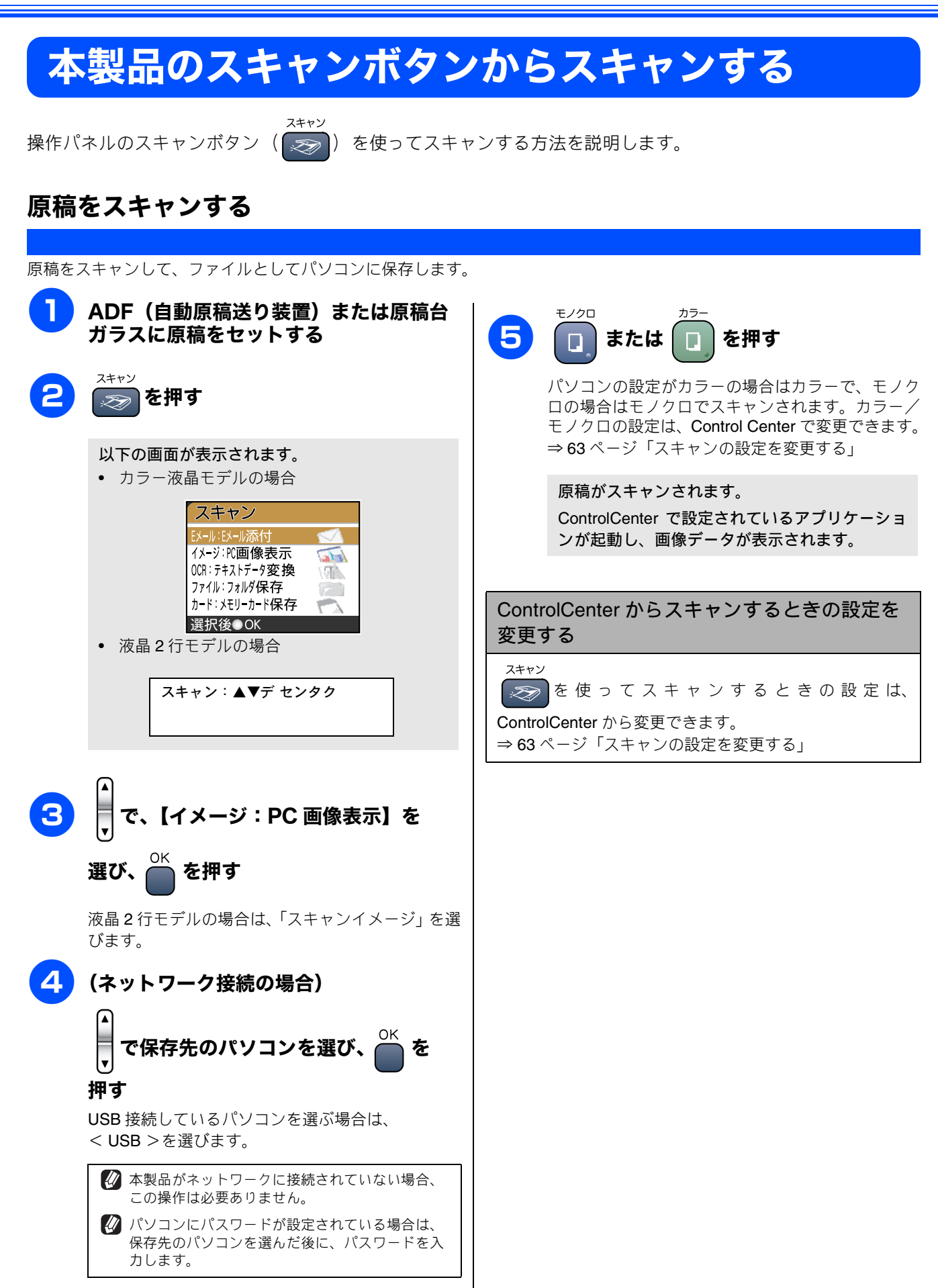

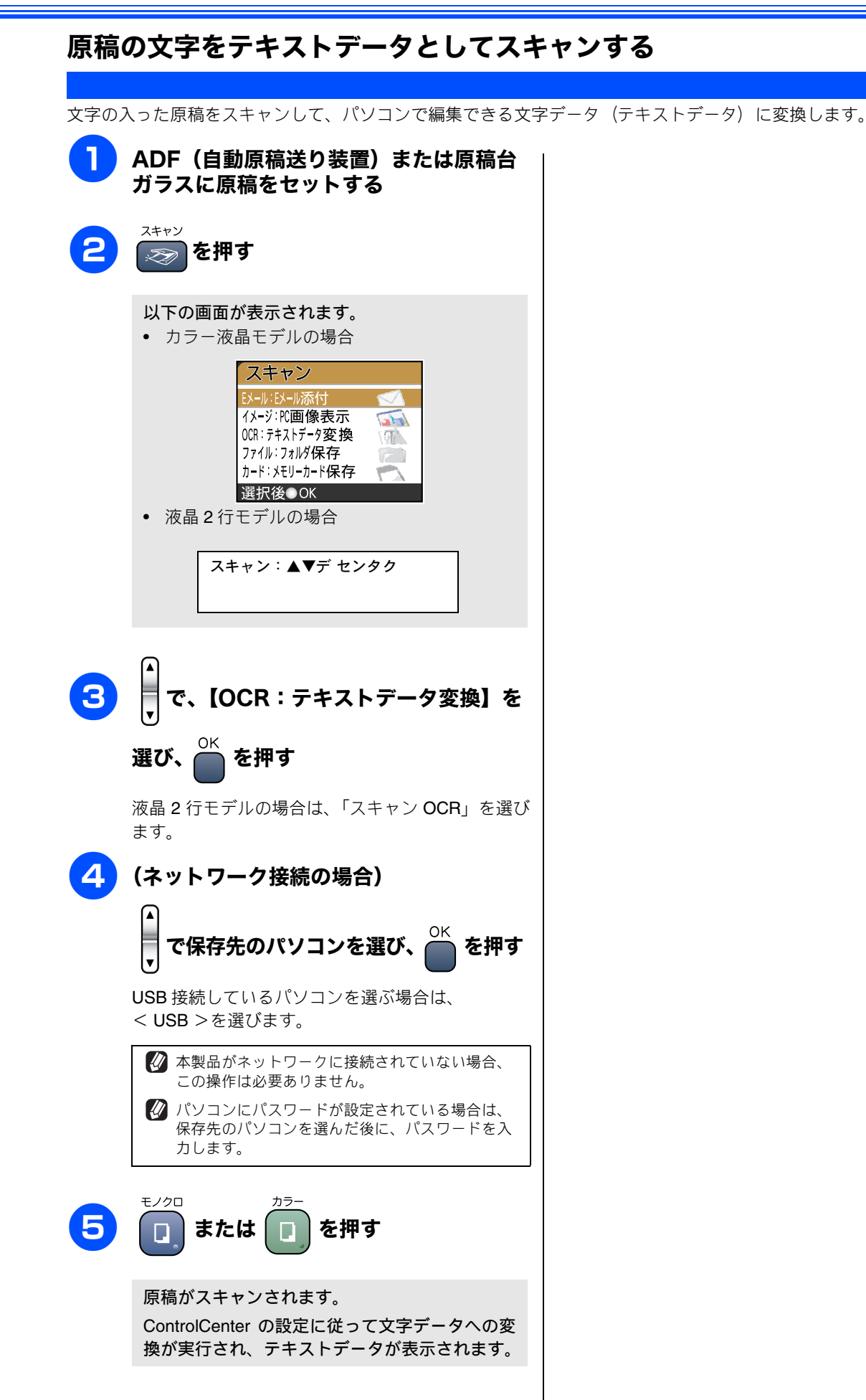

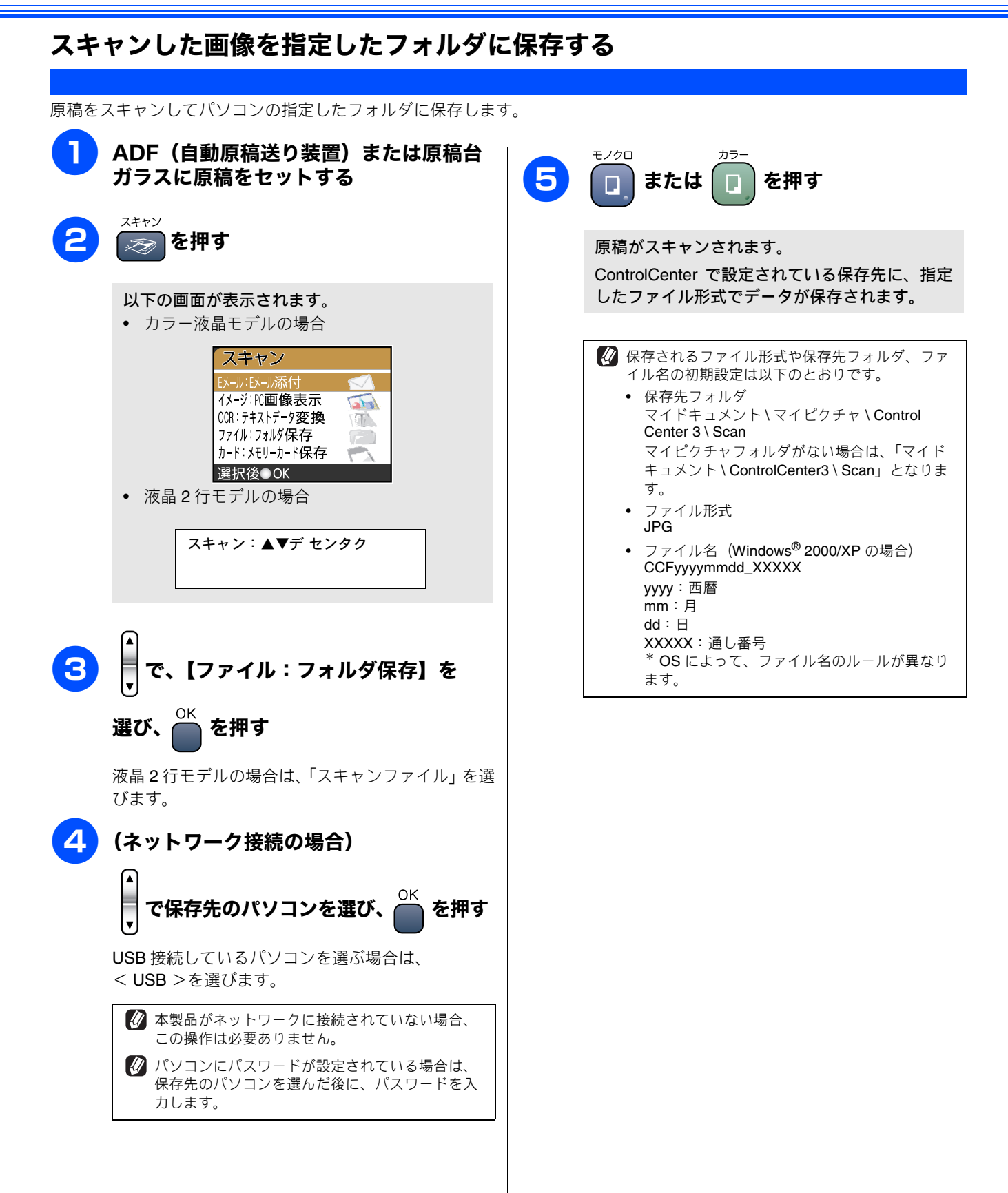

28

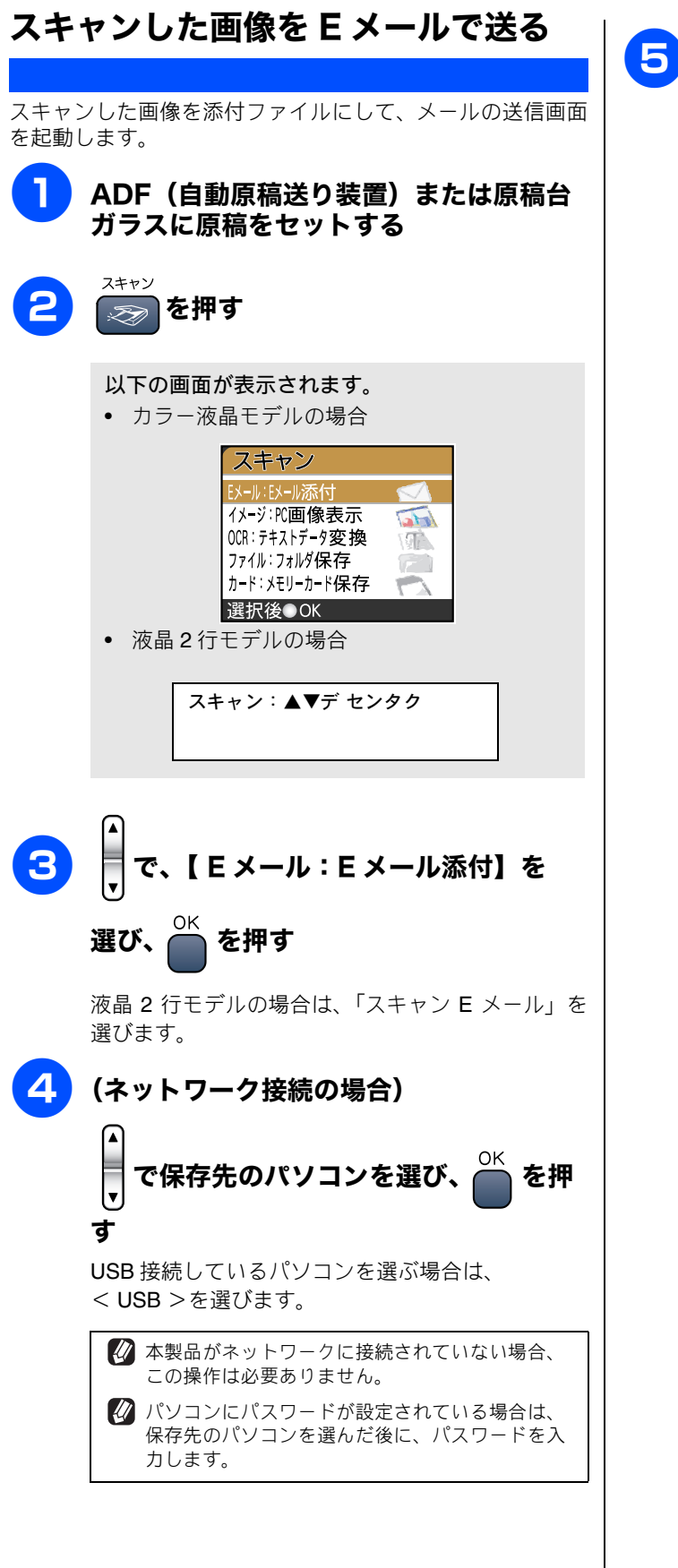

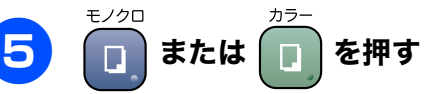

原稿がスキャンされます。

スキャンされた原稿が添付ファイルとして保存 されます。ControlCenter で設定されているメー ルソフトが起動し、メッセージが表示されるので 宛先のメールアドレスを入力します。

# アプリケーションから直接スキャンする (TWAIN)

本製品のドライバは TWAIN 対応です。ドライバにより、TWAIN 対応の他のアプリケーション(「Presto!<sup>®</sup> PageManager<sup>®</sup>」や「Adobe<sup>®</sup> Photoshop<sup>®</sup>」など)で、画像を直接スキャンできます。

# 原稿をスキャンする

TWAIN 対応の他のアプリケーションから直接原稿をスキャンするときは、以下の手順で操作します。ここでは、「Presto!<sup>®</sup> PageManager<sup>®</sup>」でスキャンする場合について説明します。

| 注意<br>■ あらかじめ、「Presto! <sup>®</sup> PageManager <sup>®</sup> 」を起動させ、[ファイル] メニューの [ソースの選択] で、接続している本製<br>品のモデル名 (Windows <sup>®</sup> XP の場合:「TW-Brother MFC-XXXX」その他の場合:「Brother MFC-XXXX」) を選んでお<br>きます。また、[ツール] メニューの [スキャンの設定] で、[TWAIN ユーザーフェースを無効にする] のチェックを<br>オフにしてください。 |                                                                                                    |  |
|----------------------------------------------------------------------------------------------------|----------------------------------------------------------------------------------------------------|--|
| ● ADF(自動原稿送り装置)または原稿台<br>ガラスに原稿をセットする                                                                                                    | 低解像度で原稿がスキャンされ、プレビュー画像<br>が表示されます。                                                                                                    |  |
| <text><text><image/><image/><list-item><list-item><list-item><list-item></list-item></list-item></list-item></list-item></text></text>                                                                                                    | <ul> <li>小衣小C1td 9.</li> <li>「「「「」」」」</li> <li>「「」」」」</li> <li>「」」」</li> <li>「」」」</li> <li>「」」」</li> <li>「」」」</li> <li>「」」」</li> <li>「」」」</li> <li>「」」」</li> <li>「」」」</li> <li>「」」」</li> <li>「」」」</li> <li>「」」」</li> <li>「」」」</li> <li>「」」」</li> <li>「」」」</li> <li>「」」」</li> <li>「」」」</li> <li>「」」」</li> <li>「」」」</li> <li>「」」</li> <li>「」」」</li> <li>「」」」</li> <li>「」」</li> <li>「」」</li></ul> |  |
|                                                                                                    | ● ● ● ● ● ● ● ● ● ● ● ● ● ● ● ● ● ● ●                                                                                                    |  |

# TWAIN ダイアログボックスの設定について

TWAIN ダイアログボックスでは、以下の項目が設定できます。

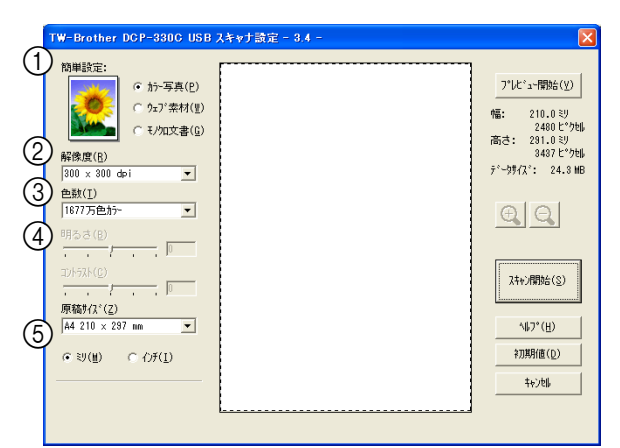

#### ① 簡単設定 (イメージタイプ)

スキャンする原稿の種類や用途に応じて設定を選びま す。選んだ設定に応じて、他の項目が最適に設定されま す。

| 設定     | 内容                                  |
|--------|-------------------------------------|
| カラー写真  | 写真などのカラー原稿をスキャンす<br>るときに選びます。       |
| ウェブ素材  | スキャンした画像データをホーム<br>ページに使用するときに選びます。 |
| モノクロ文書 | 白黒の原稿をスキャンするときに選<br>びます。            |

## 2 解像度

スキャンする解像度を選びます。解像度を高くすると データの容量が大きくなりますが、より細かくスキャン されるので画像の質は向上します。選べる解像度と指定 可能な色数の対応は以下のとおりです。

| 解像度                | 白黒 / グレー<br>/256 階調<br>グレー | 256 色<br>カラー | 1677<br>万色<br>カラー |
|--------------------|----------------------------|--------------|-------------------|
| 100 $	imes$ 100dpi | 0                          | 0            | 0                 |
| 150 $	imes$ 150dpi | 0                          | 0            | 0                 |
| 200 $	imes$ 200dpi | 0                          | 0            | 0                 |
| 300	imes 300dpi    | 0                          | 0            | 0                 |
| 400 $	imes$ 400dpi | 0                          | 0            | 0                 |
| 600	imes 600dpi    | 0                          | 0            | 0                 |
| 1200 × 1200dpi     | 0                          | ×            | 0                 |
| 2400	imes 2400dpi  | 0                          | ×            | 0                 |
| 4800 × 4800dpi     | 0                          | ×            | 0                 |
| 9600 × 9600dpi     | 0                          | ×            | 0                 |
| 19200 × 19200dpi   | 0                          | ×            | 0                 |

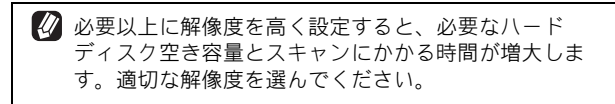

〇 高い解像度でのスキャンは一般的に 600dpi 程度で十分ですが、上限は 2400dpi にすることをお勧めします。

4800dpi よりも高い解像度でスキャンするときは、スキャンする範囲を指定してください。

#### ③色数

取り込む色数を設定します。

| 設定                | 内容                                                                                                    |
|-------------------|----------------------------------------------------------------------------------------------------|
| 白黒                | 文字原稿や線画原稿のスキャンに<br>適しています。                                                                                   |
| グレー               | 写真やグラフィックが含まれる原<br>稿のスキャンに適しています。こ<br>のモードでは、黒い点を原稿の濃<br>淡に応じ一定の規則で配置するこ<br>とで、原稿の濃淡を擬似的に表現<br>する方式でスキャンします。 |
| 256 階調グレー         | 写真やグラフィックが含まれる原<br>稿のスキャンに適しています。                                                                            |
| 256 色力ラー          | カラーイラストが含まれる原稿の<br>スキャンに適しています。                                                                              |
| <b>1677</b> 万色カラー | カラー原稿のスキャンに適してい<br>ます。このモードでは、ブラザー<br>カラーマッチング技術を利用する<br>ため、最良のスキャン結果を得る<br>ことができます。                         |

④ 明るさ/コントラスト

必要に応じてつまみを左右にドラッグして明るさやコン トラストを調節します。濃い原稿のときは明るめに、う すい原稿のときはコントラストを強くします。

## ⑤ 原稿サイズ

以下のいずれかのサイズを設定します。

| 設定                         | サイズ         |
|----------------------------|-------------|
| A4                         | 210 × 297mm |
| B5 (JIS)                   | 182 × 257mm |
| レター                        | 216 × 279mm |
| リーガル <sup>(</sup> * 1)     | 216 × 356mm |
| A5                         | 148 × 210mm |
| エグゼクティブ                    | 184 × 267mm |
| 名刺                         | 90 × 60mm   |
| ポストカード                     | 102 × 152mm |
| インデックスカード                  | 128 × 203mm |
| L 判                        | 89 × 127mm  |
| 2L 判                       | 127 × 178mm |
| ハガキ                        | 100 × 148mm |
| 往復八ガキ                      | 148 × 200mm |
| ユーザー定義サイズ <sup>(* 2)</sup> |             |

\* 1 ADF 搭載モデルのみ対応しています。

\* 2「ユーザー定義サイズ」を選んだ場合は、「幅」と「高さ」を 入力します。8.9 × 8.9mm から 215.9 × 297mm まで調整で きます。ADF 搭載モデルでは 215 × 355.6mm まで調整でき ます。

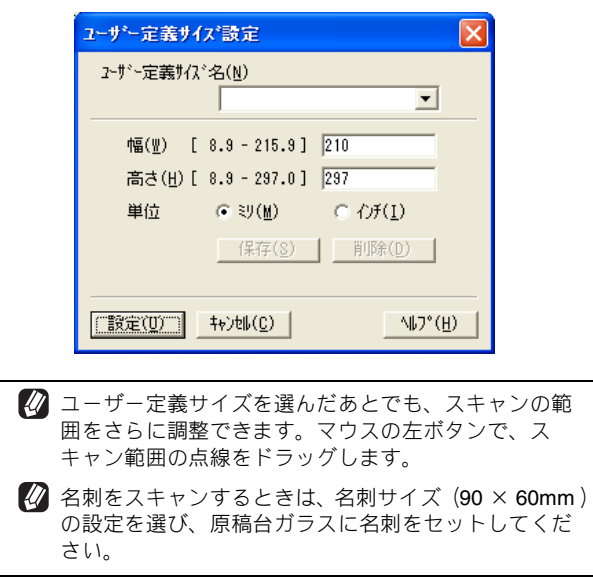

# WIA を使ってスキャンする場合 (Windows<sup>®</sup> XP)

Windows<sup>®</sup> XP をお使いの場合、本製品のドライバは WIA 対応です。ドライバにより、TWAIN または WIA 対応 の他のアプリケーション(「Presto!<sup>®</sup> PageManager<sup>®</sup>」や「Adobe<sup>®</sup> Photoshop<sup>®</sup>」など)で、画像を直接スキャ ンできます。

## 原稿をスキャンする

原稿台ガラスに原稿をセットしてスキャンするときは、以下の手順で操作します。ここでは、「Presto!<sup>®</sup> PageManager<sup>®</sup>」で スキャンする場合について説明します。

| 注意                                                                                                    |                                                                                                    |  |  |
|----------------------------------------------------------------------------------------------------|----------------------------------------------------------------------------------------------------|--|--|
| ■ あらかじめ、「Presto! <sup>®</sup> PageManager <sup>®</sup> 」を起動させ、[ファイル] メニューの [ソースの選択] で、接続している本製<br>品のモデル名(WIA-Brother MFC-XXXX)を選んでおきます。また、[ツール] メニューの [スキャンの設定] で、<br>[TWAIN ユーザーフェースを無効にする] のチェックをオフにしてください。 |                                                                                                    |  |  |
| <b>〕</b> 原稿台ガラスに原稿をセットする                                                                                                    | 【プレビュー】をクリックする                                                                                                    |  |  |
| 2 初期画面の 📷 をクリックする                                                                                                    | 低解像度で原稿がスキャンされ、プレビュー画像<br>が表示されます。                                                                                                    |  |  |
| WIA ダイアログボックスが表示されます。<br>with a service and a de de de de de de de de de de de de de                                                                                                    | ・・・・・・・・・・・・・・・・・・・・・・・・・・・・・・・・・・・・                                                                                                    |  |  |
|                                                                                                    | 5 点線をドラッグしてスキャンする範囲を<br>調節する                                                                                                    |  |  |
| 3 「給紙方法」で「フラットベット」を選ぶ                                                                                                    | マウスの左ボタンで点線の側面または端をドラッグ<br>します。                                                                                                    |  |  |
| ◆ Brother XXX-XXXX USB & & & & & & & & & & & & & & & & & & &                                                                                                    | <ul> <li>6 スキャンする画像の種類や品質の項目を設定する</li> <li>WIA ダイアログボックスの設定について         ⇒ 35 ページ「WIA ダイアログボックスの設定について」</li> <li>7 [スキャン] をクリックする</li> <li>■像がスキャンされ、起動している「Prestol<sup>®</sup></li> </ul> |  |  |
|                                                                                                    | PageManager <sup>®</sup> 」に画像が表示されます。<br><b>8 画像を保存する</b>                                                                                                    |  |  |
| <ul> <li>いったん画像を確認する(プレスキャン)するとき⇒</li> <li>そのままスキャンするとき⇒</li> <li>6 へ</li> </ul>                                                                                                    |                                                                                                    |  |  |

# ADF(自動原稿送り装置)から原稿をスキャンする(ADF 搭載モデルのみ)

複数枚の原稿を連続して読み取ることのできる ADF(自動原稿送り装置)が搭載されているモデルでは、ADF を使用して複数枚の原稿をスキャンできます。ここでは、「Presto!<sup>®</sup> PageManager<sup>®</sup>」でスキャンする場合について説明します。

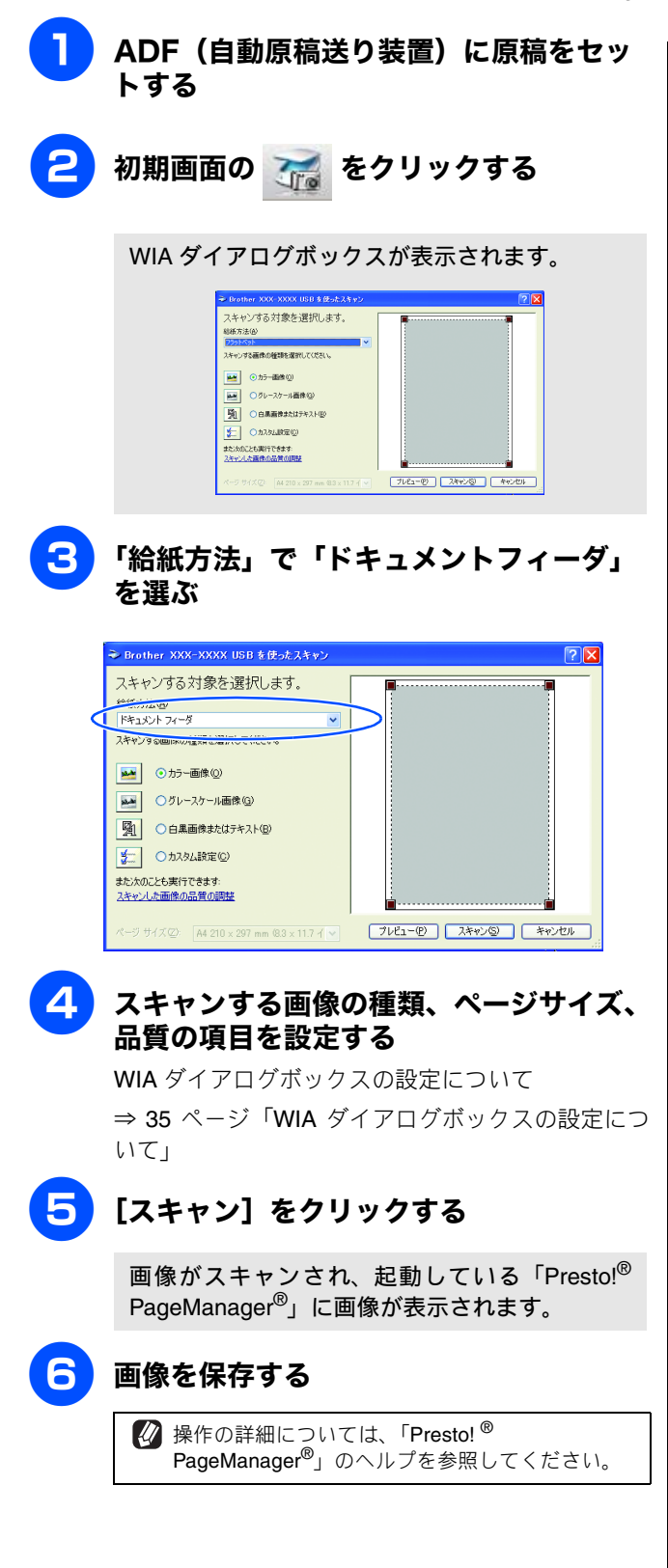

# WIA ダイアログボックスの設定について

WIA ダイアログボックスでは、以下の項目が設定できます。

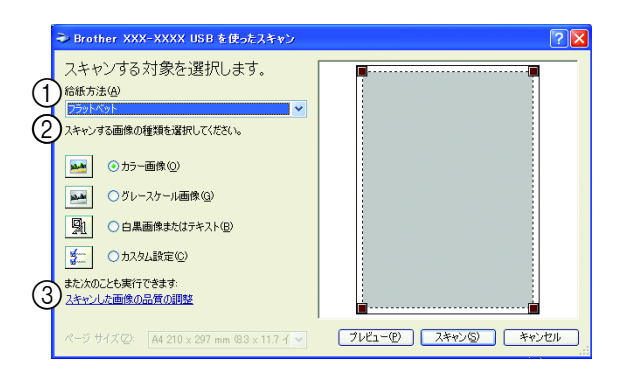

## ① 給紙方法

原稿のセット方法を「ドキュメントフィーダ」か「フラットベット」から選びます。「ドキュメントフィーダ」を選んだ場合は、ページサイズを指定します。画像のプレビューやスキャンする範囲の調整はできなくなります。

#### (2) 画像の種類

スキャンする画像の種類に応じて設定します。

| 設定              | 内容                                                               |
|-----------------|------------------------------------------------------------------|
| カラー画像           | カラーのとき選びます。                                                      |
| グレースケール<br>画像   | 写真を含む原稿で微妙な表現を要<br>求されるときに選びます。(モノク<br>口 <b>256</b> 階調でスキャンします。) |
| 白黒画像または<br>テキスト | テキストや線画の場合に選びます。<br>(モノクロ 2 階調でスキャンしま<br>す。)                     |
| カスタム設定          | スキャンする項目を自由に設定で<br>きます。                                          |

#### ③ スキャンした画像の品質の調整

「スキャンした画像の品質の調整」をクリックすると、「詳 細プロパティ」ウインドウが表示され、スキャンする画 像の詳細設定を調整できます。

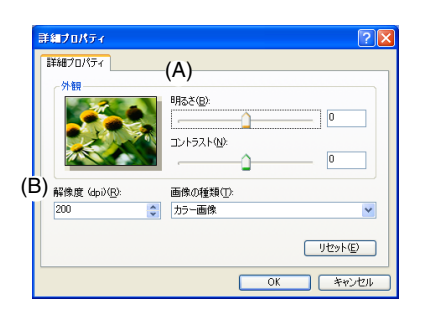

(A) 明るさ/コントラスト

必要に応じてつまみを左右にドラッグし、明るさやコ ントラストを調節します。濃い原稿のときは明るめに、 うすい原稿のときはコントラストを強くします。

#### (B) 解像度

スキャンする解像度を選びます。解像度を高くすると データの容量が大きくなりますが、より細かくスキャ ンされるので画像の質は向上します。解像度は、100、 150、200、300、400、500、600、1200dpi から選べます。

## 2400 / 4800 / 9600 / 19200dpiの解像度で スキャンするときは

Windows<sup>®</sup> XP で、2400 / 4800 / 9600 / 19200dpiの解 像度を有効にするときは、「スキャナユーティリティ」を 使って設定を変更します。(元に戻すこともできます。)「ス キャナユーティリティ」は以下の方法で起動します。

- [スタート] メニューから [すべてのプログラム] [Brother] [(モデル名)] [スキャナ設定] [スキャナユーティリティ]を選ぶ
  - ◆「スキャナユーティリティ」が起動します。
- アプリケーションによっては、1200dpi 以上の解像度での スキャンに対応していないことがあります。
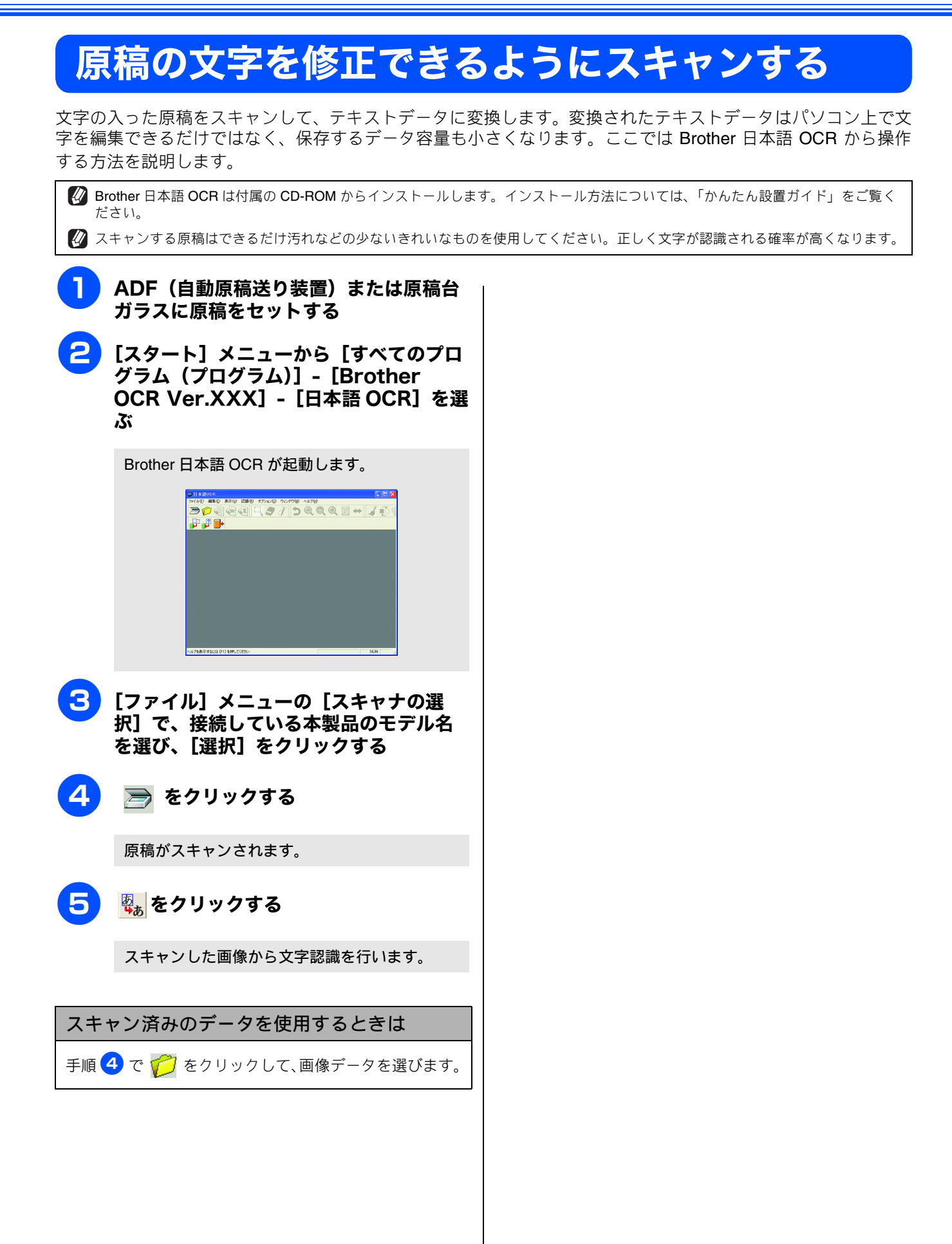

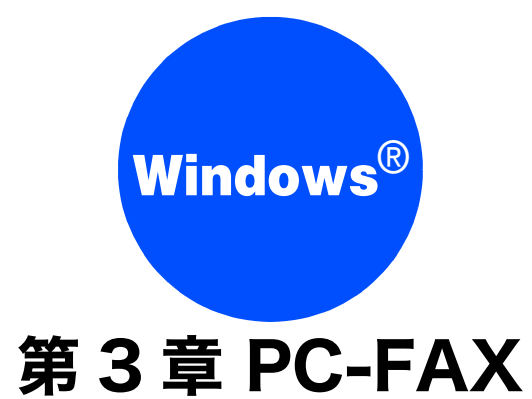

| PC-FAX を使う前に 38                            |
|--------------------------------------------|
| 個人情報を登録する38                                |
| 送信の設定をする38                                 |
| アドレス帳を設定する <b>39</b>                       |
| パソコンからファクスを送る40                            |
| ファクススタイルでファクスを送る                           |
| シンプルスタイルでファクスを送る                           |
| PC-FAX アドレス帳を利用する                          |
| <b>PC-FAX</b> アドレス帳に相手先を登録する               |
| グループダイヤルに相手先を登録する                          |
| ワンタッチダイヤルに相手先を登録する                         |
| アドレス帳をエクスポートする                             |
| CSV 形式のファイルでエクスポートする45                     |
| Vcard (vcf 形式) でエクスポートする                   |
| アドレス帳をインポートする                              |
| CSV 形式のファイルをインボートする                        |
| VCaro (VCi形式) のファイルをインホートする47<br>、そけまた作式する |
| 达竹音を1F成9る48                                |
| パソコンでファクスを受信する49                           |
| PC-FAX 受信を起動する49                           |
| 本製品を PC-FAX 受信モードにする                       |
| PC-FAX 受信するパソコンを変更する                       |
|                                            |

## PC-FAX を使う前に

PC-FAX を利用すると、パソコン上のアプリケーションで作成したファイルを、ファクスとして送信できます。 また、送付書を添付して送ることもできます。

PC-FAX を使うときは、あらかじめ PC-FAX アドレス帳に相手先を登録しておくと、ファクスの送信先を簡単に 設定できます。(⇒ 42 ページ「PC-FAX アドレス帳を利用する」)また、個人情報を登録しておくと、ファクス や送付書に自分の名前や電話番号を自動的に入れることができます。

送信の設定をする

#### 注意

- DCP モデルをお使いの場合は、PC-FAX 機能は使用できません。
- Windows<sup>®</sup> 2000/XP をお使いの場合は、Administrator 権限でログオンしてください。

### 個人情報を登録する

| <ul> <li>7272000-0000-0000-0000-0000-0000-0000-0</li></ul>                                                                                                    |                                                                                                    |                                                                                                    |
|----------------------------------------------------------------------------------------------------|----------------------------------------------------------------------------------------------------|----------------------------------------------------------------------------------------------------|
| <ul> <li>1 「スタート」メニューから、「すべてのブログラム」」- 「Brother」-<br/>「グラム (ブログラム)] - 「Brother」-<br/>「マテAX 設定」を選ぶ</li> <li>1 「スタート】メニューから、「すべてのブ<br/>ログラム (ブログラム)] - [Brother] -<br/>「(モデル名)] - [PC-FAX 送信] -<br/>[PC-FAX 設定] を選ぶ</li> <li>1 「スタート】メニューから、「すべてのブ<br/>ログラム (ブログラム)] - [Brother] -<br/>[(モデル名)] - [PC-FAX 送信] -<br/>[PC-FAX 設定] を選ぶ</li> <li>1 「スタート】メニューから、「すべてのブ<br/>ログラム (ブログラム)] - [Brother] -<br/>[(モデル名)] - [PC-FAX 送信] -<br/>[PC-FAX 設定] を選ぶ</li> <li>1 「スタート】メニューから、「すべてのブ<br/>ログラム (ブログラム)] - [Brother] -<br/>[(モデル名)] - [PC-FAX 送信] -<br/>[PC-FAX 設定] を選ぶ</li> <li>1 「スタート】メニューから、「すべてのブ<br/>ログラム (ブログラム)] - [Brother] -<br/>[(モデル名)] - [PC-FAX 送信] -<br/>[PC-FAX 設定] を選ぶ</li> <li>1 「スタート】メニューから、「すべてのブ<br/>ログラム (ブログラム)] - [Brother] -<br/>[(モデル名)] - [PC-FAX 送信] -<br/>[PC-FAX 設定] を選ぶ</li> <li>1 「スタート】メニューから、「すべてのブ<br/>ログラム)] - [Brother] -<br/>[(モデル名)] - [PC-FAX 送信] -<br/>[PC-FAX 設定] を選ぶ</li> <li>1 「スタート】 メニューから、「すべてのブ<br/>いの画が表示されます。</li> <li>2 「なり、「ないの2の(いか)」</li> <li>3 「ないの2の(いか)」</li> <li>4 「ログラム)] - [Brother] -<br/>[(モデル名)] - [Brother] -<br/>[(モデル名)] - [Brother] -<br/>[(モデルA)] - [Brother] -<br/>[(モデルA)] - [Brother] -<br/>[(モデルA)] - [Brother] -<br/>[(モデルA)] - [Brother] -<br/>[(モデルA)] - [Brother] -<br/>[(モデルA)] - [Brother] -<br/>[(モデルA)] - [Brother] -<br/>[(モデルA)] - [Brother] -<br/>[(モデルA)] - [Brother] -<br/>[(EFAX B)] - [Brother] -<br/>[(EFAX B)] - [Br</li></ul> | ファクスのヘッダーと送付書に挿入される個人情報を設定                                                                                                    | ファクス送信に必要な設定をします。                                                                                                    |
| Increase Barbard Barbard Ba                                                                                                    | <ul> <li>【スタート】メニューから、【すべてのプログラム(プログラム)】- [Brother] - [(モデル名)] - [PC-FAX 送信] - [PC-FAX 設定]を選ぶ</li> </ul>                                                                                                    | [スタート] メニューから、[すべてのプログラム (プログラム)] - [Brother] - [(モデル名)] - [PC-FAX 送信] - [PC-FAX 設定] を選ぶ                                                       |
| <form><form><section-header><section-header><form></form></section-header></section-header></form></form>                                                                                                    | 「PC-FAX 設定」の画面が表示されます。                                                                                                    |                                                                                                    |
| 2 3. Contraction of the image of the image. The image of the image of the                                                                                                    | ★ Brother PC-FAX 講定<br>個人傷難  逆信  アドレス係  ワンタッチダイヤル (ワックススタイル 選択時のみ)  <br>名前(9):                                                                                                    | 2 「送信」タブをクリックし、送信に関する<br>設定をする                                                                                                    |
| <ul> <li>② GAfaa or zo or oo oo oo oo oo oo oo oo oo oo oo oo</li></ul>                                                                                                    | ☆社る(2):<br>部署(2):<br>電話書号(2):<br>FAX 書号(2):<br>E-mail(2):<br>住所(12)<br>住所(12)<br>・<br>・<br>・<br>・<br>・<br>・<br>・<br>・<br>・<br>・<br>・<br>・<br>・                                                                                                    | Prother PC-FAX 設定                                                                                                    |
| <ul> <li>Control (1) (1) (1) (1) (1) (1) (1) (1) (1) (1)</li></ul>                                                                                                    | 「個人情報」タブをクリックし、個人情報 を入力する                                                                                                    | <br><br><br><br><br>                                                                                                    |
| (f) (1)       (A D D D D D D D D D D D D D D D D D D D                                                                                                    | 第 Doubley PC-FAX 該定       (個人情報   速):   アドレス帳   ワンタッチダイヤル (ファクススタイル 選択時のみ)           名前(型):       「レ田一郎         会社名(型):       「山田商店         部署(型):       「宮葉部         電話番号(学):       「099-999-9999         FAX 番号(学):       「098-888-88888         E-mail(E):       」         xxxxxxxxxxxxxxxxxxxxxxxxxxxxxxxxxxxx | <ol> <li>ダイヤル設定</li> <li>外線への接続に必要な番号がある場合に入力します。この番号は、PBX やビジネスホンへ接続した環境で必要になる場合があります。本製品を単独で電話回線に接続する場合、入力は必要ありません。</li> <li>ヘッダー</li> </ol> |
|                                                                                                    | 住所1位) 「名古屋市中区」<br>住所2位)<br>OK キャンセル                                                                                                    | 送信するファクスの先頭にヘッダー情報を追加する場合<br>に、チェックします。                                                                                                    |
| <ul> <li>[OK] をクリックする</li> <li>個人情報が保存されます。</li> </ul>                                                                                                    | <ul><li>3 [OK] をクリックする</li><li>個人情報が保存されます。</li></ul>                                                                                                    |                                                                                                    |

#### ③送信操作画面

「シンプルスタイル」か「ファクススタイル」のどちらか を選びます。

• シンプルスタイル

| 🔁 Brother PC-FAX |    |
|------------------|----|
|                  | ₽→ |
| □ 送付書使用(P)       | 2  |
| 送信先( <u>T</u> ): |    |
| 消去⊕              |    |
|                  |    |
|                  |    |

• ファクススタイル

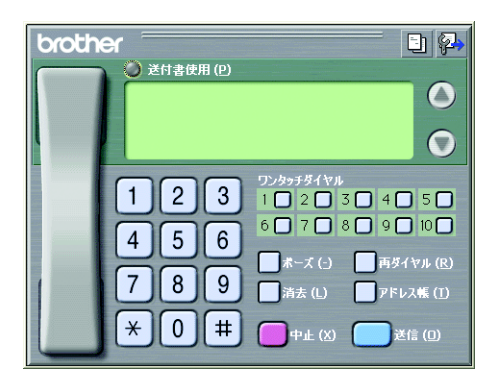

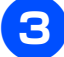

### **3** [OK] をクリックする

送信設定が保存されます。

アドレス帳を設定する

相手先のファクス番号を PC-FAX アドレス帳に登録しておく と、送信先を簡単に指定できます。ここでは、使用するアド レス帳を設定します。

🚺 「Brother PC-FAX アドレス帳」をご利用の場合は、あらか じめアドレス帳を作成しておく必要があります。(42ペー ジ)

1 [スタート] メニューから、[すべてのプ ログラム (プログラム)] - [Brother] -[(モデル名)] - [PC-FAX 送信] -[PC-FAX 設定] を選ぶ

「PC-FAX 設定」の画面が表示されます。

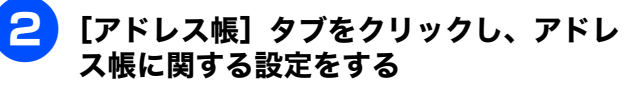

| Brother PC-FAX IMT                            |      |          |
|-----------------------------------------------|------|----------|
| 個人情報 送き アドレス帳 ワノタッチダイヤル ワァクススタ                | イル選択 | 時のみ)     |
| (FR+3.7)() 7.67/0                             |      |          |
| CHI STEDX CO                                  | _    |          |
| Brother PC-FAX アドレス帳                          | •    |          |
|                                               |      |          |
| アドレス株ファイル(の)                                  | _    |          |
| C:¥Program Files¥Brother¥Brmf106a¥address.ba2 | _    | 参照(8)    |
|                                               |      |          |
| マイアルが出し<br>同 Windowsのビノマル 特別が体現する(の)          |      | (中)      |
| ■ WINDWED/D 417 10 REV 22/2014 3 (2)(2)       | _    | BXAC (W) |
|                                               |      |          |
|                                               |      |          |
|                                               |      |          |
|                                               |      |          |
|                                               | OK   | キャンセル    |

(1) 使用するアドレス帳

送信先を設定したり、ワンタッチダイヤルの設定をする ときに使用するアドレス帳を選びます。

通常は「BrotherPC-FAX アドレス帳」を選びますが、 Outlook や OutlookExpress のアドレス帳を利用する場合 は、「Outlook アドレス帳」または「OutlookExpress アド レス帳」を選びます。

② アドレス帳ファイル

ファイルのパスと名前を入力するか、「参照」をクリック してアドレス帳ファイルを選びます。

> 💋 Microsoft Outlook 2000/2002/2003 に対応してい ます。 🕢 Outlook のアドレス帳を使用するには、Outlook が 通常使用するメールソフトに設定されている必要 があります。

#### 3 [OK] をクリックする

PC-FAX で使用するアドレス帳が設定されます。

## パソコンからファクスを送る

パソコン上のアプリケーションで作成したファイルをファクスとして送信します。あらかじめ送信の設定(38ページ)で選んだ「ファクススタイル」または「シンプルスタイル」のどちらかの画面で送信します。

| ■ PC-FAX は、モノクロのみ対応しています。(カラーのテー<br>ている場合でもモノクロで送信されます。)                                                                                                    | タを送信しても、相手側のファクシミリかカラーに対応し                                                                                                    |
|----------------------------------------------------------------------------------------------------|----------------------------------------------------------------------------------------------------|
| ファクススタイルでファクスを送る                                                                                                    |                                                                                                    |
|                                                                                                    |                                                                                                    |
| 送信の設定(38ページ)で送信操作画面を「ファクススタイル」                                                                                                    | に設定しているときは以下の手順で送信します。                                                                                                    |
| 1 パソコン上のアプリケーションで送信し<br>たいファイルを作成する                                                                                                    | <b>クァクス番号を入力する</b><br>ファクス番号は以下の方法で入力できます                                                                                                  |
| <b>2</b> アプリケーションで [ファイル]<br>メニューから [印刷] を選ぶ                                                                                                    | <ul> <li>ダイヤルパッドをクリックする</li> <li>ワンタッチダイヤルボタンをクリックする</li> <li>「アドレス帳」をクリックし、アドレス帳から選ぶ</li> </ul>                                           |
| · · · · · · · · · · · · · · · · · · ·                                                                                                    | <ul> <li>[再ダイヤル] をクリックし、最近送った送付先から選ぶ</li> <li>bother</li> </ul>                                                                            |
| 3<br>「プリンタ名」で「Brother PC-FAX                                                                                                    | 2 ct 2 ct 2 ct 1 (c)<br>1 2 3 (                                                                                                    |
| V.2」を選び、[OK] をクリックする                                                                                                    |                                                                                                    |
| 推進: Brother PO-FAX                                                                                                    | <ul> <li>シアクス番号を登録しておく必要があります。</li> <li>⇒ 42 ページ「PC-FAX アドレス帳を利用する」</li> <li>ジ ファクス番号を間違えて入力したときは、[消去]</li> <li>をクリックして入力し直します。</li> </ul> |
| するか、キーのルメルマージ 範囲を指定して得き     」     」     」     」       印刷け象(型)     文書     」     」     」       印刷指定(B)     すべてのページ     」     」     」       用紙サイズの指定(2)     「信車指定なし」     」 | <ul> <li>✓ [再ダイヤル] をクリックすると、最近送った相<br/>手先が、新しい順に5件表示されます。</li> <li>✓ 送付書を付ける場合は、送付書使用ボタンをク<br/>リックして黄色に点灯させます。付けない場合は</li> </ul>           |
| <u>オプション(Q)</u><br>OK<br>開じる                                                                                                    | もう一度クリックして消灯させます。<br>送付書を編集・作成する手順について<br>⇒ 48 ページ「送付書を作成する」                                                                               |
| ファクス送信画面が表示されます。                                                                                                    | <ul> <li>Ø OutlookExpress のアドレス帳のデータを使用する<br/>こともできます。</li> <li>⇒ 39 ページ「アドレス帳を設定する」</li> </ul>                                            |
|                                                                                                    | 5 [送信] をクリックする                                                                                                    |
|                                                                                                    | ファクスが送信されます。                                                                                                    |
|                                                                                                    | 送るのをやめるときは                                                                                                    |
|                                                                                                    | (1) [中止]をクリックする                                                                                                    |
|                                                                                                    | ◆ 送信が中止されます。                                                                                                    |

## シンプルスタイルでファクスを送る

送信の設定 (⇒ 38 ページ「送信の設定をする」) で送信操作画面を「シンプルスタイル」に設定しているときは以下の手順 で送信します。

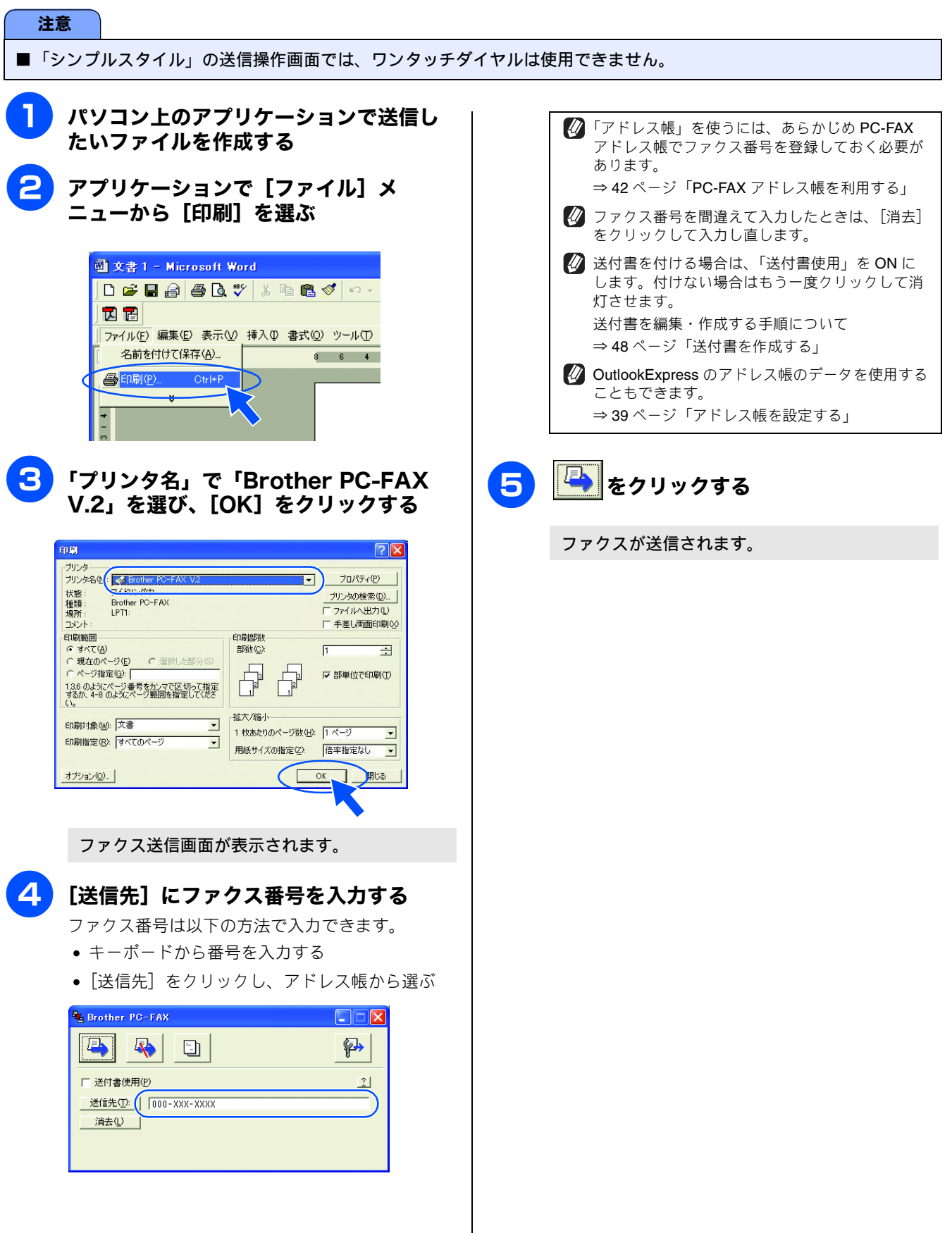

## PC-FAX アドレス帳を利用する

PC-FAX を使うときは、PC-FAX アドレス帳に相手先のファクス番号を登録しておくと送信先を簡単に指定できます。PC-FAX アドレス帳データは、CSV 形式などで抽出(エクスポート)、読み込み(インポート)できるので、他のアプリケーションで使っているアドレス帳データも活用できます。また、ファクスを送るときは、送付書を添付することもできます。

### PC-FAX アドレス帳に相手先を登録する

PC-FAX アドレス帳に送信先を登録します。

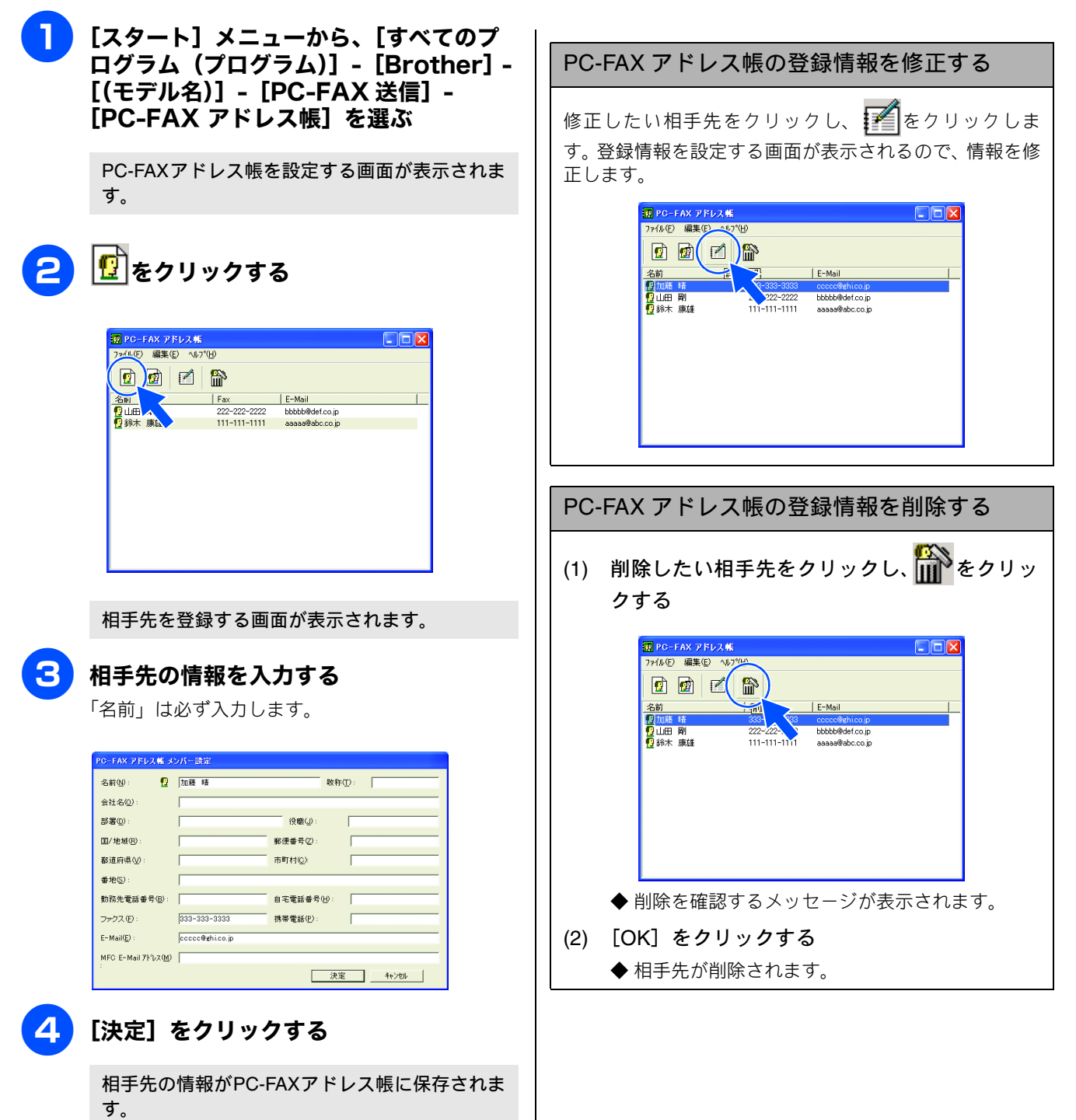

### グループダイヤルに相手先を登録する

同じ内容のファクスを複数の相手先に何度も送信するときは、相手先を「グループ」として登録しておくと便利です。送信 先として「グループ」を指定することで、一度の操作でグループに登録された複数の相手先にファクスを送ることができます。

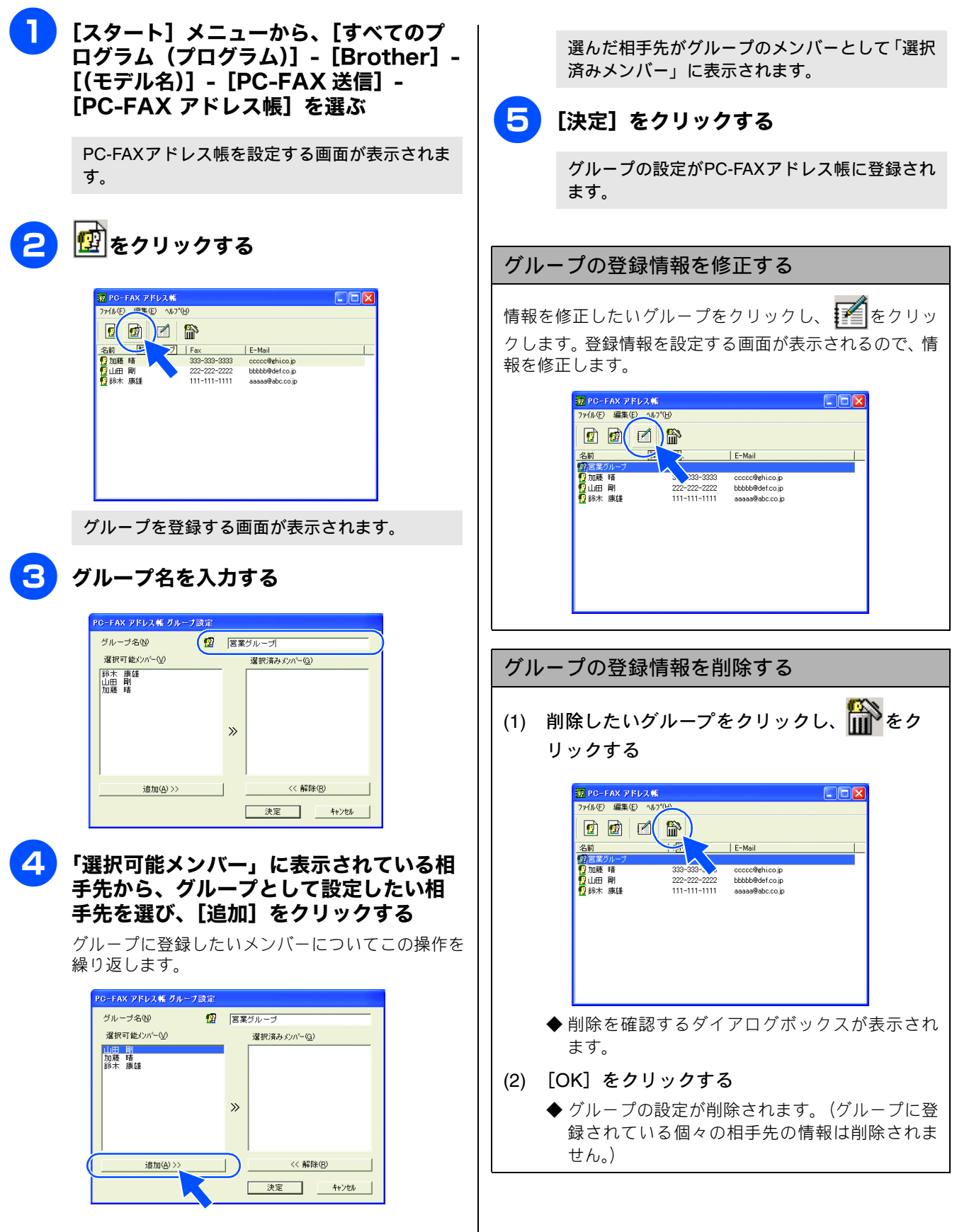

### ワンタッチダイヤルに相手先を登録する

PC-FAX アドレス帳に登録した相手先やグループは、「ワンタッチダイヤル」として 10 件まで登録できます。よく使う相手 先などを登録しておくと、ファクスの送信先を簡単に指定できます。

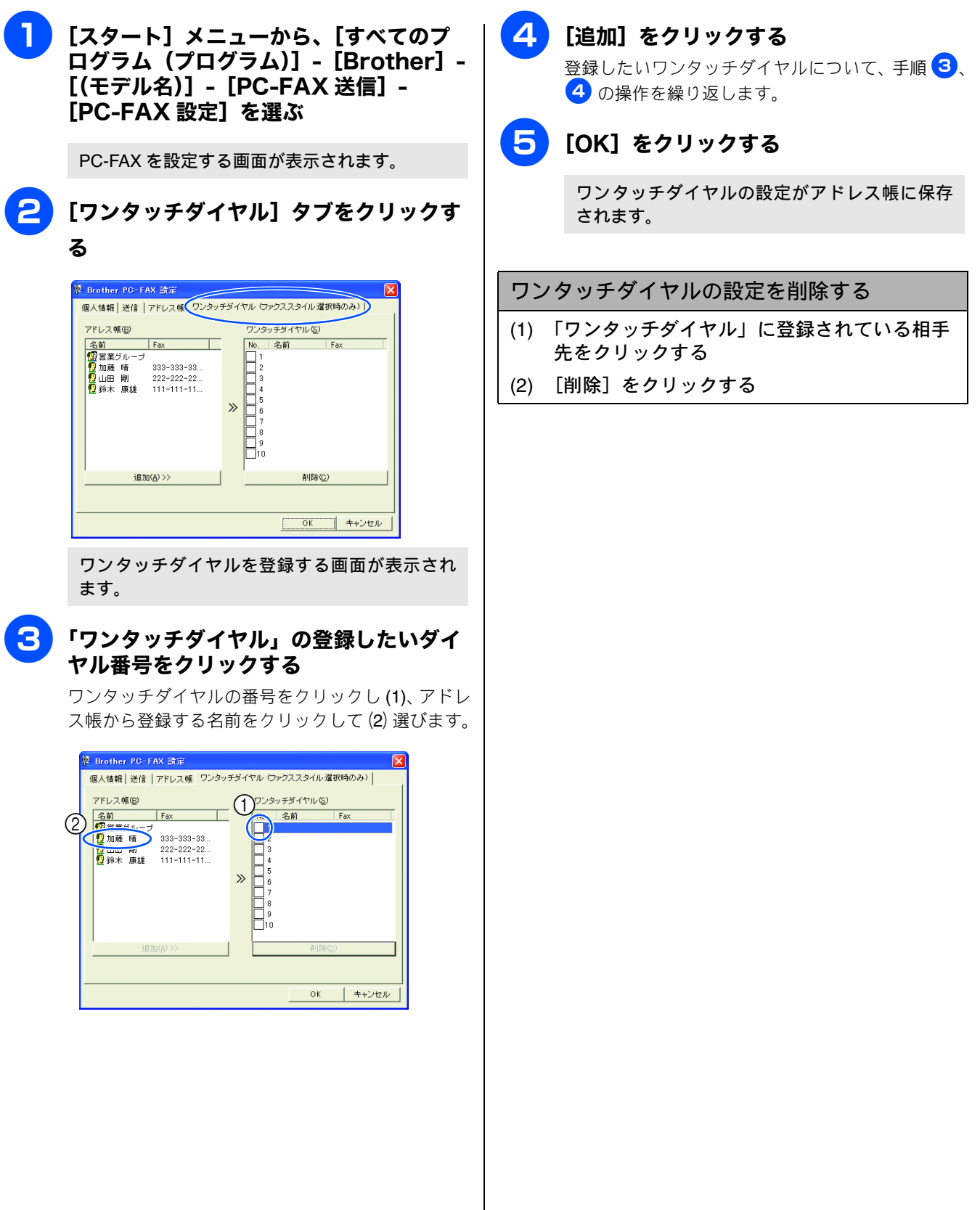

## アドレス帳をエクスポートする

PC-FAX で設定したアドレス帳は、CSV 形式のファイル、または「Vcard」としてエクスポートすることができます。

[2] 「Vcard」は、異なるプログラム、異なるハードウェアの間で使用できる「電子名刺」です。「Vcard」の情報は、拡張子「.vcf」のファイルとして保存されます。Eメールで個人情報をやり取りするために規格化された情報で、Eメールの添付ファイルの機能を拡張し、氏名、電話番号、住所、会社名などをやり取りすることができます。

#### CSV 形式のファイルでエクスポートする

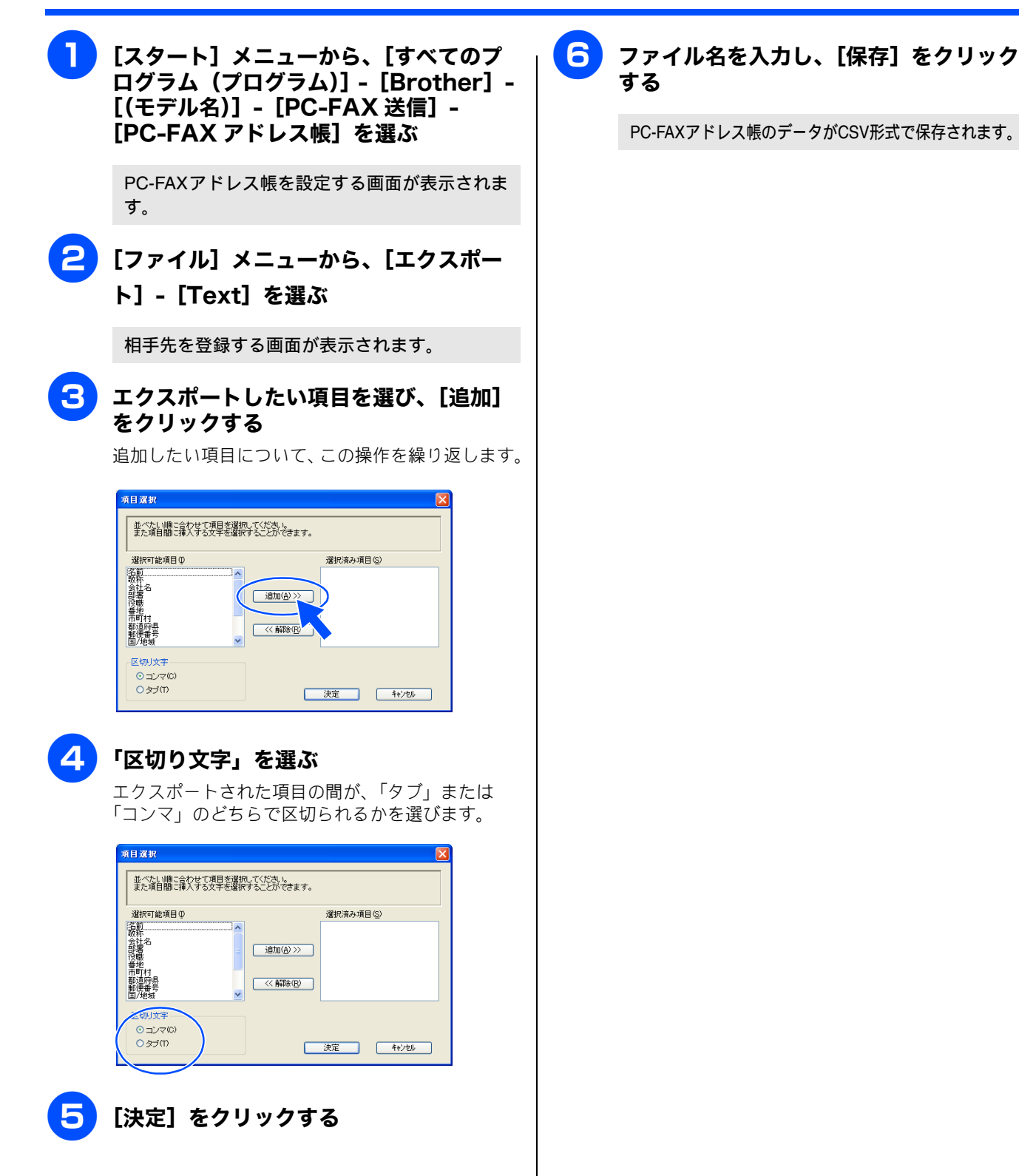

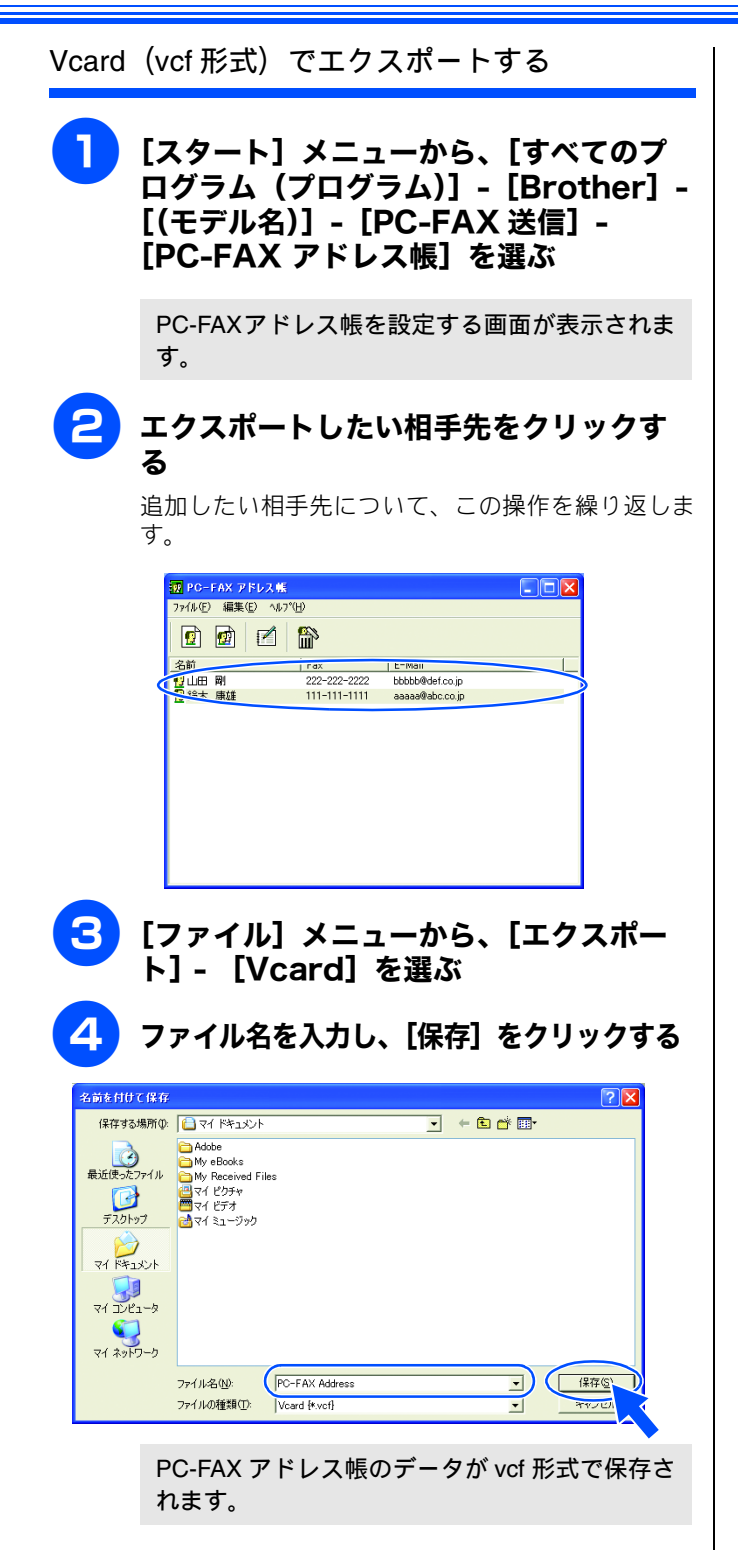

## アドレス帳をインポートする

PC-FAX で設定するアドレス帳は、CSV 形式のファイル、または「Vcard」をインポートすることができます。

CSV 形式のファイルをインポートする

】 [スタート] メニューから、[すべてのプ ログラム(プログラム)]- [Brother]-[(モデル名)]- [PC-FAX 送信]-[PC-FAX アドレス帳]を選ぶ

PC-FAXアドレス帳を設定する画面が表示されます。

[ファイル] メニューから、[インポート] - [Text] を選ぶ

相手先を登録する画面が表示されます。

ろ インポートしたい項目を選び、[追加]を クリックする

追加したい項目について、この操作を繰り返します。

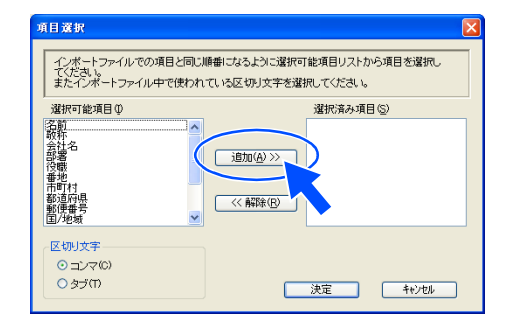

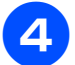

### 「区切り文字」を選ぶ

インポートしたいファイルで使用されている区切り 文字を、「タブ」または「コンマ」から選びます。

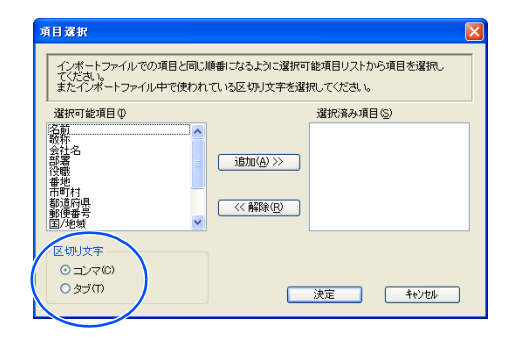

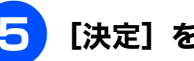

[決定] をクリックする

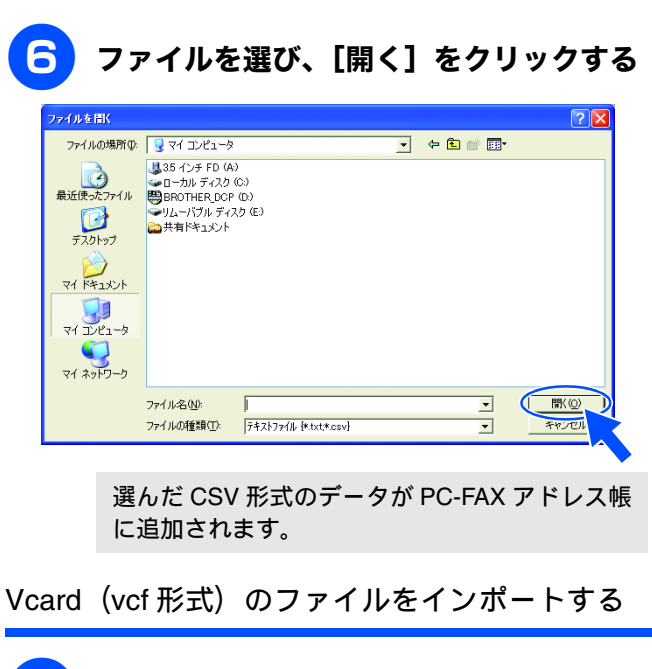

】 [スタート] メニューから、[すべてのプ ログラム]- [Brother] - [(モデル名)] - [PC-FAX 送信] - [PC-FAX アドレ ス帳]を選ぶ

PC-FAXアドレス帳を設定する画面が表示されます。

- [ファイル] メニューから、[インポート] - [Vcard] を選ぶ
- <mark>3</mark>)ファイルを選び、[開く]をクリックする

選んだ vcf 形式のデータが PC-FAX アドレス帳に 追加されます。

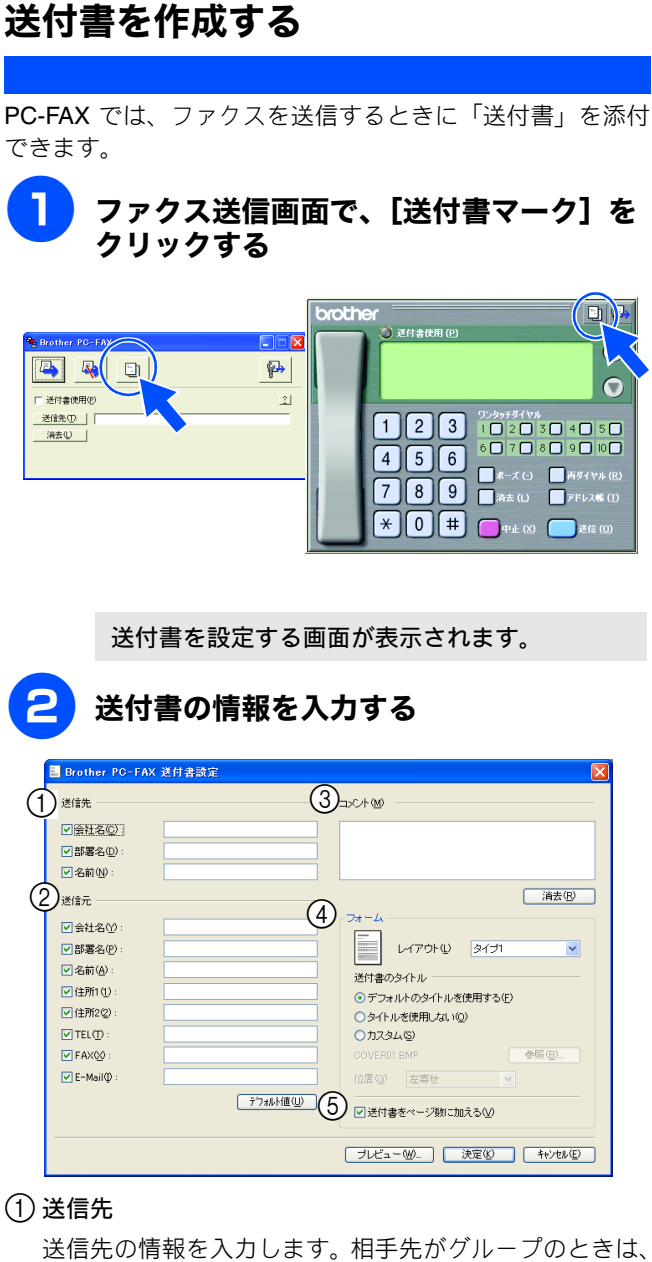

送付書には印刷されません。アドレス帳から送信先を選 んだ場合は、自動的に引用されます。

送信元

送信元の情報を入力します。「個人情報」(38ページ)が 設定されているときは自動的に引用されます。

③コメント

送付書に追加するコメントを入力します。

④ フォーム

送付書のスタイルを選びます。

⑤ 送付書をページ数に加える

チェックすると、送付書がファクスの送付枚数に含まれ ます。チェックを外すと、送付書は送付枚数に含まれま せん。

## パソコンでファクスを受信する

受信したファクスメッセージを画像データとしてパソコンに保存します。

#### 注意

- ファクスを受信したとき、パソコンの電源が入っていなかったり、パソコンとつながっていなかったときは、本製品に 受信データを記憶させておくことができます。
- PC-FAX 受信は、モノクロのみ対応しています。(カラーファクスを受信すると、データはパソコンに転送されず本製品で印刷されます。)
- ネットワーク環境で Windows<sup>®</sup> XP Service Pack 2 をお使いの場合、PC-FAX 受信を起動すると Windows<sup>®</sup> セキュリ ティの警告が表示されることがあります。その場合は「ブロックを解除する」を選んでください。
- PC-FAX 受信をご利用の間は、リモートセットアップの操作はできなくなります。

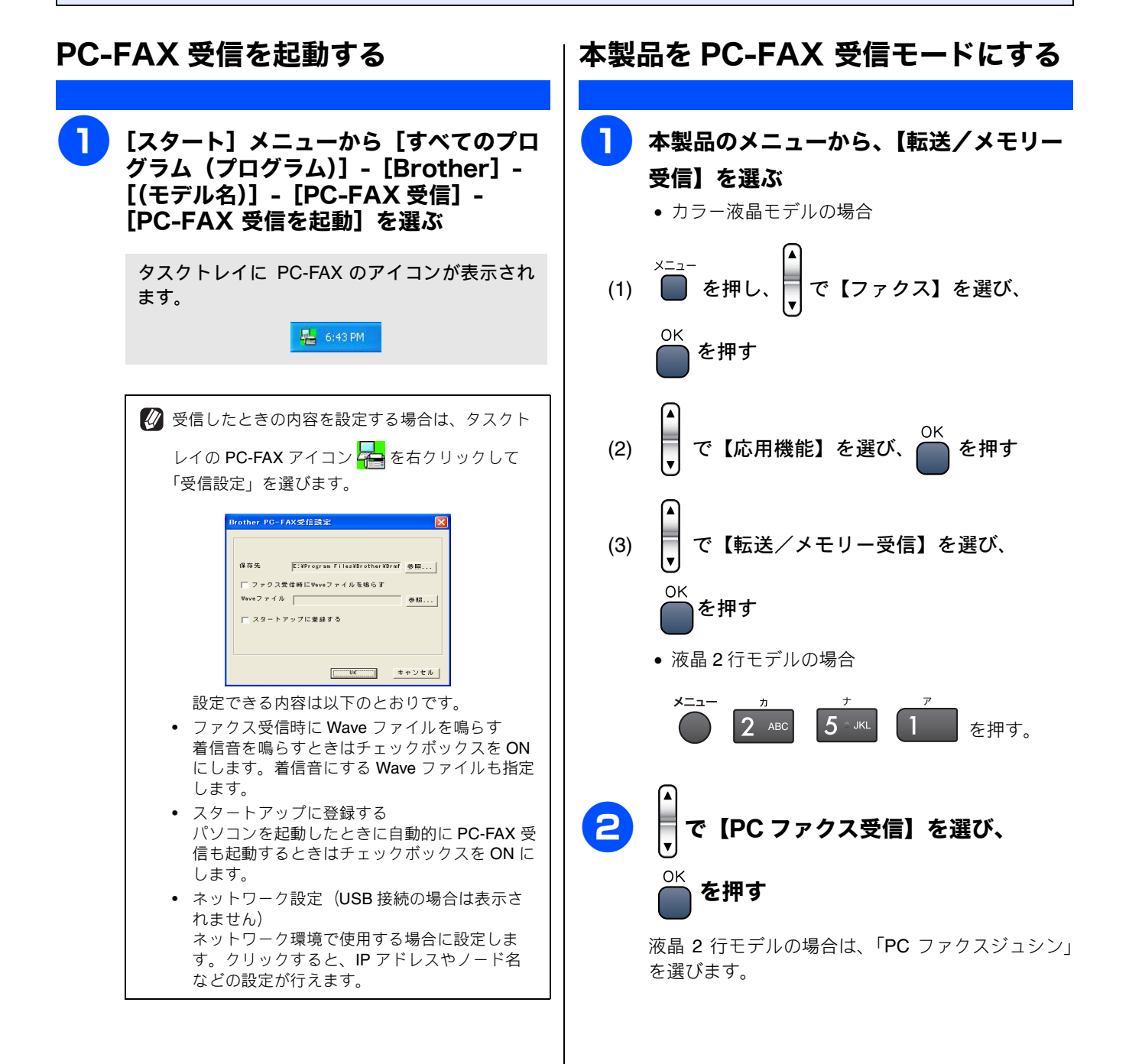

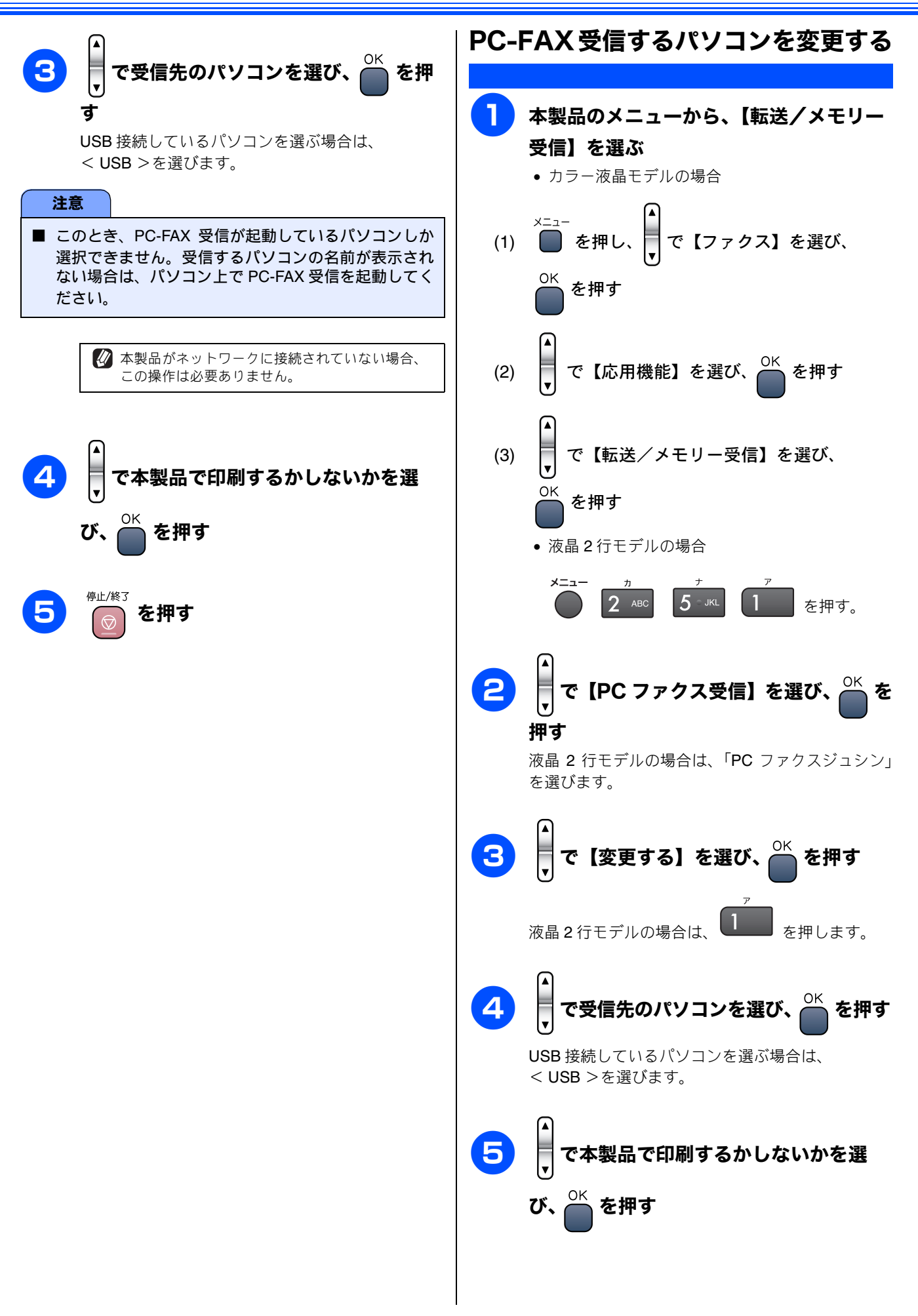

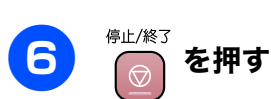

### 受信したときは

ファクスを受信すると、タスクトレイの **PC-FAX** アイコンが

💂 と <mark>春</mark> に点滅します。

🔁 をダブルクリックする

「Presto!<sup>®</sup> PageManager<sup>®</sup>」が起動します。

受信したデータが保存されている「Faxes」フォ ルダが自動的に表示されます。

### ファイル名をダブルクリックして内容を 確認する

受信したファクスを一度確認すると、アイコンが 緑に戻ります。

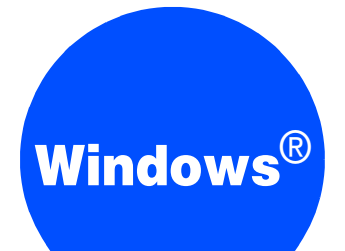

## 第4章 フォトメディアキャプチャ

| パソコンからメモリーカードを使う  | 53 |
|-------------------|----|
| メモリーカードにアクセスする    | 53 |
| ネットワーク経由でメモリーカードに |    |
| アクセスする            | 53 |
| メモリーカードを取り出す      | 54 |

## パソコンからメモリーカードを使う

## メモリーカードにアクセスする

カードスロットにセットしたメモリーカードを、パソコン上 で「リムーバブルディスク」として使います。

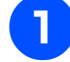

メモリーカードを本製品にセットする

メモリーカードは、正しいカードスロットにしっか りと差し込んでください。

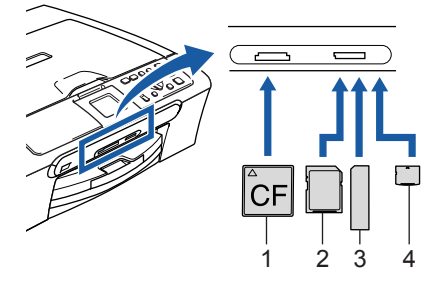

①コンパクトフラッシュ<sup>®</sup>

②SD-メモリーカード<sup>™</sup>、マルチメディアカード<sup>™</sup>
 ③メモリースティック<sup>®</sup>、メモリースティック Pro<sup>™</sup>
 ④xD-Picture Card<sup>™</sup>

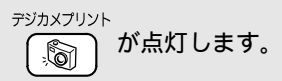

[マイコンピュータ]の[リムーバブル ディスク]アイコンをダブルクリックする

> メモリーカードに保存されているファイルや フォルダが表示されます。

| ファイルビン 編集(日) 表示(ビ) | お気に入り④ ウール① へいこ | 69  |             |                  | 4           |
|--------------------|-----------------|-----|-------------|------------------|-------------|
| 🌀 185 - 🕥 - 🤧 🎾    | 🔎 検索 🜔 7#8년 🛄 - |     |             |                  |             |
| F L A (D) 🗢 EN     |                 |     |             | I                | <b>1</b> 99 |
| a falm a Kebah     | 名前 <            | サイズ | 種調          | 更新日時             |             |
| J#4 WC J# W9 @9 A9 | DC0M            |     | ファイル フォルダ   | 2002/07/22 19:21 |             |
| 😋 新しいフォルダを作成する 👘   | MISC            |     | 77110 78109 | 2002/07/22 1920  |             |
| 😝 このフォルダを Web に公開す | 5 PRIVATE       |     | ファイル フォルダ   | 2002/07/22 19/21 |             |
| 😭 このフォルダを共有する      | 00,4050         |     | 28 GR /8182 | 6006707766 1961  |             |
|                    |                 |     |             |                  |             |
|                    |                 |     |             |                  |             |
| £018               | ~               |     |             |                  |             |
| 😼 94 DX21-9        |                 |     |             |                  |             |
| P1 P41501          |                 |     |             |                  |             |
| ○ 共有ドキュ犬ント         |                 |     |             |                  |             |
| 🙀 R1 #9HD=0        |                 |     |             |                  |             |
| ~                  |                 |     |             |                  |             |
| 12.00              | 8               |     |             |                  |             |
|                    |                 |     |             |                  |             |
|                    |                 |     |             |                  |             |
|                    |                 |     |             |                  |             |
|                    |                 |     |             |                  |             |
|                    |                 |     |             |                  |             |
|                    |                 |     |             |                  |             |
|                    |                 |     |             |                  |             |
|                    |                 |     |             |                  |             |
|                    |                 |     |             |                  |             |

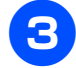

#### ファイルを編集する

ファイルを表示したり、パソコンヘコピーしたりで きます。

また、パソコンからメモリーカードへファイルをコ ピーするなど、メモリーカードへの書き込みも行え ます。

### ネットワーク経由でメモリーカードに アクセスする

本製品に挿入したメモリーカードに、ネットワークを経由し てアクセスし、ファイルを表示したりコピーしたりできま す。

#### 注意

- この機能は、ネットワーク対応モデルでのみ使用できます。
- ネットワーク経由で他のパソコンがメモリーカードに アクセスしているときは、同時にアクセスできません。
- メモリーカードに保存されたデータを印刷していると きは、アクセスできません。
  - **メモリーカードを本製品にセットする** メモリーカードは、正しいカードスロットにしっか りと差し込んでください。

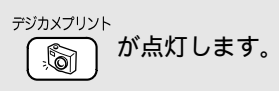

**2** Windows<sup>®</sup> のデスクトップ上にある 「ネットワークメディアカードアクセス」 アイコンをダブルクリックする

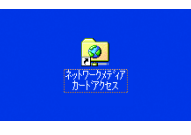

メモリーカードの内容がリスト表示されます。

InternetExplorer などの Web ブラウザを起動し、 アドレス欄に「ftp://(本製品の IP アドレス)」を 入力してもアクセスできます。

### ファイルを編集する

3

ファイルを表示したり、パソコンヘコピーしたりで きます。

また、パソコンからメモリーカードへファイルをコ ピーするなど、メモリーカードへの書き込みも行え ます。

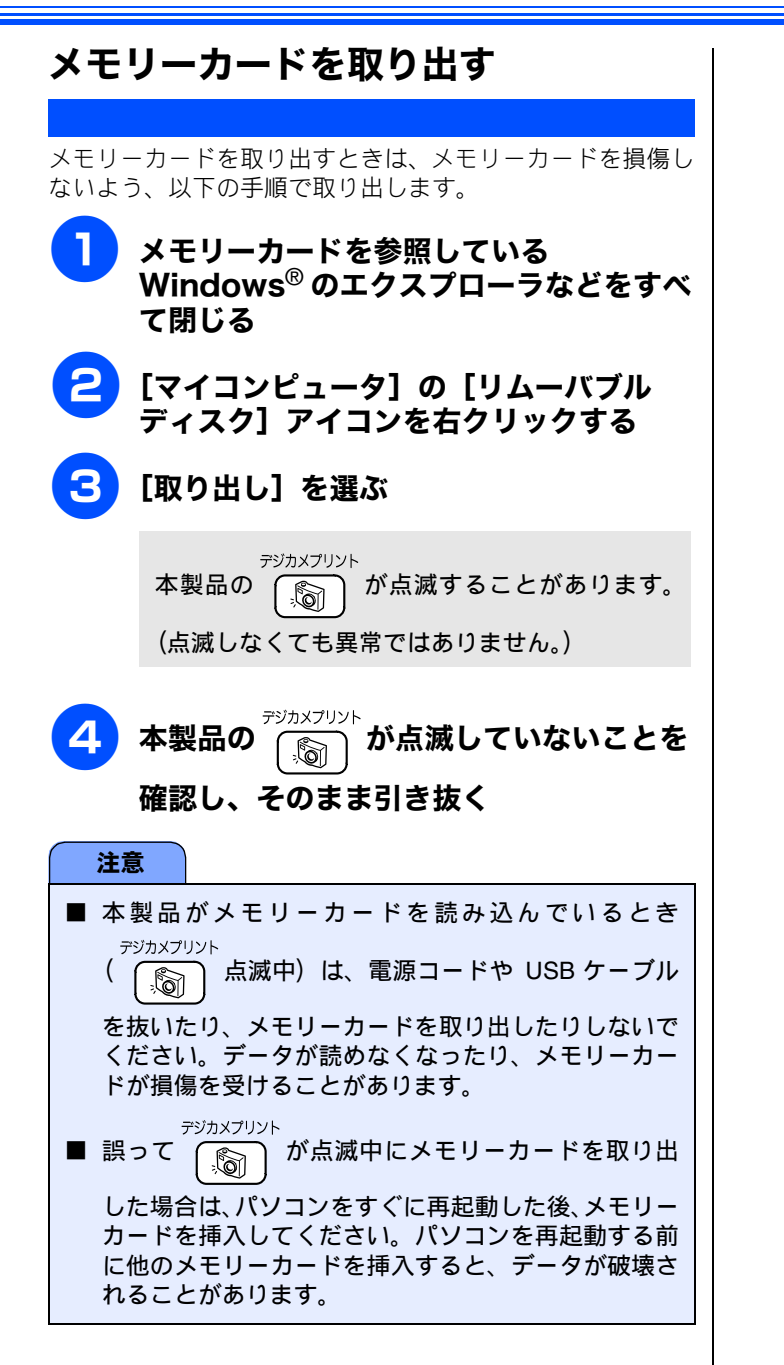

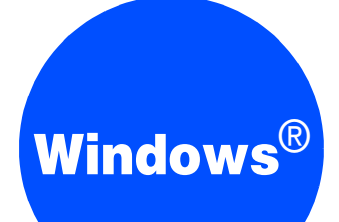

## 第5章 リモートセットアップ

#### 

## リモートセットアップを利用する

## リモートセットアップとは

本製品の設定は操作パネル上のナビゲーションキーとダイヤルボタンで行いますが、リモートセットアップを使うと、パソ コンから簡単に行うことができます。

リモートセットアップで設定した内容は、次に変更するまで有効です。

#### 注意

- DCP モデルをお使いの場合は、この機能は使用できません。
- MFC-5860CN をお使いの場合、ネットワークリモートセットアップを利用するときは、パスワードの入力が必要です。 お買い上げ時のパスワードは「access」です。
- リモートセットアップ画面を開いているときは、本製品で他の操作をすることができません。
- 本製品の操作パネルから機能の設定や登録をしているときは、リモートセットアップ機能は使用できません。
- PC-FAX 受信をご利用の間はリモートセットアップの操作はできません。PC-FAX 受信を終了させてから操作してください。

🖉 本章では、MFC-630CD の画面を使用して説明しています。

### 本製品の設定をパソコンから変更する

リモートセットアップを使って本製品の設定を変えるときは、以下の手順で操作します。

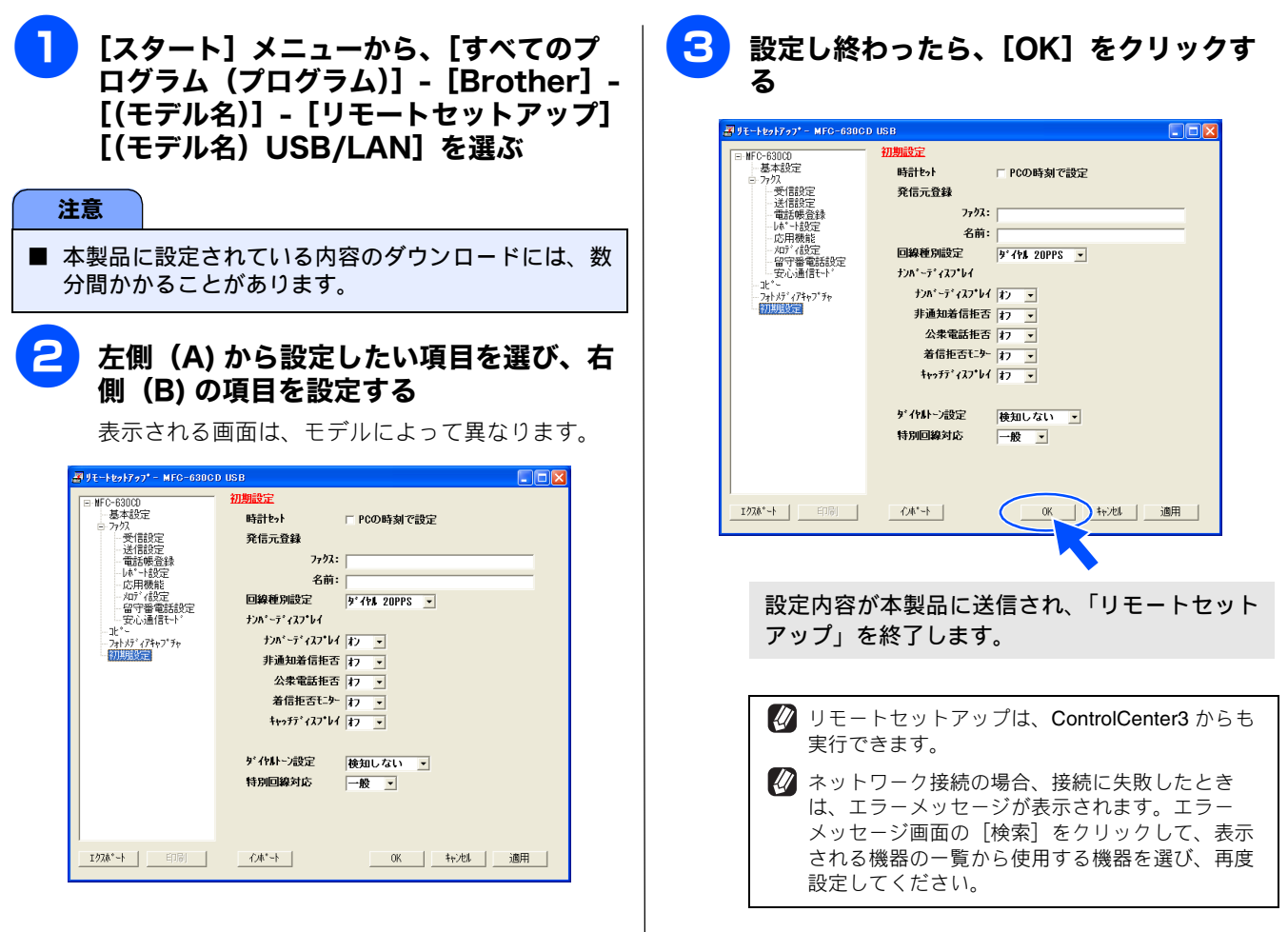

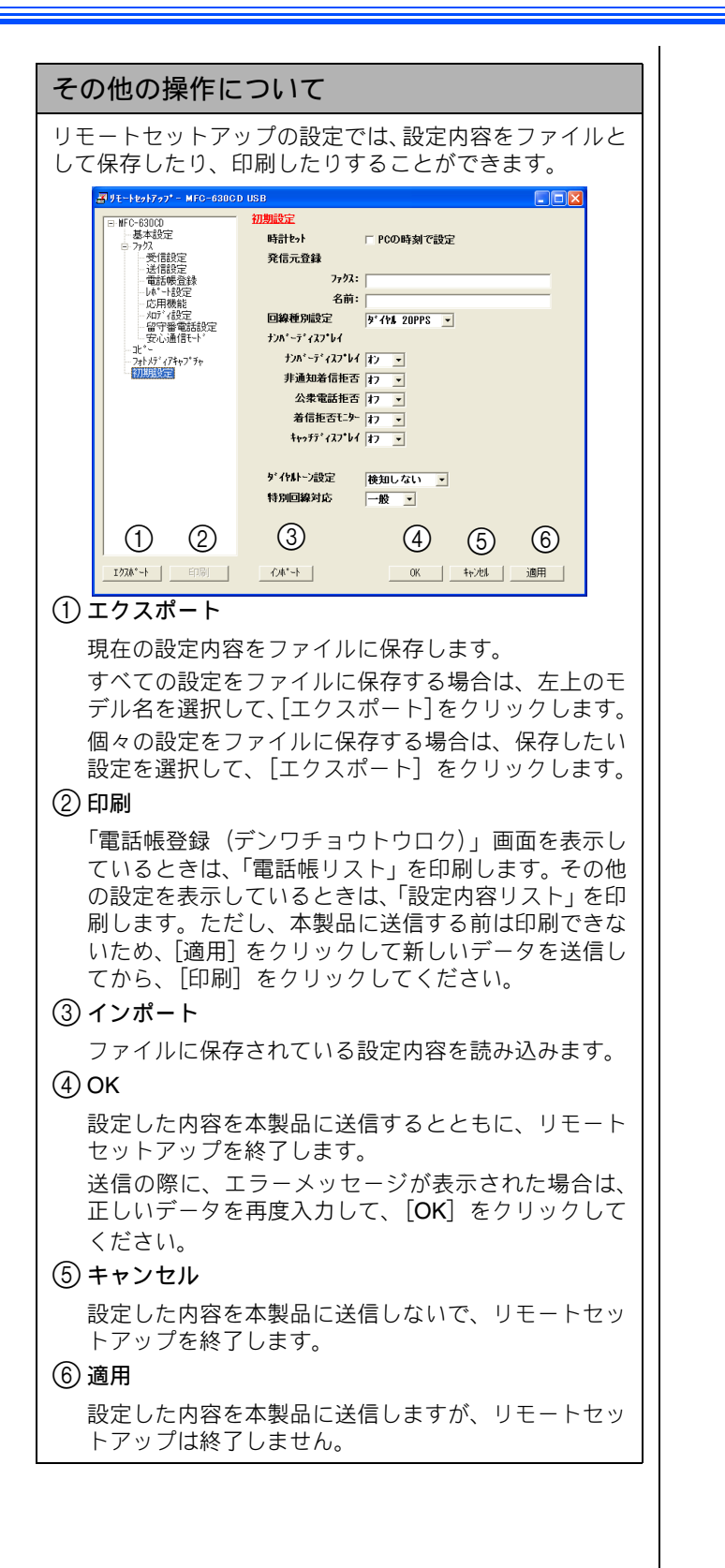

### 本製品の電話帳を作成・変更する(カラー液晶モデルの場合)

リモートセットアップを使って電話帳の登録、編集ができます。

🖉 本製品の漢字は、JIS 第一水準および第二水準に対応しています。

※ 液晶 2 行モデルをお使いの場合は、以下のページをご覧ください。

⇒ 59 ページ「本製品の電話帳を作成・変更する(液晶 2 行モデルの場合)」

### 電話帳に短縮ダイヤルを登録する

相手先の電話番号(ファクス番号)と名称を、2 桁の短縮番 号(最大 60 件)に登録します。

| E-1001707*- NFC-630                     | CD USB |           |        |              |            |            |                               |          |
|-----------------------------------------|--------|-----------|--------|--------------|------------|------------|-------------------------------|----------|
| NFC-630CD                               | 電話機    | <b>登録</b> |        | 70           | 192mu      |            | 144.28                        | T AN JEL |
| 一番本設定                                   | 201    | 相手先名称     | 3:3"7: | TEL 1        | 種別         | FAX/IEL 當号 | 着信<br>会で                      | 者信:      |
| 一受信設定                                   | 0.     |           |        | TEL 2        | E/T        |            | 至て                            | 510      |
| 送信設定                                    | *02    |           |        | TEL1         | F/T        |            | 全て                            |          |
| 電話報告表                                   |        |           |        | TEL2         | F/T        |            | 全て                            | 1°31     |
| 小 一 前 一 前 一 前 一 前 一 前 一 前 一 前 一 前 一 前 一 | *03    |           |        | TEL1         | F/T        |            | 全て                            |          |
| IDH WHE                                 |        |           |        | TEL2         | F/T        |            | 全て                            | 2.11     |
| 留守番電話設定                                 | *04    |           |        | IELI<br>TELO | F/I        |            | 全(<br><sub> 今</sub> <i> て</i> |          |
| 安心通信モード                                 | 106    |           |        | TEL 1        | F/1        |            | 主し                            |          |
| -1t*-                                   | 00     |           |        | TEL 2        | E/T        |            | <u>ま</u> て                    |          |
| - /sh//7 (/hh// th<br>http://co         | 106    |           |        | TEL1         | E/T        |            | ÷7                            |          |
| 一初時版及正                                  |        |           |        | TEL2         | F/T        |            | 全て                            |          |
|                                         | *07    |           |        | TEL1         | F/T        |            | 全て                            | 1,11     |
|                                         |        |           |        | TEL2         | F/T        |            | 全て                            |          |
|                                         | -08    |           |        | TEL1         | F/T        |            | 全(                            | 2.21     |
|                                         | 100    |           |        | TEL 1        | E/T        |            | 至(<br>会で                      |          |
|                                         | -10    |           |        | TEL 9        | F/1<br>F/T |            | 主し                            |          |
|                                         | *10    |           |        | TEL1         | E/T        |            | <u>エ</u><br>全て                | 511      |
|                                         |        |           |        | TEL2         | F/T        |            | 全て                            |          |
|                                         | *11    |           |        | TEL1         | F/T        |            | 全て                            | 5181     |
|                                         |        |           |        | TEL2         | F/T        |            | 全て                            |          |
|                                         | ×12    |           |        | TEL1         | F/T        |            | 全て                            |          |
|                                         |        |           |        | TEL2         | F/I        |            | 全(                            |          |
|                                         | *13    |           |        | TEE 1        | EVI        |            | 全(                            |          |

電話帳登録の画面が表示されます。

- 2 登録する短縮番号の行にある「相手先名 称」に相手先の名前を入力する
  - 「ヨミガナ」に相手先名称の読みがなを入 力する

読みがなは半角カタカナで入力してください。

- <mark>4</mark> 「種別」で「F/T」を選ぶ
- 5 「FAX/TEL 番号」に電話またはファクス 番号を入力する

電話・ファクス番号は、1 つの短縮番号に 2 つまで 登録できます。

グループダイヤルに登録する場合は、登録先のグループ番号のチェックボックスを ON にする

例) グループ 3 に登録する場合は、「G3」を ON に します。

[OK] をクリックする

設定した内容が本製品に送信され、リモートセッ トアップが終了します。

### 電話帳にグループダイヤルを登録する

複数の送信先をグループとして指定しておくと、一度の操作 でグループに登録された相手先にファクスを送ることがで きます。グループは6つまで登録できます。

左側から「電話帳登録」を選ぶ

電話帳登録の画面が表示されます。

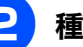

種別でグループを選ぶ

グループ番号は「1~6」から選びます。 例) ここでは「グループ2」を選びます。

|                     | 相手先名称  | 35为"十:  | TEL 3   | 睡知   | FAX/TEL 職号   | 著信                                       | 姜信管      | GI  |
|---------------------|--------|---------|---------|------|--------------|------------------------------------------|----------|-----|
| -                   | ブラザー花子 | ブラザーハナコ | TEL1 F  | 71   | 03-1234-XXXX | 全て                                       | 10101010 | T.  |
| Ē                   |        |         | TEL2 F  | źπ   | 03-2345-XXXX | <b>全</b> て                               | 5141     | lin |
| 定                   |        |         | TEL1 F  | iπ.  |              | 全て                                       |          | lin |
| <b>检</b> 转          |        |         | TEL2 F  | T/i  |              | 全て                                       |          | I'r |
| Ē                   |        |         | TEL1 F  | T/i  |              | 全て                                       |          |     |
|                     |        |         | TEL2 F  | TN:  |              | 全て                                       |          |     |
| E<br>19480          |        |         | TEL1 F  | Л    |              | 全て                                       |          | Г   |
| HERDEXAL<br>IET-1-1 |        |         | TEL2 F  | Λī – |              | 全て                                       |          |     |
|                     |        |         | TEL1 F  | 71   |              | 全て                                       |          |     |
| p7°Fp               |        |         | IELZ F  | 11   |              | 主(                                       |          |     |
|                     |        |         | IELI F  | 21   |              | 羊(                                       |          |     |
|                     |        |         | TELZ F  | 71   |              | 王し                                       |          | l-  |
|                     |        |         | TELL P  | 24   |              | 主て                                       |          | l-  |
|                     |        |         | TELL F  | ά.   |              | <u>エ</u> し<br>全て                         |          | le. |
|                     |        |         | TEL2 F  | ÷π – |              | <u>エマ</u><br>金で                          |          | li- |
|                     |        |         | TEL1 F  | źπ   |              | <u>-</u><br>全て                           |          | lin |
|                     |        |         | TEL2 F  | ίπ.  |              | 全て                                       |          | lin |
|                     |        |         | TEL1 F  | T/   |              | 全て                                       |          | 1   |
|                     |        |         | TEL2 F  | T/i  |              | 全て                                       |          | Г   |
|                     |        |         | TEL1 F  | Π.   |              | 全て                                       |          |     |
|                     |        |         | TEL2 F  | Л    |              | 全て                                       |          |     |
|                     |        |         | TEL1 F  | 11   |              | 全て                                       |          |     |
|                     |        |         | IELZ F  | 11   |              | () () () () () () () () () () () () () ( |          |     |
|                     |        |         | TELD F  | 24   |              | 王し                                       | 6311     | le. |
|                     |        |         | TEL 1 E | 71   |              | 主し                                       | 1.91     | L-  |
|                     |        |         | TEL2 F  | ÷π   |              | エ c<br>全 7                               | A161     | Ŀ   |
|                     |        |         | TTUI    | - A  |              | 47                                       | 1.01     | li- |

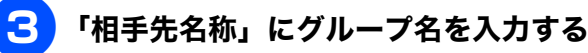

4
「ヨミガナ」にグループ名の読みがなを入 カする

読みがなは半角カタカナで入力してください。

- 5 グループに登録するメンバーのグループ 番号のチェックボックスを ON にする 例) グループ2 に登録する場合は、「G2」を ON に します。
- 6 [適用] をクリックする

グループダイヤルが登録されます。

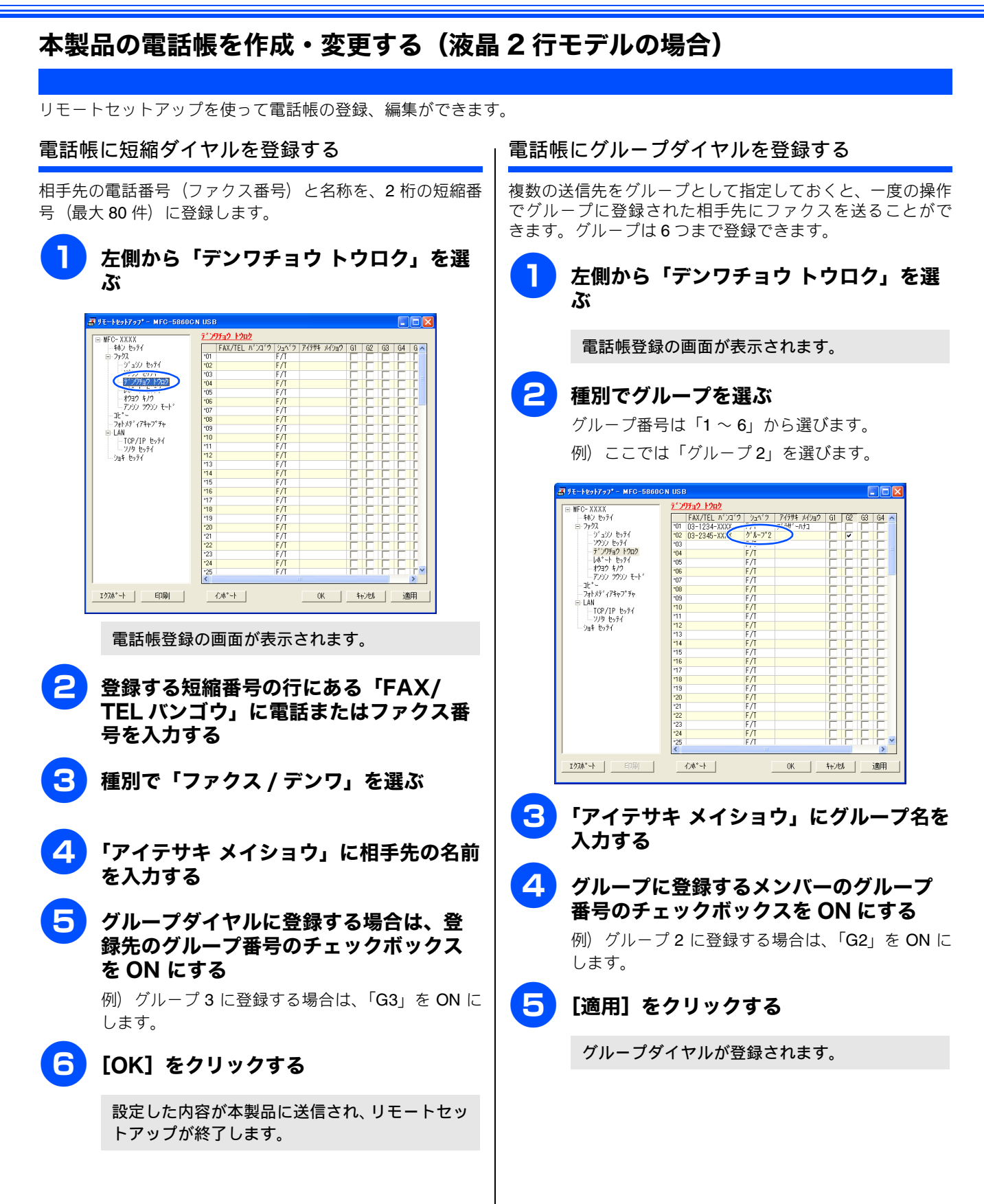

# Windows®

## 第6章 便利な使い方 (ControlCenter3)

| ControlCenter3 とは | 61<br>62<br>62                   |
|-------------------|----------------------------------|
| スキャン              | 53<br>53<br>63<br>64<br>64       |
| <b>カスタム</b>       | 35<br>85<br>66                   |
| フォトメディアキャプチャ      | 57<br>57<br>67<br>68<br>68<br>69 |
| <b>コピー</b>        | 70<br>70<br>71                   |
| PC-FAX            | 72<br>72<br>72<br>73<br>73       |
| <b>デバイス設定</b>     | 74<br>74                         |

## **ControlCenter3**とは

本製品を設置したときにインストールされるソフトウェアのひとつで、本製品が持つスキャナ、**PC-FAX**、フォ トメディアキャプチャなどの機能の入り口の役割を持っています。

## ControlCenter3の画面

ControlCenter3 には、「Modern」と「Classic」の2種類のスキンが用意されています。どちらも使用できる機能は同じです。

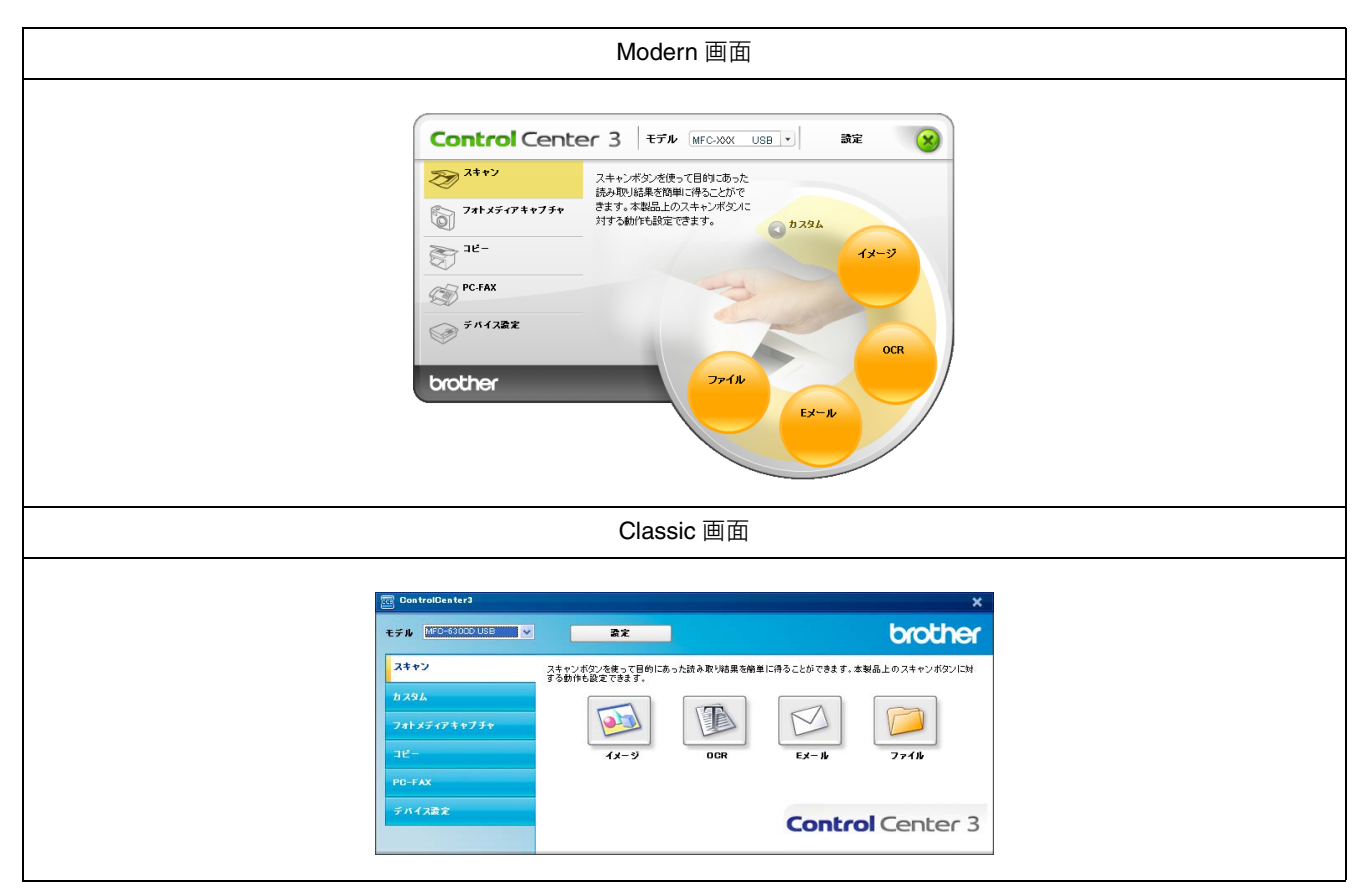

| (1) スキャン             | 使用目的に応じて、原稿をスキャンします。クリックするだけで、画像データとして<br>保存したり、E メールにデータを添付することができます。 ⇒ 63 ページ「スキャン」                        |
|----------------------|----------------------------------------------------------------------------------------------------|
| ( <b>2</b> ) カスタム    | スキャン時によく使用する設定やソフトウェアを登録できます。よく使う設定を4つ<br>まで登録して、クリックするだけで設定に応じたスキャンを実行できます。<br>⇒65ページ「カスタム」                 |
| (3) フォトメディアキャプチャ     | 本製品にセットしたメモリーカードをパソコンから確認できます。<br>⇒ 67 ページ「フォトメディアキャプチャ」                                                     |
| (4) コピー              | 原稿をコピーします。コピーするときの設定を 4 つまで登録して、クリックするだ<br>けで設定に応じたコピーを実行できます。 ⇒70 ページ「コピー」                                  |
| (5) PC-FAX           | スキャンしたデータを本製品を使用してファクスとして送信します。受信したファク<br>スを確認することもできます。 ⇒ 72 ページ「PC-FAX」<br>※ DCP モデルをお使いの場合は、この機能は使用できません。 |
| (6)デバイス設定            | 本製品のインク残量の確認や、電話帳の登録などが行えます。<br>⇒ 74 ページ「デバイス設定」                                                             |
|                      |                                                                                                    |
| 💋 Modern 画面を使用するには、お | 使いのパソコンに Macromedia Flash Player8.0 以上がインストールされている必要があります。                                                   |

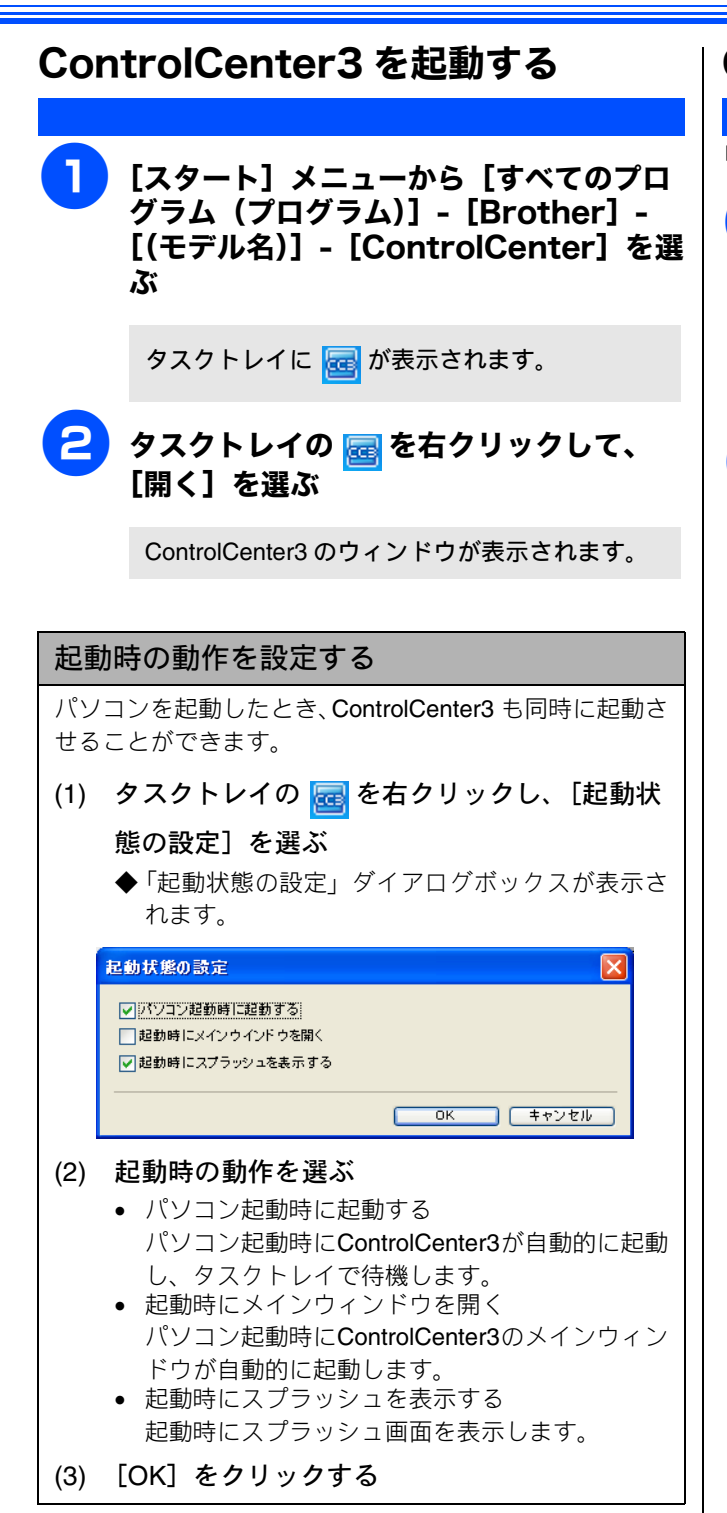

## ControlCenter3のスキンを変更する

「Modern」と「Classic」のどちらかのスキンを選択できます。

】 [設定] をクリックして、 [ControlCenter の設定] - [使用する スキンの選択] を選ぶ

> スキンの選択ダイアログボックスが表示されま す。

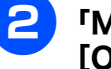

「Modern」または「Classic」を選び、 [OK] をクリックする

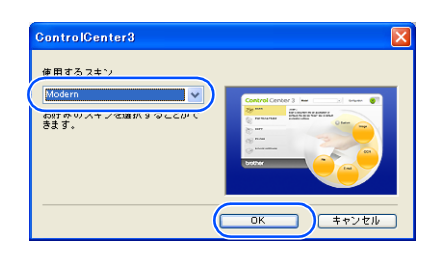

ControlCenter3のスキンが変更されます。

## スキャン

使用する目的に応じて、データをスキャンします。本製品のスキャンボタンの動作も設定できます。

スキャンを実行する 〇 「ファイル」を選択した場合、保存されるファイ ル形式や保存先フォルダ、ファイル名の初期設定 は以下のとおりです。 ControlCenter3 からスキャンを実行します。 保存先フォルダ マイドキュメント\マイピクチャ\Control Center 3 \ Scan 原稿をセットする マイピクチャフォルダがない場合は、「マイド キュメント \ ControlCenter3 \ Scan」となりま す。 ControlCenter3の「スキャン」を ファイル形式 ٠ JPG クリックする ファイル名(Windows<sup>®</sup> 2000/XP の場合) • Modern の場合 CCFyyyymmdd\_XXXXX yyyy:西暦 mm:月 設定 X dd∶⊟ 2 2++> フトャンボタンを使って目的にあった み取り結果を簡単に得ることがで きます。本製品上のスキャンボタンに 対する動作も設定できます。 0 J#FX74/7++/J+ XXXXX:通し番号 a 1796 \* OS によって、ファイル名のルールが異なり · 기년 イメージ ます。 PC-FAX デバイス設定 スキャンの設定を変更する brother ボタンをクリックしたときに起動するアプリケーションや、 ファイル形式などの設定を変更します。 • Classic の場合 本製品のスキャンボタンからスキャンした場合の設定も、こ こで変更できます。 8 🗸 設定 brother 「イメージ」「OCR」「E メール」「ファイ フ テッンボタンを塗って目的にあった波み取り結果を始単に得ることができます。本製品上のスキャンボタン すり動作も設定できます。 スキャン ル」のいずれかを右クリックして、 D [ControlCenter のボタン設定] を選ぶ ControlCenter3 のボタン設定ダイアログボック **Control** Center 3 スが表示されます。 「イメージ」「OCR」「Eメール」「ファイ 「ControlCenter の設定」タブをクリッ ル」のいずれかをクリックする クして、設定を変更する 設定できる内容は、ボタンによって異なります。 原稿がスキャンされます。 ⇒ 64 ページ「スキャンイメージ /OCR/E メールの設 「イメージ」を選択した場合 定」 設定されているアプリケーションが起動し、 ⇒64ページ「スキャンファイルの設定」 画像データが表示されます。 「OCR」を選択した場合 本製品のスキャンボタンからスキャンするときの 設定を変更する場合は、「本製品上のスキャンボ 文字データへの変換が実行され、テキスト データが表示されます。 タン設定」タブをクリックして、設定を変更しま 「Eメール」を選択した場合 す。 設定されているメールソフトが起動します。 スキャンしたデータは、添付ファイルとして 3 [OK] をクリックする 設定されています。 「ファイル」を選択した場合 設定が変更されます。 設定されている保存先に指定したファイル形 式でデータが保存されます。

50

≣ 50

スキャンイメージ /OCR/E メールの設定 スキャンファイルの設定 er3のボタン設定 [ スキャン ] OCR ControlCenterの設定 本製品上のスキャンボダン設定 ControlCenterの設定 本製品上のスキャンボタン設定 (1)使用するアプリケーション NotePad (1) ファイル形式 JPEG (\* po V **追加** 前隊 ♥保存先フォルダを聞く 3 0046 NotePad ファイル形式 テキストファイル (\*toti OCRアフリケーション PageManager OCR Y (2)保存先フォルダ C\*Documents and Settings¥sano¥My Documents¥My Pict. ~ □スキャン毎に名前をつける (4) フレビューを行う 5 OCR言語 日本語 解像度 300 × 300 dpi 色数 1,677万色カラー ゴレビューを行う 解像度
 300 × 300 dpi (6)~ ~ 50 原稿サイズ A4 210 × 297 mm (6)色数 白黒 ¥ ~ 原稿サイズ ≣ 50 A4 210 × 297 mm × 既定値に戻す 既定値に戻す OK キャンセル OK キャンセル (1) ファイル形式 (1) 使用するアプリケーション データのファイル形式を選択します。 スキャンした原稿を開くアプリケーションを選択しま す。[追加]をクリックして、新しいアプリケーションを (2) 保存先フォルダ 追加することもできます。 スキャンしたデータを保存するフォルダを設定します。 (2) ファイル形式 ③ 保存先フォルダを開く データのファイル形式を選択します。 チェックすると、スキャンした後に保存先のフォルダを ③ OCR アプリケーション(「OCR」のみ) 開きます。 ④ スキャン毎に名前をつける 文字データ (テキストデータ) に変換するためのアプリ ケーション (OCR ソフトウェア)を選択します。 チェックすると、スキャンするたびに保存先のフォルダ とデータの名前を設定することができます。 ④ OCR 言語(「OCR」のみ) (5) プレビューを行う 変換する言語を選択します。 チェックすると、実際のスキャンを行う前に、スキャン ⑦ プレビューを行う イメージを確認したり、範囲を指定することができます。 チェックすると、実際のスキャンを行う前に、スキャン ControlCenter3 からスキャンを行う場合のみ設定できま イメージを確認したり、範囲を指定することができます。 す。 ControlCenter3 からスキャンを行う場合のみ設定できま ⑥ 解像度/色数/原稿サイズ/明るさ/コントラスト す。 ⑥ 解像度/色数/原稿サイズ/明るさ/コントラスト 必要に応じて設定します。 必要に応じて設定します。

## カスタム

よく使用する設定やソフトウェアを登録して、クリックするだけでスキャンできます。よく使う設定を4つまで 登録できます。

### スキャンの設定を登録する

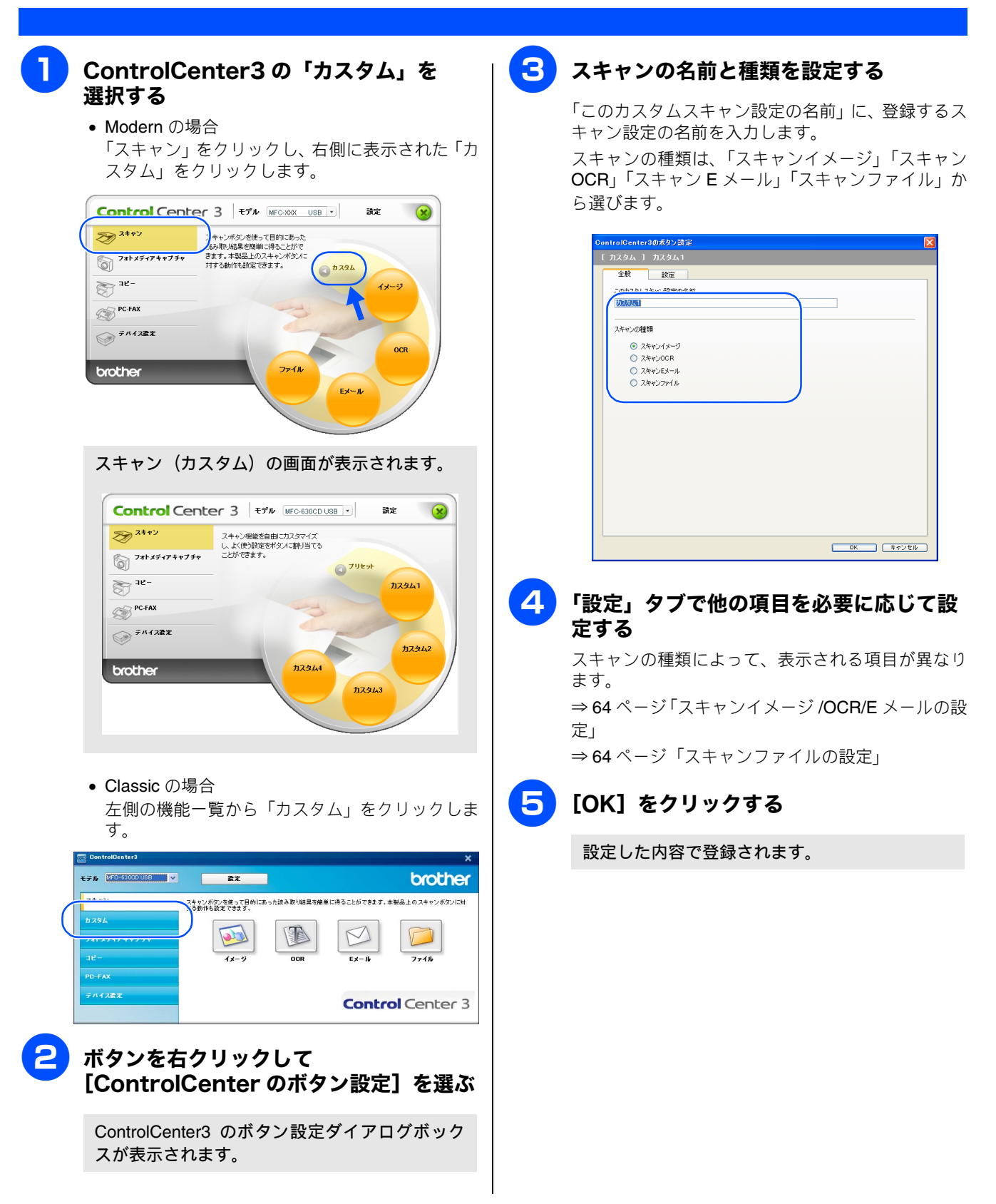

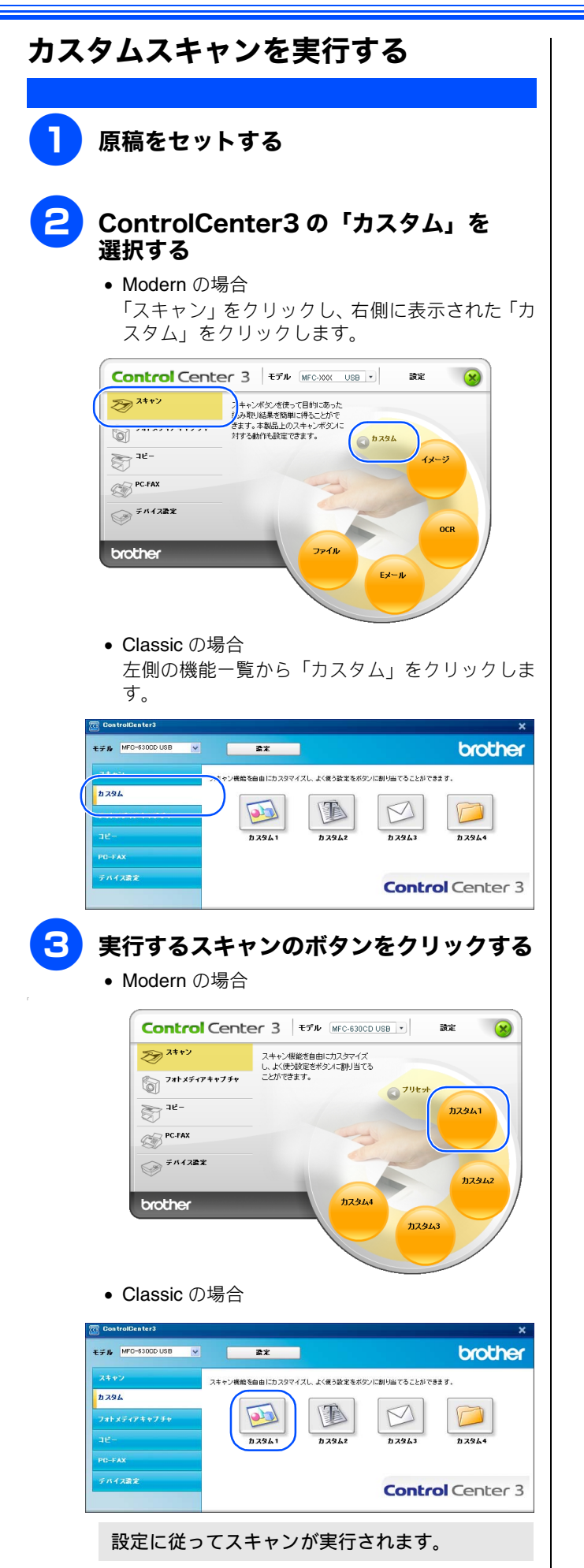

## フォトメディアキャプチャ

本製品にセットしたメモリーカード内のファイルを確認したり、パソコンヘコピーすることができます。

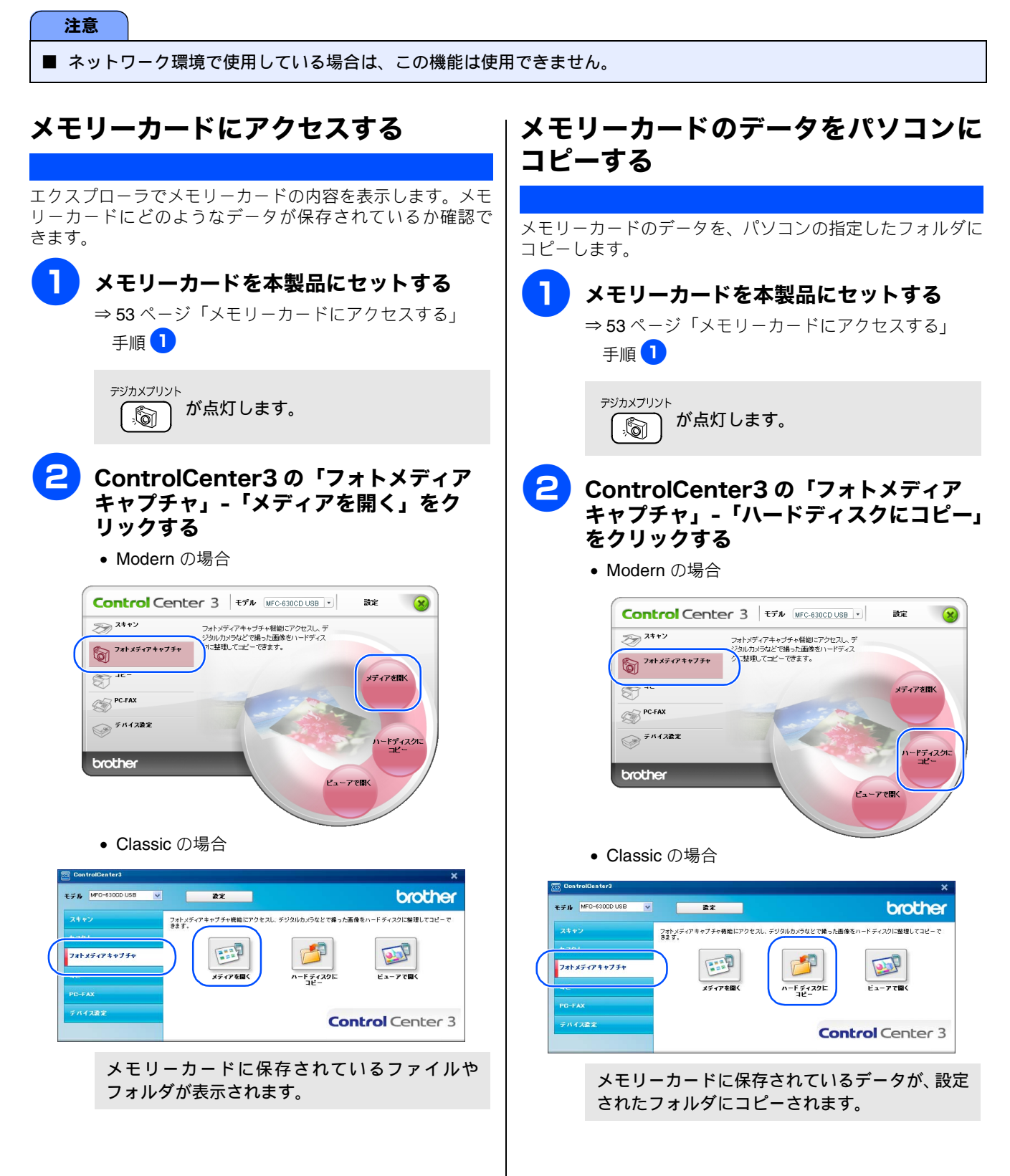

### 「ハードディスクにコピー」の設定を変更する

「ハードディスクにコピー」ボタンを右クリックして、 [ControlCenter のボタン設定]を選択して表示されるダイア ログボックスで、以下の設定ができます。

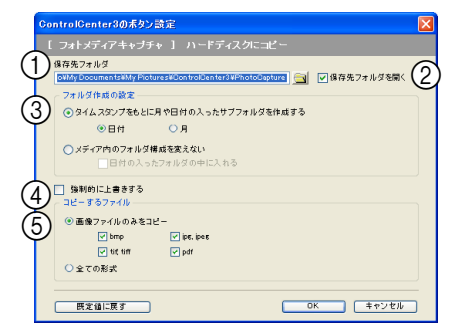

①保存先フォルダ

コピー先のフォルダを指定します。

初期設定では、「マイドキュメント\マイピクチャ \ControlCenter3\PhotoCapture」に設定されています。 マイピクチャフォルダがない場合は、「マイドキュメント \ ControlCenter3\PhotoCapture」が初期設定になります。

② 保存先フォルダを開く

チェックすると、コピーした後に保存先のフォルダを表示します。

#### ③ フォルダ作成の設定

コピーするときにフォルダを作成するかしないかを選択 します。

- ファイルのタイムスタンプをもとに月や日付の入ったサブフォルダを作成する 保存先フォルダの中に日付または月のフォルダを作成し、その中にファイルをコピーします。
- メディア内のフォルダ構成を変えない
   メモリーカード内のフォルダ構成そのままで、「保存 先フォルダ」で指定したフォルダにファイルがコ ピーされます。「日付の入ったフォルダの中に入れ る」をチェックすると、コピー時の日付でフォルダ を作成し、その中にファイルをコピーします。

#### ④ 強制的に上書きする

チェックすると、同じ名前のファイルがあった場合に、上 書きして保存します。

⑤ コピーするファイル

コピーするファイルの種類を選択します。

## メモリーカードのデータをビューアで 開く

メモリーカードのデータを指定したフォルダにコピーし、 Presto!<sup>®</sup>PageManager<sup>®</sup>で開きます。

メモリーカードを本製品にセットする ⇒53ページ「メモリーカードにアクセスする」 手順 1

デジカメプリント

ControlCenter3の「フォトメディア キャプチャ」-「ビューアで開く」をク リックする

• Modern の場合

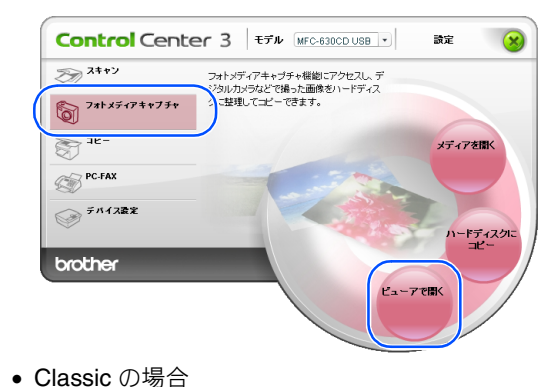

のClassicの場合

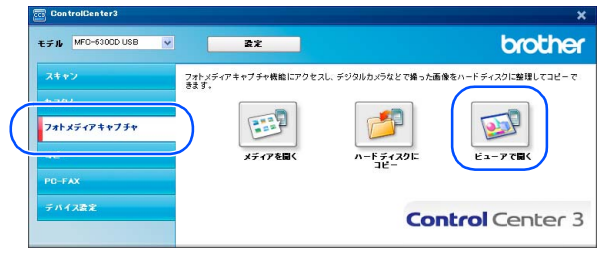

メモリーカードに保存されているデータが、設定 されたフォルダにコピーされます。 コピーが終わると、Presto!<sup>®</sup>PageManager<sup>®</sup>が起 動し、データが表示されます。

### 「ビューアで開く」の設定を変更する

「ビューアで開く」ボタンを右クリックして、[ControlCenter のボタン設定]を選択して表示されるダイアログボックス で、以下の設定ができます。

| ControlCenter3のポタン設定 🛛 🗙                       |
|------------------------------------------------|
|                                                |
| フォルダ作成の設定<br>● 資イムスタリプをもとに月や日付の入ったサプフォルダを作成する; |
| ④日付 ○月                                         |
| ○メディア内のフォルダ構成を変えない □日村の入ったフォルダの中に入れる           |
| □ 強制的に上書きする<br>つけっ オネコー (川                     |
| <ul> <li>④ 画像ファイルのみをコピー</li> </ul>             |
| v bmp v ip∈, ip∈s<br>v ti€ tiff v pdf          |
| ○ 全ての形式                                        |
|                                                |

#### (1) フォルダ作成の設定

コピーするときにフォルダを作成するかしないかを選択 します。

- ファイルのタイムスタンプをもとに月や日付の入ったサブフォルダを作成する 保存先フォルダの中に日付または月のフォルダを作成し、その中にファイルをコピーします。
- メディア内のフォルダ構成を変えない
   メモリーカード内のフォルダ構成そのままで、「保存 先フォルダ」で指定したフォルダにファイルがコ ピーされます。「日付の入ったフォルダの中に入れ る」をチェックすると、コピー時の日付でフォルダ を作成し、その中にファイルをコピーします。

#### ② 強制的に上書きする

チェックすると、同じ名前のファイルがあった場合に、上 書きして保存します。

③ コピーするファイル

コピーするファイルの種類を選択します。

## コピー

原稿をコピーします。コピー時の設定を4つまで登録できます。

### コピーの設定を登録する

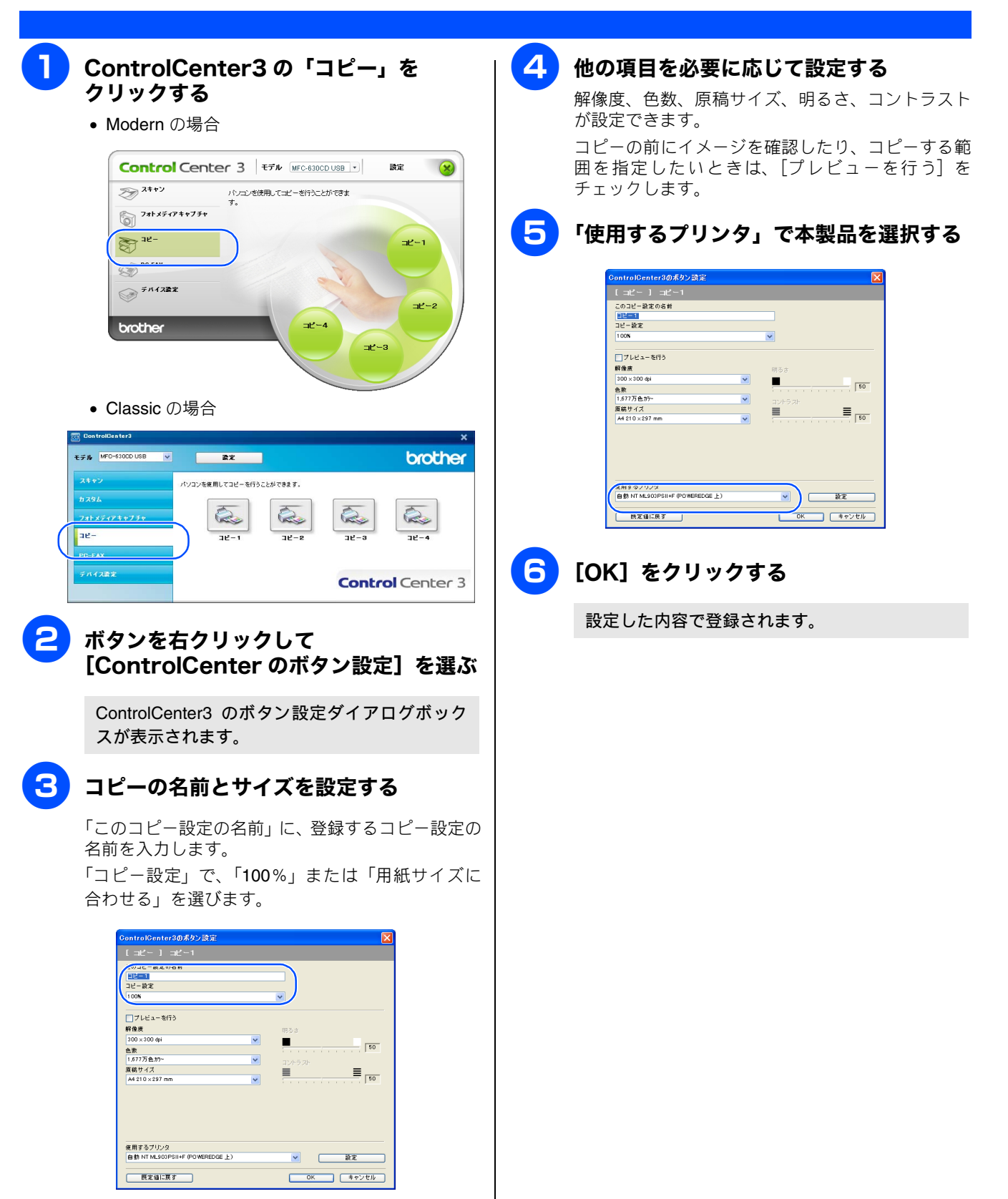

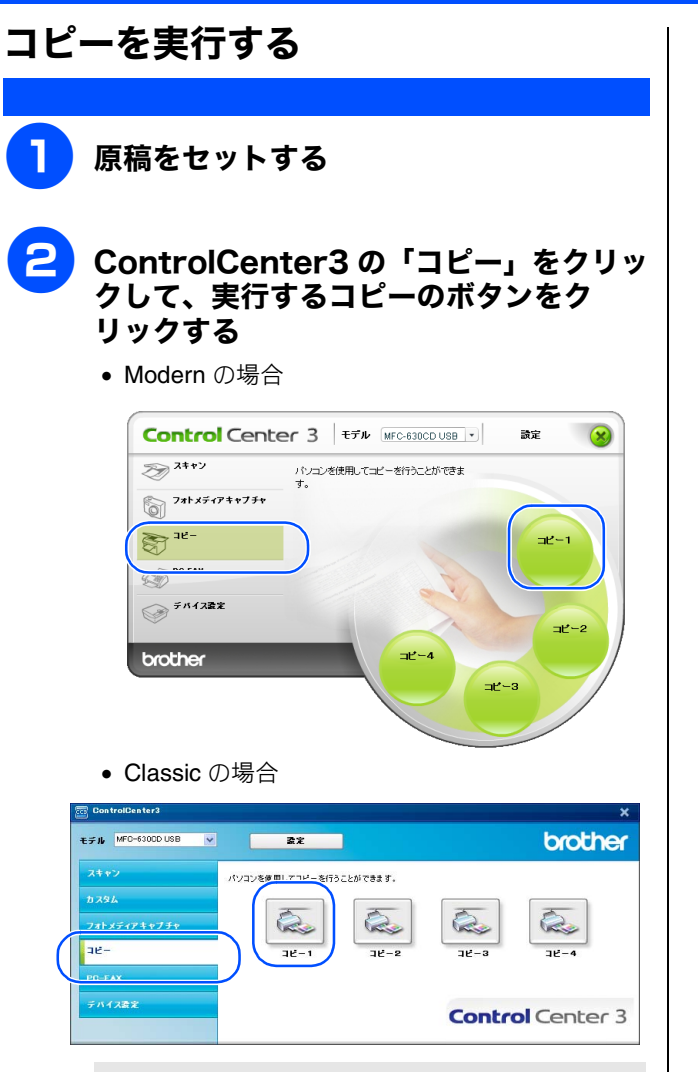

設定に従ってコピーが実行されます。
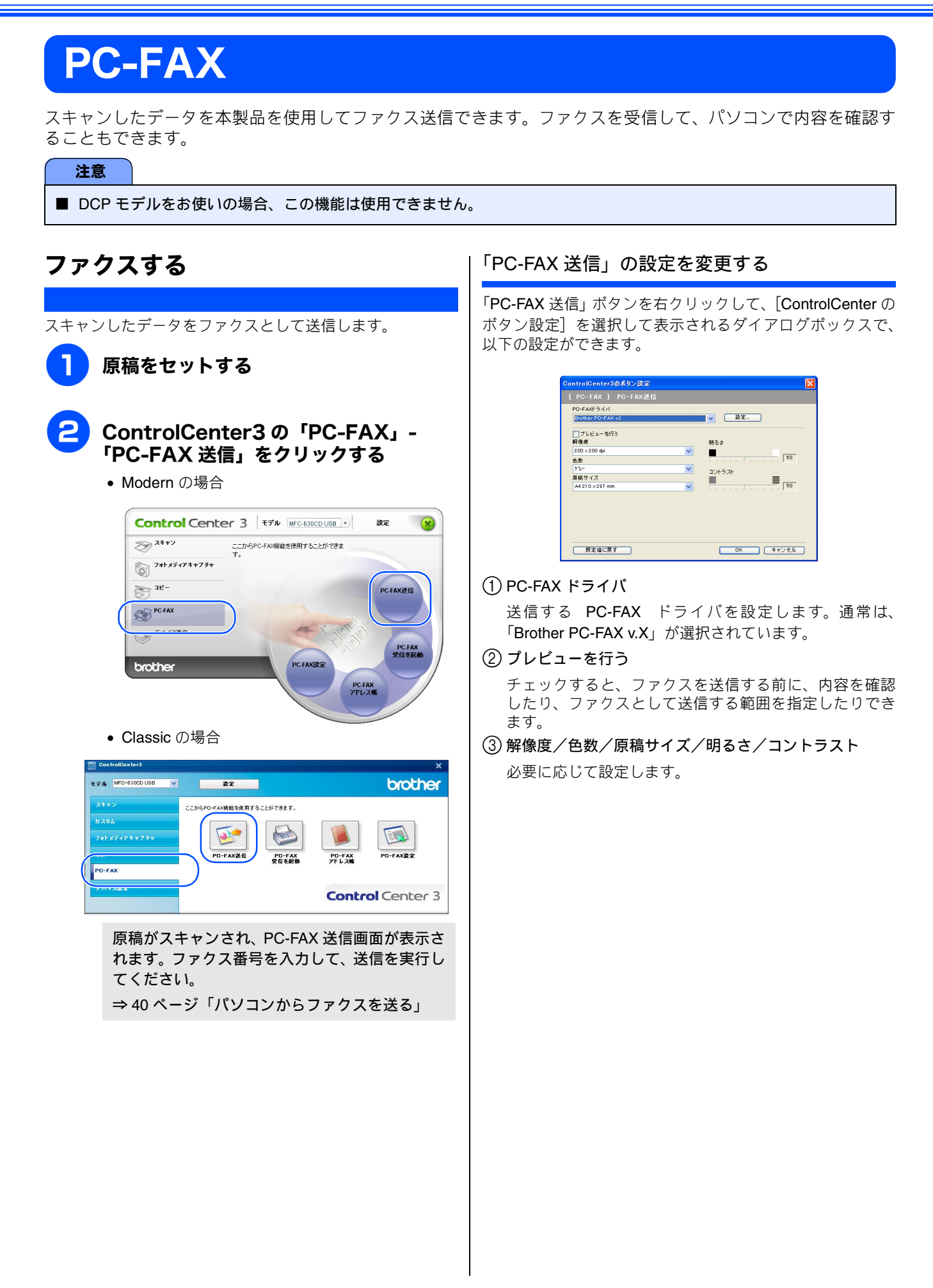

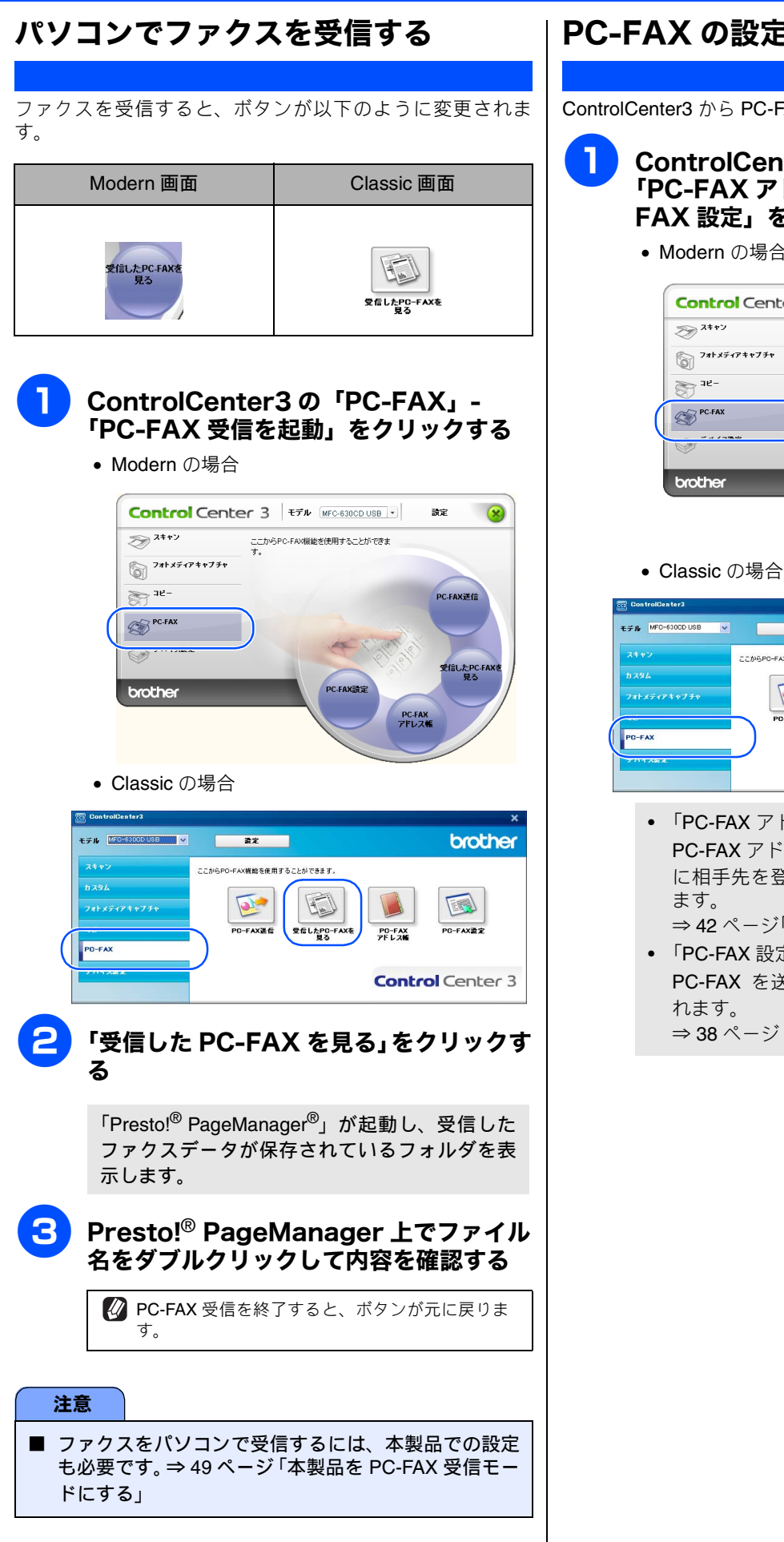

#### PC-FAX の設定を行う

ControlCenter3 から PC-FAX に関する設定が行えます。

ControlCenter3の「PC-FAX」-「PC-FAX アドレス帳」または「PC-FAX 設定」をクリックする

• Modern の場合

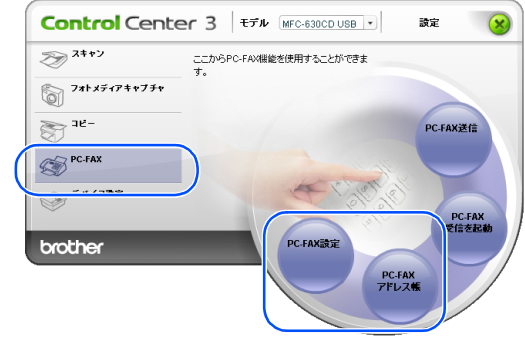

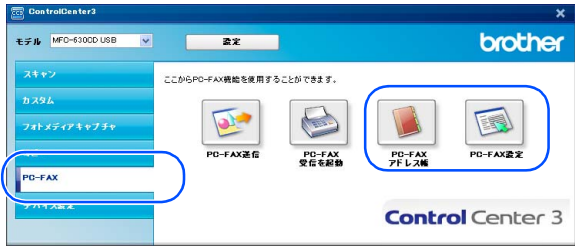

•「PC-FAX アドレス帳」をクリックした場合 PC-FAX アドレス帳が起動します。アドレス帳 に相手先を登録したり、登録内容を変更でき ます。

⇒ 42 ページ「PC-FAX アドレス帳を利用する」

 「PC-FAX 設定」をクリックした場合 PC-FAX を送信するときの設定画面が表示さ れます。 ⇒ 38 ページ「PC-FAX を使う前に」

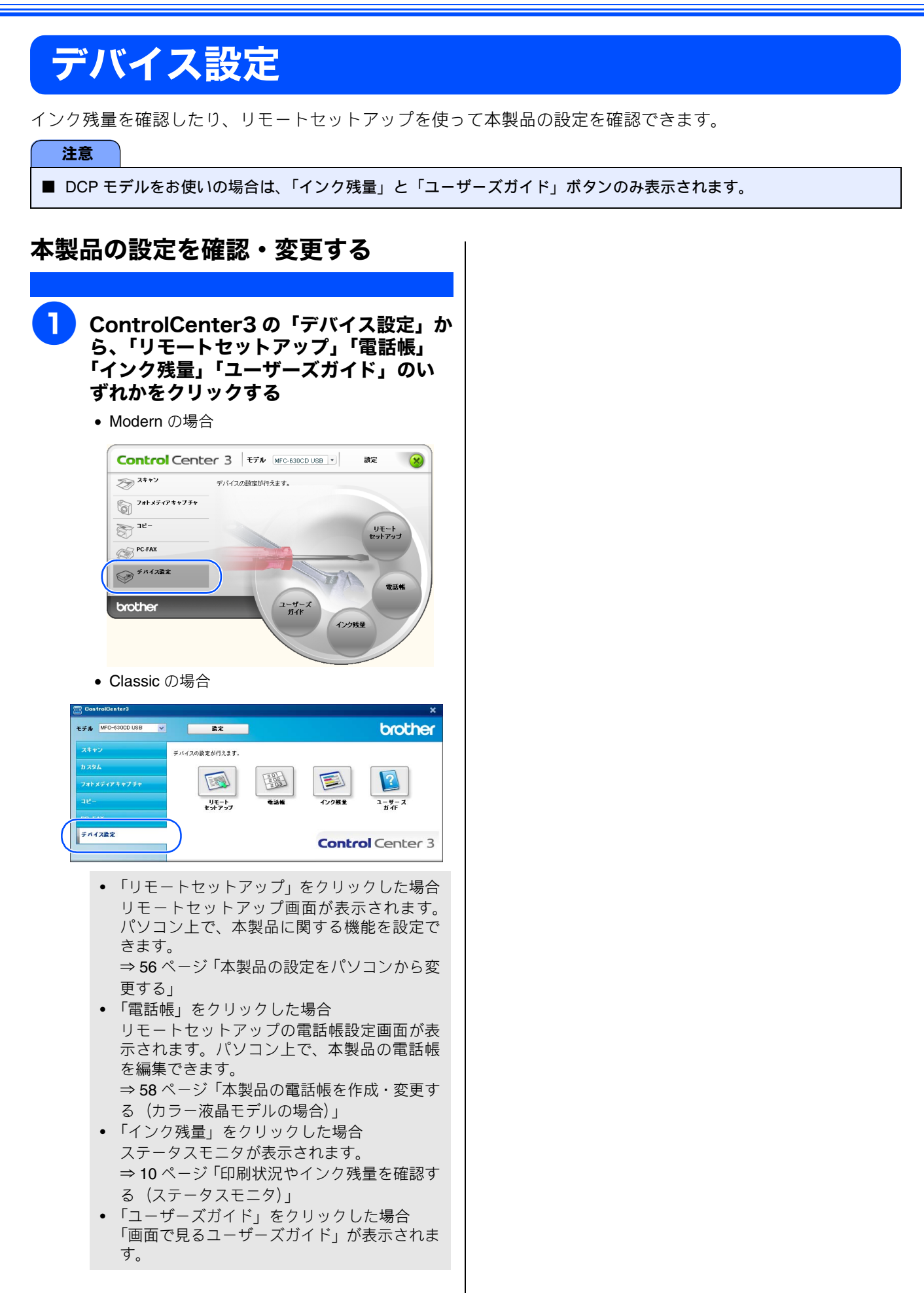

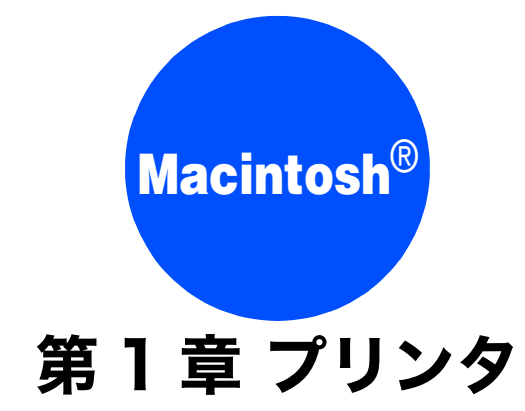

| ノリンダとして使つ削に          | 76             |
|----------------------|----------------|
| ドライバをインストールする必要があります | 76             |
| こんなことができます           | 76             |
| 記録紙について              | 76             |
|                      |                |
| 印刷する                 |                |
| 印刷するメモリーに残っているデータを消す | 77<br>78       |
| 印刷する                 | 77<br>78<br>78 |

# プリンタとして使う前に

## ドライバをインストールする必要があります

本製品をプリンタとして使うには、付属の CD-ROM の中にあるプリンタドライバをインストールする必要があります。 Macintosh<sup>®</sup> との接続や、ドライバのインストール方法については、「かんたん設置ガイド」をご覧ください。

## こんなことができます

本製品は、高品質のインクジェットプリンタとしての特長を備えており、ファクスの送受信中やスキャン中でも Macintosh<sup>®</sup> からのデータを印刷できます。

ネットワーク環境ではネットワークプリンタとして使用できます。

以下に、プリンタとしての特長を説明します。

| ● ハイスピード印刷<br>「高速」モードを使うことで1分間<br>に最高 20 ~ 22 枚のフルカラー印<br>刷 /25 ~ 27 枚のモノクロ印刷がで<br>きます。印刷時間は印刷する内容に<br>よって違います。<br>※モデルによって数値は異なります。 | ● 1200 × 6000dpi 出力<br>特殊コーティング紙や光沢紙に高<br>解像度 1200 × 6000dpi で印刷しま<br>す。 | ● 経済的な印刷コスト<br>なくなったカラーのインクカート<br>リッジだけ交換することができ、経<br>済的です。                                  |
|----------------------------------------------------------------------------------------------------|--------------------------------------------------------------------------|----------------------------------------------------------------------------------------------|
| ● <b>多彩な記録紙対応</b><br>本製品は普通紙、インクジェット<br>紙、光沢紙、OHP フィルム、はが<br>き、および封筒に対応します。<br>(ラベル紙には対応していません。)                                     | ● USB(Universal Serial Bus)<br>に対応<br>本製品の USB ポートはコンピュー<br>タとの通信に対応します。 | ● <b>画質強調</b><br>本製品は印刷する画像に対して、よ<br>り鮮やかに、よりシャープに補正を<br>加えることができます。また、この<br>設定はカスタマイズも可能です。 |

😰 本製品では、双方向印字と片方向印字が選べます。片方向印字のほうが高画質ですが、印刷スピードは遅くなります。

## 記録紙について

本製品をプリンタとして使う場合の記録紙については、ユーザーズガイドをご覧ください。 ⇒ユーザーズガイド「記録紙のセット」

## 印刷する

本製品をプリンタとして使うときは、あらかじめプリンタ設定ユーティリティ(またはプリントセンター)で 「デフォルトにする」と設定し、印刷します。

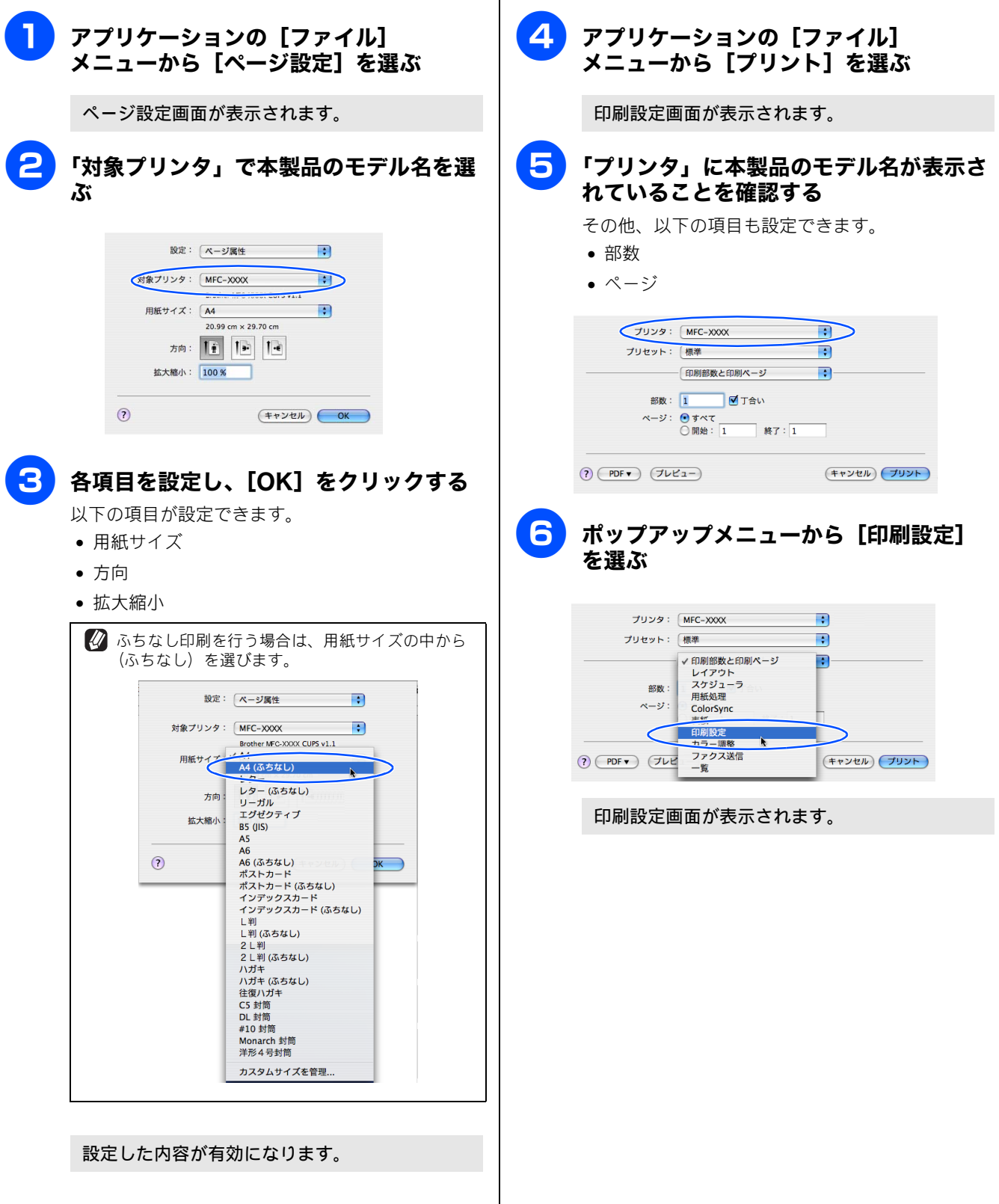

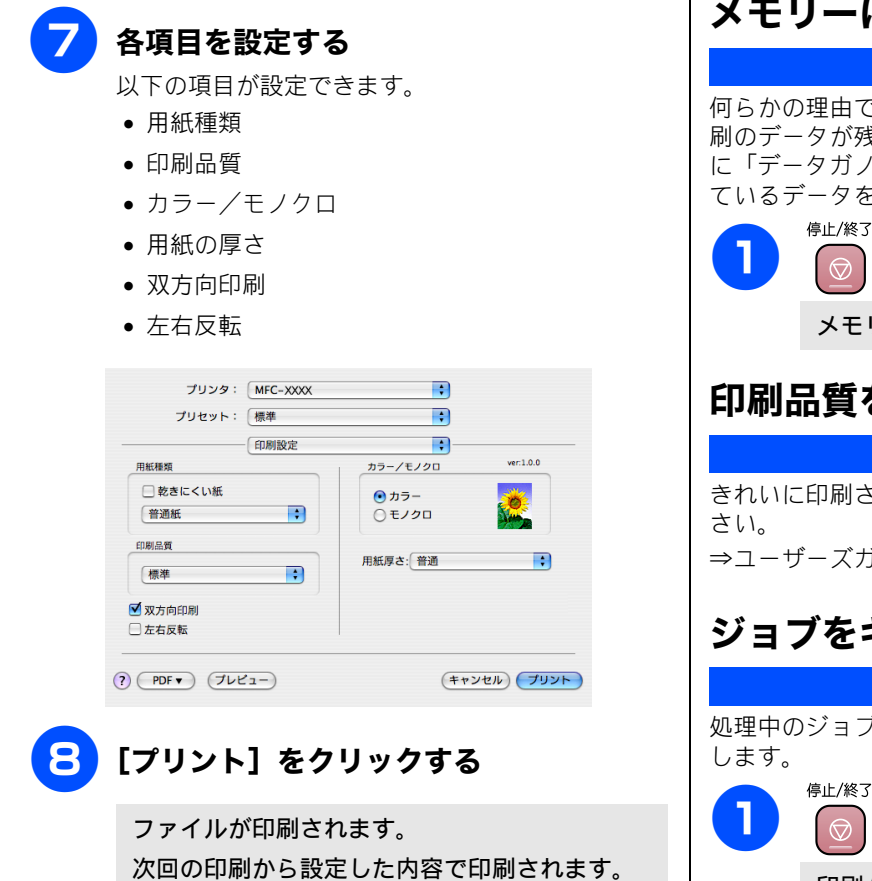

#### ファクスを送信中に印刷する

ファクスを送信しているときや原稿をスキャンしている 間も、印刷をすることができます。

👔 印刷時に設定できる項目について詳しくは、Windows<sup>®</sup>編 をご覧ください。 ⇒ 13 ページ「「基本設定」タブの設定」

### メモリーに残っているデータを消す

何らかの理由で印刷を中断したとき、本製品のメモリーに印 刷のデータが残っていることがあります。液晶ディスプレイ に「データガノコッテイマス」と表示されている場合、残っ ているデータを消します。

を押す

メモリーに残っているデータが削除されます。

#### 印刷品質をチェックする

きれいに印刷されないときは、印刷品質をチェックしてくだ

⇒ユーザーズガイド「印刷品質をチェックする」

## ジョブをキャンセルする

処理中のジョブをキャンセルして、メモリーからデータを消

#### を押す

印刷がキャンセルされます。

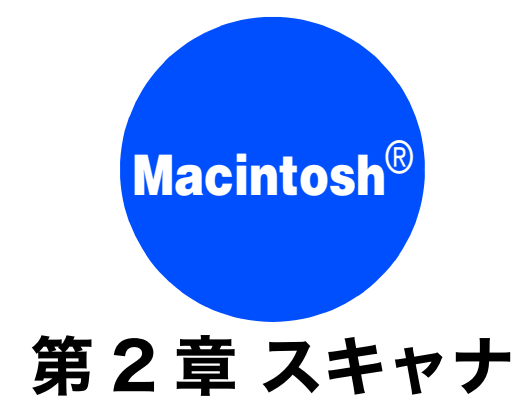

| <b>スキャナとして使う前に</b>                                                               | 80             |
|----------------------------------------------------------------------------------|----------------|
| ドライバをインストールする必要があります .                                                           | 80             |
| スキャン方法を選ぶ                                                                        | 81             |
| 本製品のスキャンボタンからスキャンする<br>原稿をスキャンする<br>原稿の文字を修正できるようにスキャンする .<br>スキャンした画像を指定したフォルダに | 82<br>82<br>83 |
| 保存する                                                                             | 84             |
| スキャンした画像を E メールで送る                                                               | 85             |
| <b>アプリケーションから直接スキャンする</b>                                                        | 86             |
| TWAIN ダイアログボックスの設定について                                                           | 87             |
| ネットワークスキャン機能を使う                                                                  | 89             |
| ネットーワークスキャンを使用する前に                                                               | 89             |

# スキャナとして使う前に

## ドライバをインストールする必要があります

本製品をスキャナとして使用する場合は、付属の CD-ROM に収録されているドライバをインストールする必要があります。 また、スキャナを便利に使いこなすために Presto!<sup>®</sup> PageManager<sup>®</sup> の使用をお勧めします。Presto!<sup>®</sup> PageManager<sup>®</sup> を使用 すると、スキャンした文書や画像を管理したり、加工することができます。

| 👔 ドライバやソフトウェアのインストール方法については、「かんたん設置ガイド」をお読みください。                                                            |
|----------------------------------------------------------------------------------------------------|
| 「Prestol <sup>®</sup> PageManager <sup>®</sup> 」に関する詳細は、ソフトウェアに付属のヘルプを参照してください。なお、テクニカルサポートに関する情報は以下のとおりです。 |
| ニューソフトジャパン株式会社 東京都港区新橋 6-21-3                                                                               |
|                                                                                                    |
| 161:03-54/2-7008、Fax:03-54/2-7009                                                                           |
| 受付時間:10:00~12:00、13:00~17:00 (土曜、日曜、祝祭日を除く)                                                                 |
| 電子メール:nj.nsc@newsoft.co.jp                                                                                  |
| ホームページ:http://www.newsoft.co.jp                                                                             |
| ✔ TWAIN とは、スキャナなどの画像入力デバイス用の関数(API)や手続きの集合体です。多くのスキャナやグラフィックソフト<br>ウェアが TWAIN に対応しています。                     |
|                                                                                                    |
| ⇒ 89 ページ「ネットーワークスキャンを使用する前に」                                                                                |

### スキャン方法を選ぶ

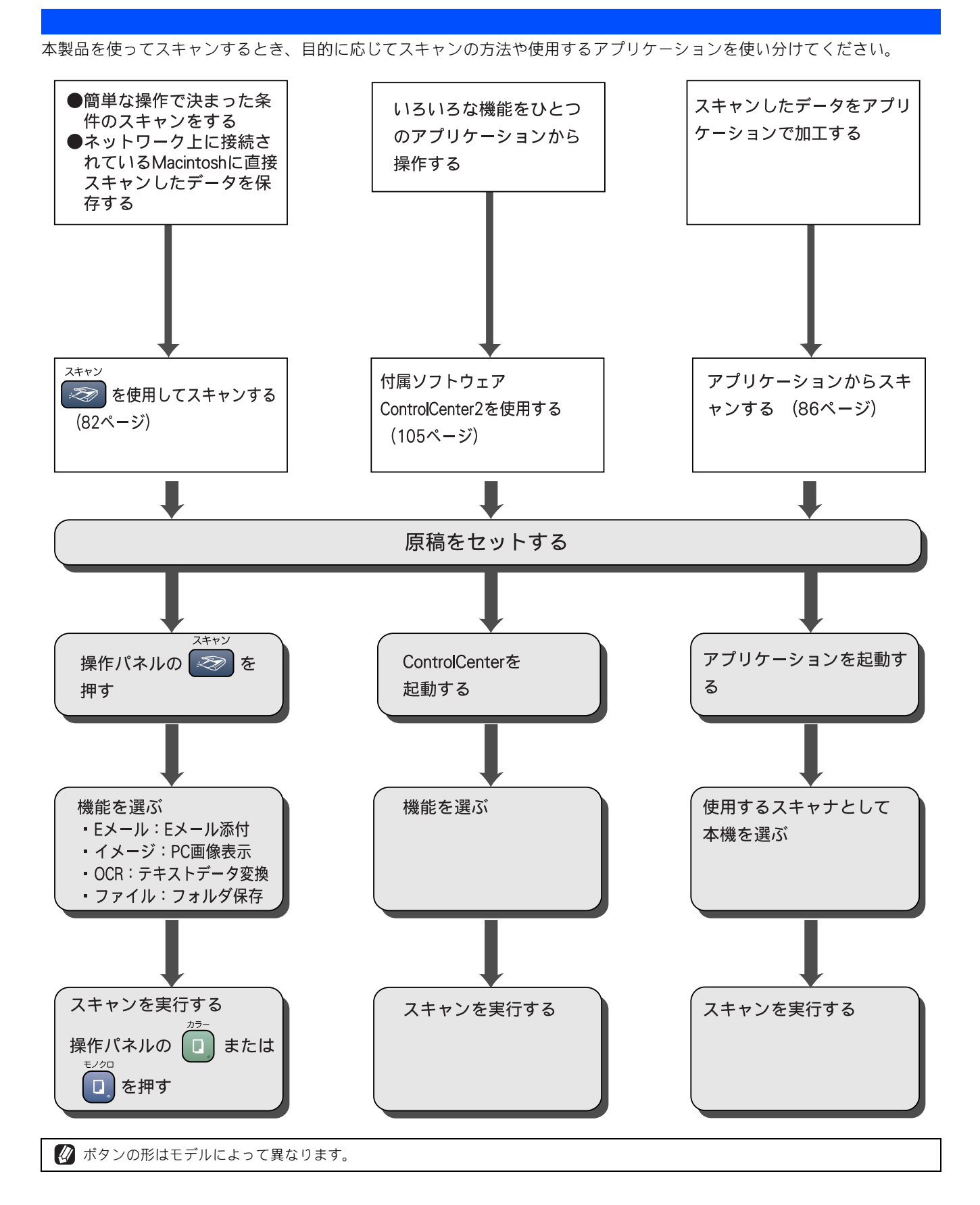

# 本製品のスキャンボタンからスキャンする

操作パネルのスキャンボタン( ご ) を使ってスキャンする方法を説明します。 本製品をネットワークに接続してお使いの場合は、まずスキャンボタンの登録を行ってください。

⇒89ページ「ネットーワークスキャンを使用する前に」

### 原稿をスキャンする

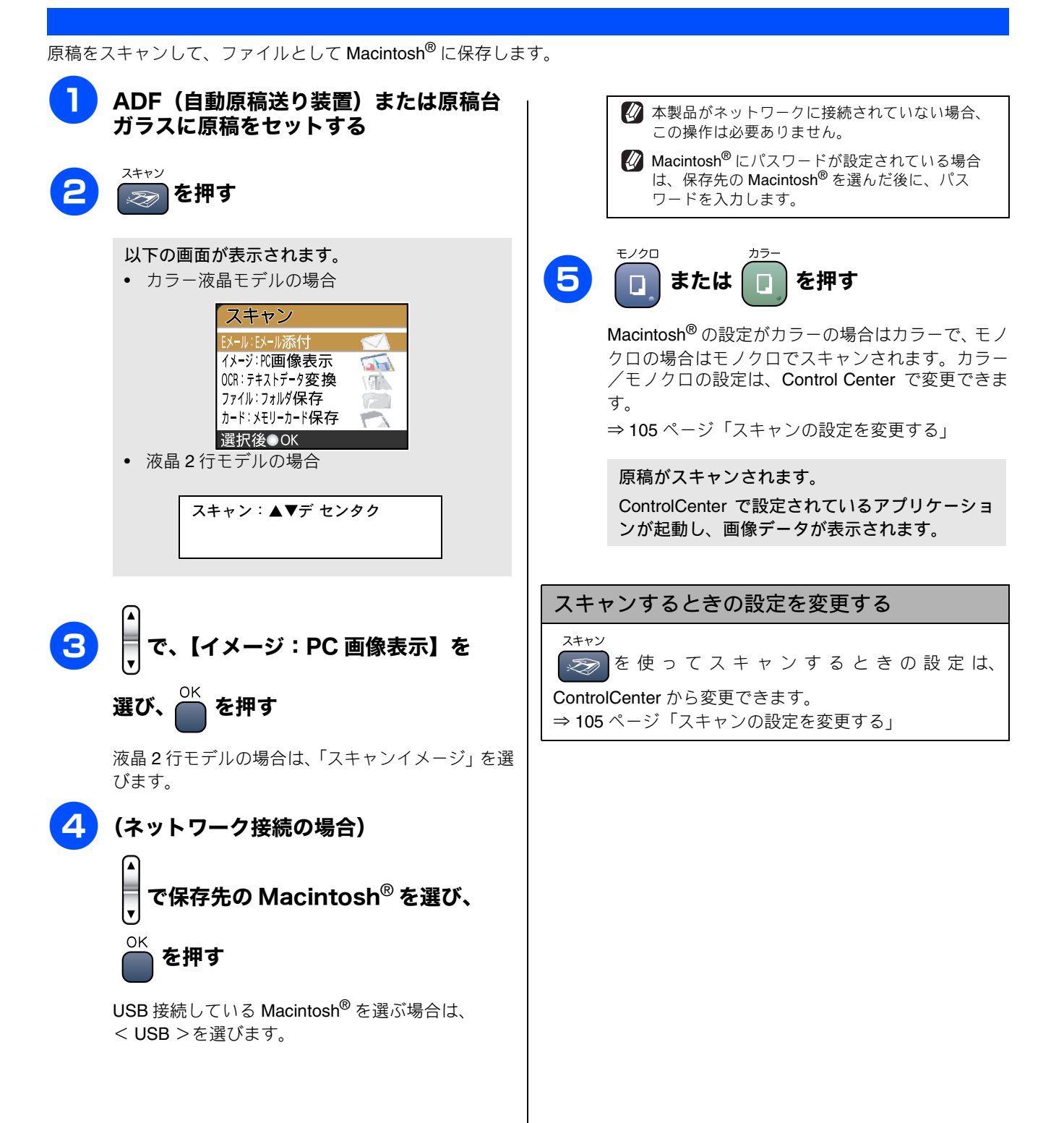

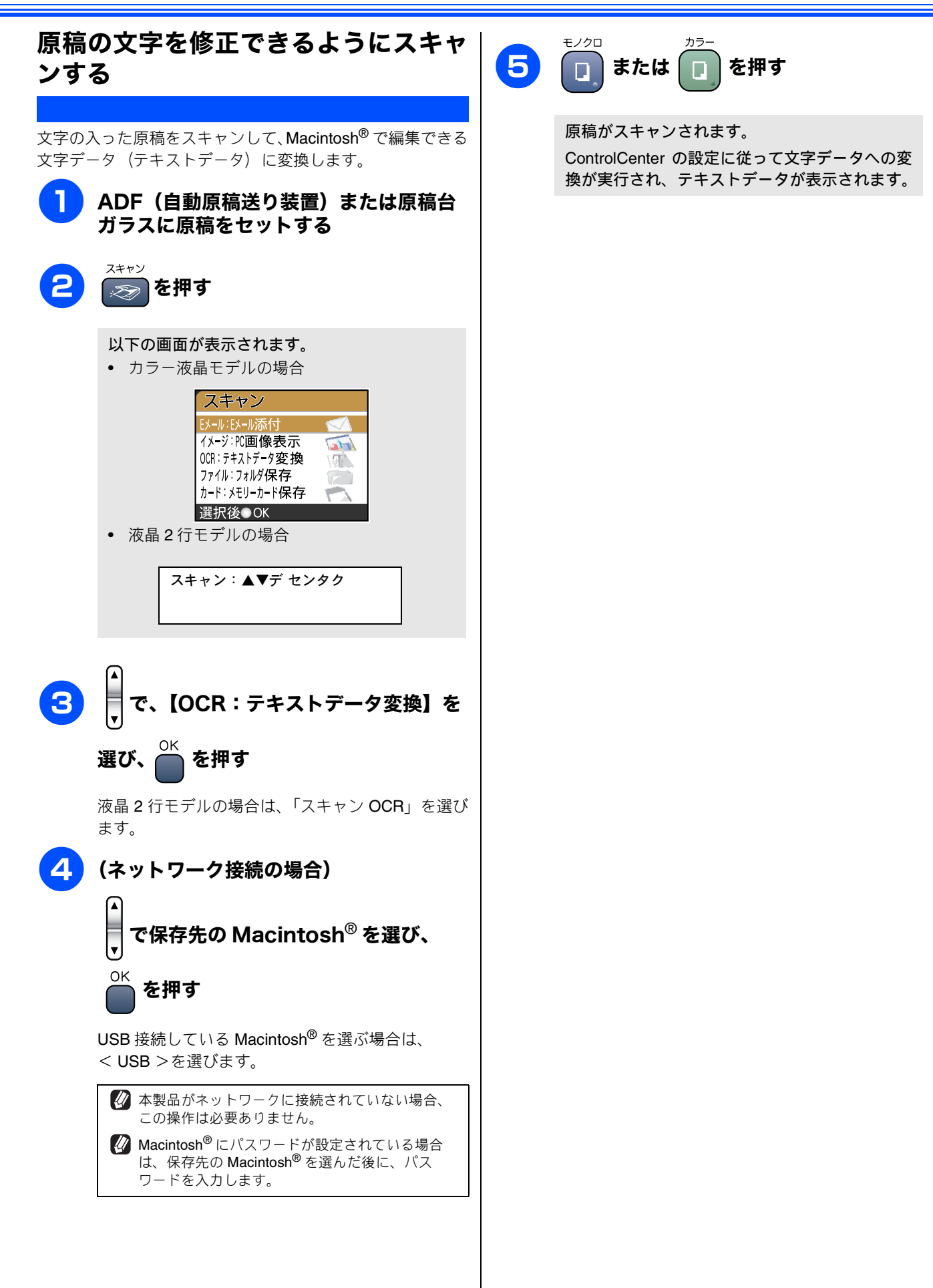

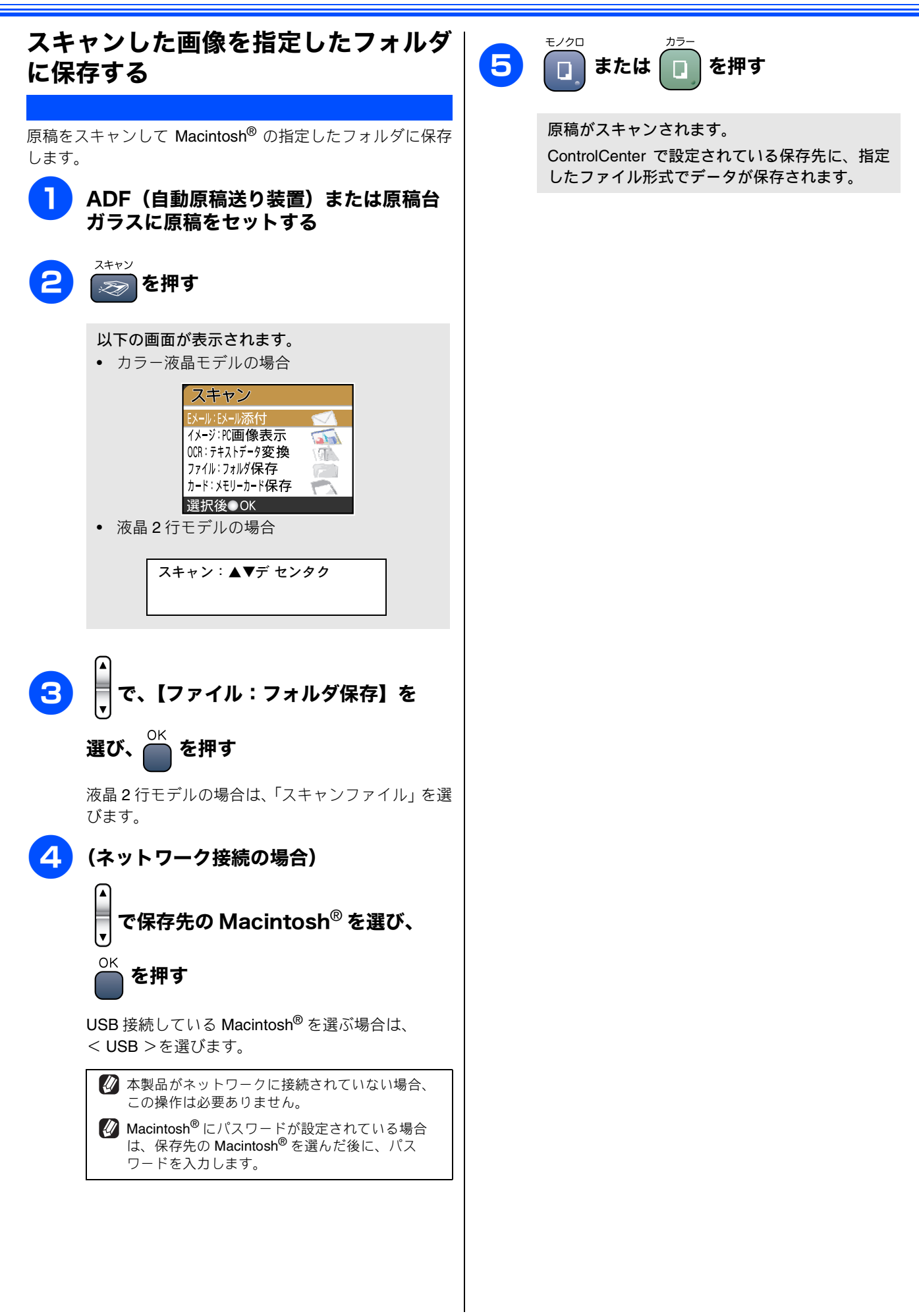

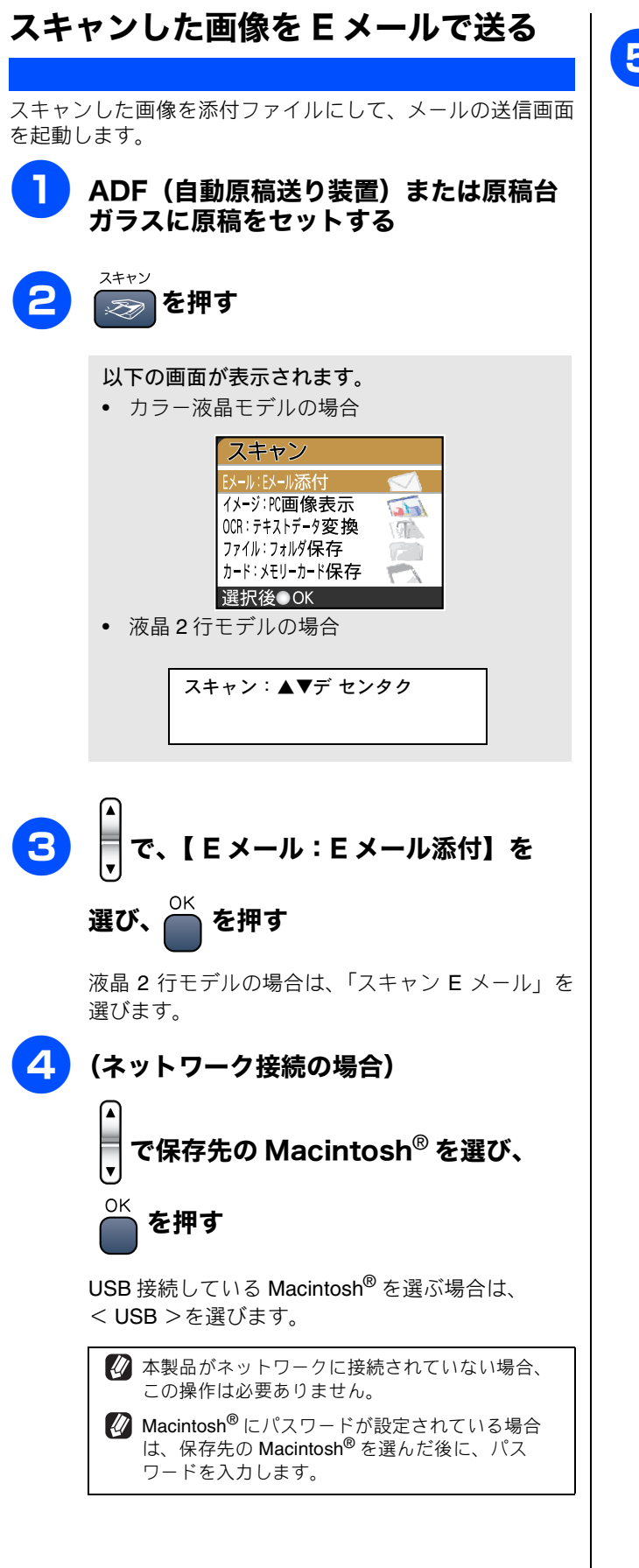

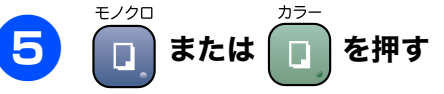

原稿がスキャンされます。

スキャンされた原稿が添付ファイルとして保存 されます。ControlCenter で設定されているメー ルソフトが起動し、メッセージが表示されるので 宛先のメールアドレスを入力します。

# アプリケーションから直接スキャンする

本製品のドライバは TWAIN 対応です。ドライバにより、TWAIN 対応の他のアプリケーション(「Presto!<sup>®</sup> PageManager<sup>®</sup>」や「Adobe<sup>®</sup> Photoshop<sup>®</sup>」など)で、画像を直接スキャンできます。

| <b>注意</b><br>■ あらかじめ、TWAIN 対応のアプリケーション(Presto! <sup>®</sup><br>「ファイル】メニューの「対応機器の選択] - 「TWAIN                                                                                                    | <sup>®</sup> PageManager <sup>®</sup> や Adobe <sup>®</sup> Photoshop <sup>®</sup> など)を起動させ、<br>で、「Brother TWAIN」を選んでおきます。 |
|----------------------------------------------------------------------------------------------------|----------------------------------------------------------------------------------------------------|
| 1 Presto! <sup>®</sup> PageManeger <sup>®</sup> を起動する                                                                                                    | 5 点線をドラッグして、スキャンする範囲<br>を調節する                                                                                             |
| 2 ADF(自動原稿送り装置)または原稿台<br>ガラスに原稿をセットする                                                                                                    | マウスの左ボタンで点線の側面または端をドラッグします。                                                                                               |
| 3 [ファイル] メニューから [原稿をスキャンし、イメージデータを取り込む]を選                                                                                                    | <ul> <li>         ・ 解像度や明るさなどの項目を設定する         ⇒ 87 ページ「TWAIN ダイアログボックスの設定に<br/>ついて」     </li> </ul>                       |
| <b>.</b> 3ï                                                                                                    | <b>フ</b> [スタート] をクリックする                                                                                                   |
| TWAIN ダイアログボックスが表示されます。<br>Brother TWAIN<br>解象度 2.1.4 2417177<br>200 x 200 dpi                                                                                                    | 原稿がスキャンされ、起動している「Presto! <sup>®</sup><br>PageManager <sup>®</sup> 」に画像が表示されます。                                            |
| 色数<br>24ビットホラー<br>原稿サイズ<br>(A-216 x 279 mm                                                                                                    | 🛚 画像を保存する                                                                                                    |
| (ア・100 FLF 5 Mm<br>幅: 216 単位:<br>高さ: 279 ○ 17<br>(パチ 副整<br>(ア・10 Mm)価<br>(ア・20 Mm)価<br>(ア・20 Mm)価<br>(ア・20 Mm)価<br>(ア・20 Mm)価<br>(ア・20 Mm)価<br>(ア・20 Mm)価<br>(ア・20 Mm)価<br>(ア・20 Mm)<br>(ア・20 Mm)<br>(P - 20 Mm)<br>(P - 20 Mm)<br>(P - |                                                                                                    |
| <ul> <li>4 [プレスキャン] をクリックする</li> <li>注意</li> <li>ADF (自動原稿送り装置)をお使いの場合、プレスキャンのため原稿が一度排出されます。スキャンするときは、原稿をセットし直してから [スタート] をクリックします。</li> </ul>                                                                                                    |                                                                                                    |
| 低解像度で原稿がスキャンされ、プレビュー画像<br>が表示されます。                                                                                                    |                                                                                                    |

## TWAIN ダイアログボックスの設定について

スキャナウィンドウでは、以下の項目が設定できます。

| Brother                                                                                                    | TWAIN                              |
|----------------------------------------------------------------------------------------------------|------------------------------------|
| 1) 解像度 2.1.4<br>200 x 200 dpi ・     26数     24ť γh/?-     3) 原稿サル     10/- 216 x 279 mm     ・     福: 216 単位:<br>商さ: 279     ④ ジ   ④ ジ   ④ ジ   ④ グ     ④ グ     ④    ④ | 279<br>                            |
| ? 初期值                                                                                                    | Tryph         X9-h         T LX777 |

#### 解像度

スキャンする解像度を選びます。解像度を高くすると データの容量が大きくなりますが、より細かくスキャン されるので画像の質は向上します。選べる解像度と指定 可能な色数の対応は以下のとおりです。

モデルによって表示される解像度は異なります。

| 解像度                | 白黒 | 8 ビット<br>カラー | 24 ビット<br>カラー |
|--------------------|----|--------------|---------------|
| 100	imes100dpi     | 0  | 0            | 0             |
| 150 $	imes$ 150dpi | 0  | 0            | 0             |
| 200 $	imes$ 200dpi | 0  | 0            | 0             |
| 300	imes 300dpi    | 0  | 0            | 0             |
| 400	imes 400dpi    | 0  | 0            | 0             |
| 600	imes 600dpi    | 0  | 0            | 0             |
| 1200 × 1200dpi     | 0  | ×            | 0             |
| 2400 	imes 2400dpi | 0  | ×            | 0             |
| 4800 × 4800dpi     | 0  | ×            | 0             |
| 9600 × 9600dpi     | 0  | ×            | 0             |
| 19200 × 19200dpi   | 0  | ×            | 0             |

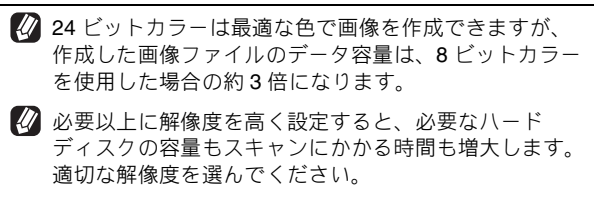

るい解像度でのスキャンは一般的に 600dpi 程度で十分ですが、上限は 2400dpi にすることをお勧めします。

4800dpi よりも高い解像度でスキャンするときは、スキャンする範囲を指定してください。

2 色数

取り込む色数を設定します。

| モード                                  | 設定内容                                                                                                    |
|--------------------------------------|----------------------------------------------------------------------------------------------------|
| 白黒                                   | 文字原稿や線画原稿のスキャンに<br>適しています。                                                                                   |
| グレイ<br>[誤差拡散方式]                      | 写真やグラフィックが含まれる原<br>稿のスキャンに適しています。こ<br>のモードでは、黒い点を原稿の濃<br>淡に応じ一定の規則で配置するこ<br>とで、原稿の濃淡を擬似的に表現<br>する方式でスキャンします。 |
| 256 階調グレイ                            | 写真やグラフィックが含まれる原<br>稿のスキャンに適しています。                                                                            |
| 8 ビットカラー                             | <b>256</b> 色のカラーで取り込みます。<br>カラーイラストが含まれる原稿の<br>スキャンに適しています。                                                  |
| 24 ビットカラー                            | 1677 万色のカラーで取り込みま<br>す。カラー原稿のスキャンに適し<br>ています。このモードでは、ブラ<br>ザーカラーマッチング技術を利用<br>するため、最良のスキャン結果を<br>得ることができます。  |
| ⑦ ワープロア<br>ケーション<br>をスキャン<br>定を調整しい。 | プリケーション、グラフィックアプリ<br>生で使用される写真や、その他の画像<br>する場合は、濃度・モード・画質の設<br>て、どの設定が最適か判断してくださ                             |

#### ③ 原稿サイズ

以下のいずれかのサイズを設定します。

| 設定        | サイズ               |
|-----------|-------------------|
| レター       | 216 	imes 279 mm  |
| A4        | 210 	imes 297mm   |
| B5 (JIS)  | 182 	imes 257mm   |
| A5        | 148 × 210mm       |
| エグゼクティブ   | 184 $	imes$ 267mm |
| 名刺        | 90 	imes 60mm     |
| ポストカード    | 102 × 152mm       |
| インデックスカード | 128 $	imes$ 203mm |
| L判        | 89 × 127mm        |
| 2L 判      | 127 × 178mm       |
| ハガキ       | 100 × 148mm       |
| 往復八ガキ     | 148 × 200mm       |

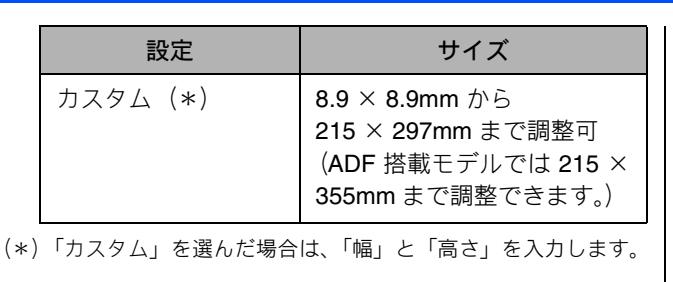

 カスタムサイズを選んだあとでも、スキャンの範囲を さらに調整できます。マウスの左ボタンで、スキャン 範囲の点線をドラッグします。
 名刺をスキャンするときは、名刺サイズ (90 × 60mm) の設定を選び、原稿台ガラスに名刺をセットしてくだ さい。

④ イメージ調整

|       | 明るさ                                   |   |
|-------|---------------------------------------|---|
| 5     | — — — — — — — — — — — — — — — — — — — | 0 |
| 3     | אגלאעב                                | 0 |
|       | - 0                                   |   |
| (B) c | ColorSync<br>२७२४७ २१२४               |   |
|       | 知覚的 (画像)                              | • |
|       | <u> スキャナ用ブ ロファイル</u>                  |   |
|       |                                       |   |

#### (A) カスタム

明るさ、コントラストを調整します。

- (B) ColorSync
  - マッチングスタイル ColorSync<sup>TM</sup>を使って色補正を行う場合の基準を設 定します。

| 設定                  | 内容                                         |
|---------------------|--------------------------------------------|
| 知覚的(画像)             | 写真のようなイメージのとき選び<br>ます。                     |
| 彩度<br>(グラフィック<br>ス) | はっきりしたイメージで彩度を要<br>求されるとき選びます。             |
| 相対的な色域を<br>維持       | 色と色の関係(対比)が重要なと<br>き選びます。                  |
| 絶対的な色域を<br>維持       | シンボルカラーのような色そのも<br>のが持つイメージが重要なとき選<br>びます。 |

 スキャナ用プロファイル 本製品を選びます。 注意

# ネットワークスキャン機能を使う

本製品でスキャンしたデータを、ネットワーク上の Macintosh<sup>®</sup> へ送ったり保存できる機能です。

#### ■ DCP-330C、MFC-630CD をお使いの場合は、ネットワークスキャン機能は使用できません。

■ あらかじめ本製品の TCP/IP の設定が必要です。詳しくは、「画面で見るユーザーズガイド」をご覧ください。 ⇒画面で見るユーザーズガイド「ネットワーク設定」-「TCP/IP の設定」 すでにネットワークプリンタとして機能している場合は、TCP/IP が正しく設定されているので、設定する必要はあり ません。

## ネットーワークスキャンを使用する前に

本製品のスキャンボタンを押してネットワークスキャン機能を使う場合は、スキャンしたデータを保存する Macintosh<sup>®</sup> をあらかじめ選ぶ必要があります。

IP アドレスを変更したり、保存先の Macintosh<sup>®</sup>を変える場合にも、以下の手順で設定を行います。

| 1 | [Macintosh HD] - [ライブラリ] -<br>[Printers] - [Brother] - [Utilities] -<br>[DeviceSelector] の<br>[DeviceSelector] をダブルクリックする<br>「Device Selector」 画面が開きます。 | <ul> <li>         ・ 必要に応じて、項目を設定する         ・ IPアドレスを変更する場合は、新しいIPアドレスを入力します。         ・本製品の名称を変更する場合は、「ノード名」に新しい名称を入力します。         ・使用できる機器の一覧を検索してから設定する場合は、[検索]をクリックして該当する製品名を探すこともできます。         ・     </li> </ul>                                                                                                  |
|---|----------------------------------------------------------------------------------------------------|----------------------------------------------------------------------------------------------------|
| 8 | 【ネットワーク】を選ぶ                                                                                                    | 5 [OK] をクリックする                                                                                                    |
| 3 |                                                                                                    | スキャンボタンからスキャンした画像データ<br>の保存に制限をつけたいときは<br>スキャンした画像データをMacintosh <sup>®</sup> に保存するとき、パ<br>スワードを入力しないと保存できないように設定できます。<br>[パスワードによりパソコンへのアクセス制限を有効にする]<br>をチェックして、4桁の数字をパスワードとして登録します。<br>『アドレスで製品を描述<br>『アドレスで製品を描述<br>『アドレスで製品を描述<br>『アドレスで製品を描述<br>『アドレスで製品を描述<br>『マクード』<br>(************************************ |
|   |                                                                                                    |                                                                                                    |

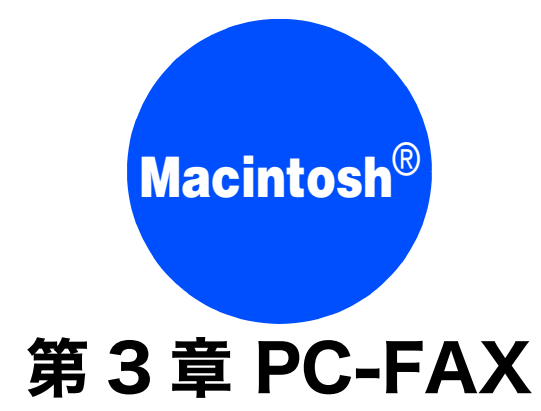

| Macintosh <sup>®</sup> からファクスを送る | 91 |
|----------------------------------|----|
| アドレスブックを利用する                     | 92 |
| アドレスブックから送信先を設定する                | 92 |

# Macintosh<sup>®</sup> からファクスを送る

Macintosh<sup>®</sup>上のアプリケーションで作成したファイルをファクスとして送信します。

| 注意                                                                                                    |                                                             |
|----------------------------------------------------------------------------------------------------|-------------------------------------------------------------|
| <ul> <li>■ DCP モデルをお使いの場合は、PC-FAX 機能は使用できま</li> <li>■ PC-FAX は、モノクロのみ対応しています。(カラーのデー<br/>ている場合でもモノクロで送信されます。)</li> </ul>                                                                                                    | モせん。<br>−タを送信しても、相手側のファクシミリがカラーに対応し                         |
| <mark>し</mark> Macintosh <sup>®</sup> 上のアプリケーションで送<br>信したいファイルを作成する                                                                                                    | 5 「ファクス番号」にファクス番号を入力<br>し、[追加] をクリックする                      |
| アプリケーションの[ファイル]メ<br>ニューから[プリント]を選ぶ 「プリンタ」に本制品のモデルタが表示されているこ                                                                                                    | プリンタ: MFC-XXXX :<br>プリセット: 標準 :<br>ファクス送信 :                 |
| とを確認します。                                                                                                    | 出力先: ファクシミリ :                                               |
| ブリンタ:       MFC-X00X       ・         ブリセット:       標準       ・         印刷部数と印刷ページ       ・         部数:       1       ダ 丁合い         ページ:       ・       すべて         開始:       1       終了:       1                                                                                                    | 送信先アドレス<br>名前 ファックス番号                                       |
| <ul> <li>(アDF・) (ブレビュー) (キャンセル) (ブリント)</li> </ul>                                                                                                    | <ul> <li>(?) (アレビュー) (オレビュー) (キャンセル) (オリント)</li> </ul>      |
| <mark>3</mark> ポップアップメニューから[ファクス送<br>信]を選ぶ                                                                                                    | 複数の相手にファクスを送信するときは、続けて<br>「ファクス番号」にファクス番号を入力し、[追加]をクリックします。 |
| プリンタ:     MFC-XXXX     ・       プリセット:     標準     ・       ダロ刷部数と印刷ページ     ・       必なアウト     ・       部数:     スケジューラ       用紙処理     ColorSync       委紙     ●                                                                                                    | 6 [プリント] をクリックする<br>ファクスが送信されます。                            |
| 印刷設定<br>カラー調整<br>フクラー調整<br>フククス送信<br>ー覧<br>(キャンは水) ブリント                                                                                                    | <ul> <li>送るのをやめるときは、[キャンセル]をクリックします。</li> </ul>             |
| 4 「出力先」で [ファクシミリ] を選ぶ                                                                                                    |                                                             |
| ブリセット:     標準     ・       ファクス送信     ・     ・       リカ先:     ファクス湯号:     ・       ・     ・     ・       ・     ・     ・       ・     ・     ・       ・     ・     ・       ・     ・     ・       ・     ・     ・       ・     ・     ・       ・     ・     ・       ・     ・     ・       ・     ・     ・       ・     ・     ・       ・     ・     ・       ・     ・     ・       ・     ・     ・       ・     ・     ・       ・     ・     ・       ・     ・     ・       ・     ・     ・       ・     ・     ・       ・     ・     ・       ・     ・     ・       ・     ・     ・       ・     ・     ・       ・     ・     ・       ・     ・     ・       ・     ・     ・       ・     ・     ・       ・     ・     ・       ・     ・     ・       ・     ・     ・       ・     ・ <td></td> |                                                             |
| 登録アドレス:<br>自宅ファックス ・ アドレスブック<br>送傷先アドレス<br>名前 ファックス巻号                                                                                                    |                                                             |
|                                                                                                    |                                                             |

# アドレスブックを利用する

Macintosh<sup>®</sup>のアドレスブックを使用して、ファクスの送信先を簡単に設定できます。

## アドレスブックから送信先を設定する

アドレスブックから Vcard (vcf 形式)をドラッグして送信先を設定できます。

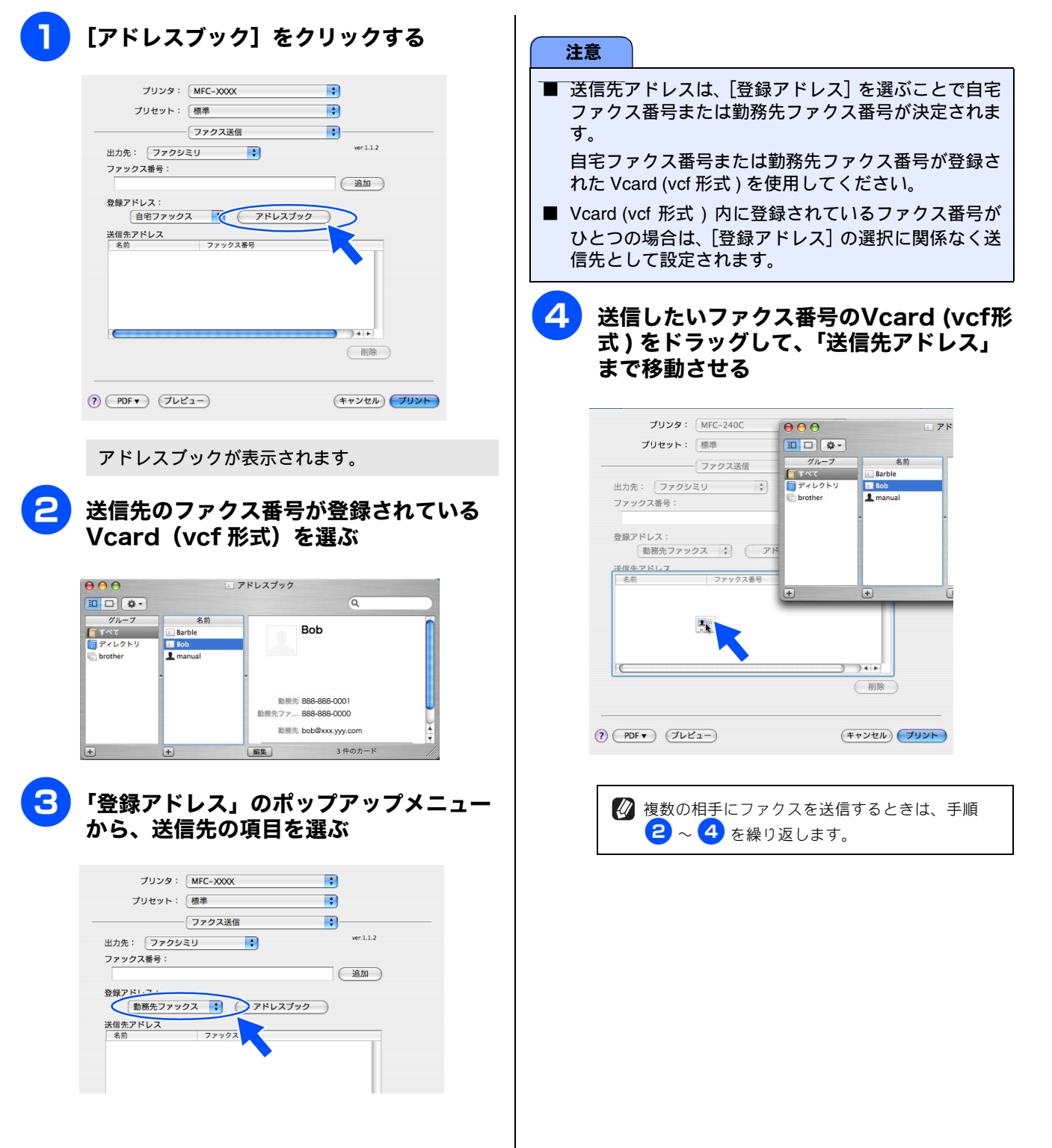

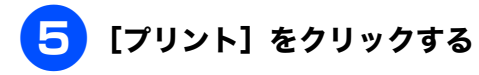

| プリンタ: MEC-XXXX    |           |
|-------------------|-----------|
|                   |           |
| フリセット・ 伝華         | · · ·     |
| ファクス送信            |           |
| 出力先: ファクシミリ :     | ver:1.1.2 |
| ファックス番号:          | _         |
|                   | 追加        |
| 登録アドレス:           |           |
| 勤務先ファックス          | アドレスブック   |
| 送信先アドレス           |           |
| 名前 ファックス番号        | }         |
|                   |           |
| ?) (PDF •) (762-) | 利用<br>    |
|                   |           |

ファクスが送信されます。

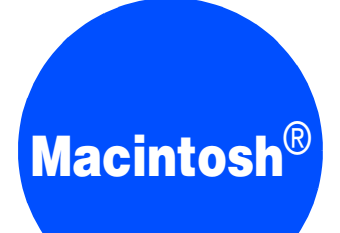

# 第4章 フォトメディアキャプチャ

| Macintosh <sup>®</sup> からメモリーカードを使う | 95 |
|-------------------------------------|----|
| メモリーカードにアクセスする                      | 95 |
| ネットワーク経由でメモリーカードに                   |    |
| アクセスする                              | 95 |
| メモリーカードを取り出す                        | 96 |

# Macintosh<sup>®</sup> からメモリーカードを使う

## メモリーカードにアクセスする

カードスロットにセットしたメモリーカードを、**Macintosh<sup>®</sup>** 上で「リムーバブルディスク」として使います。

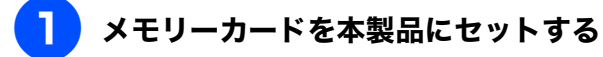

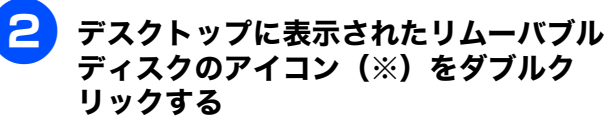

※ メモリーカードにボリューム名が設定されてい る場合は、その名称が表示されます。

メモリーカードに保存されているファイルや フォルダが表示されます。

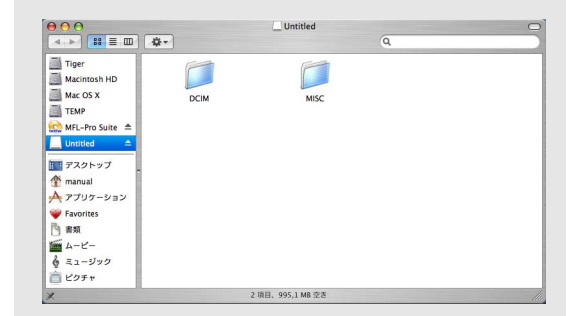

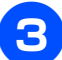

#### ファイルを編集する

ファイルを表示したり、 $Macintosh^{e}$  ヘコピーしたり できます。

また、Macintosh<sup>®</sup> からメモリーカードへファイルを コピーするなど、メモリーカードへの書き込みもで きます。

#### ネットワーク経由でメモリーカードに アクセスする

本製品に挿入したメモリーカードに、ネットワークを経由し てアクセスし、ファイルを表示したりコピーしたりできま す。

#### 注意

- この機能は、ネットワーク対応モデルでのみ使用できます。
- ネットワーク経由で他の Macintosh<sup>®</sup> がメモリーカー ドにアクセスしているときは、同時にアクセスできま せん。
- メモリーカードに保存されたデータを印刷していると きは、アクセスできません。

- Internet Explorer などの Web ブラウ ザを起動する
- 3 Web ブラウザのアドレス欄に本製品の IP アドレスを入力する

例) 192.168.0.10 の場合は、「ftp://192.168.0.10」と 入力します。

4 ファイルを表示したり、別のドライブに コピーする

> ファイルを別のドライブに保存するときは、[Ctrl] キーを押しながらファイルをクリックし、表示され るメニューから「画像をディスクにダウンロード」 を選びます。

> また、Macintosh<sup>®</sup> からメモリーカードへファイルを コピーするなど、メモリーカードへの書き込みもで きます。

メモリーカードを本製品にセットする

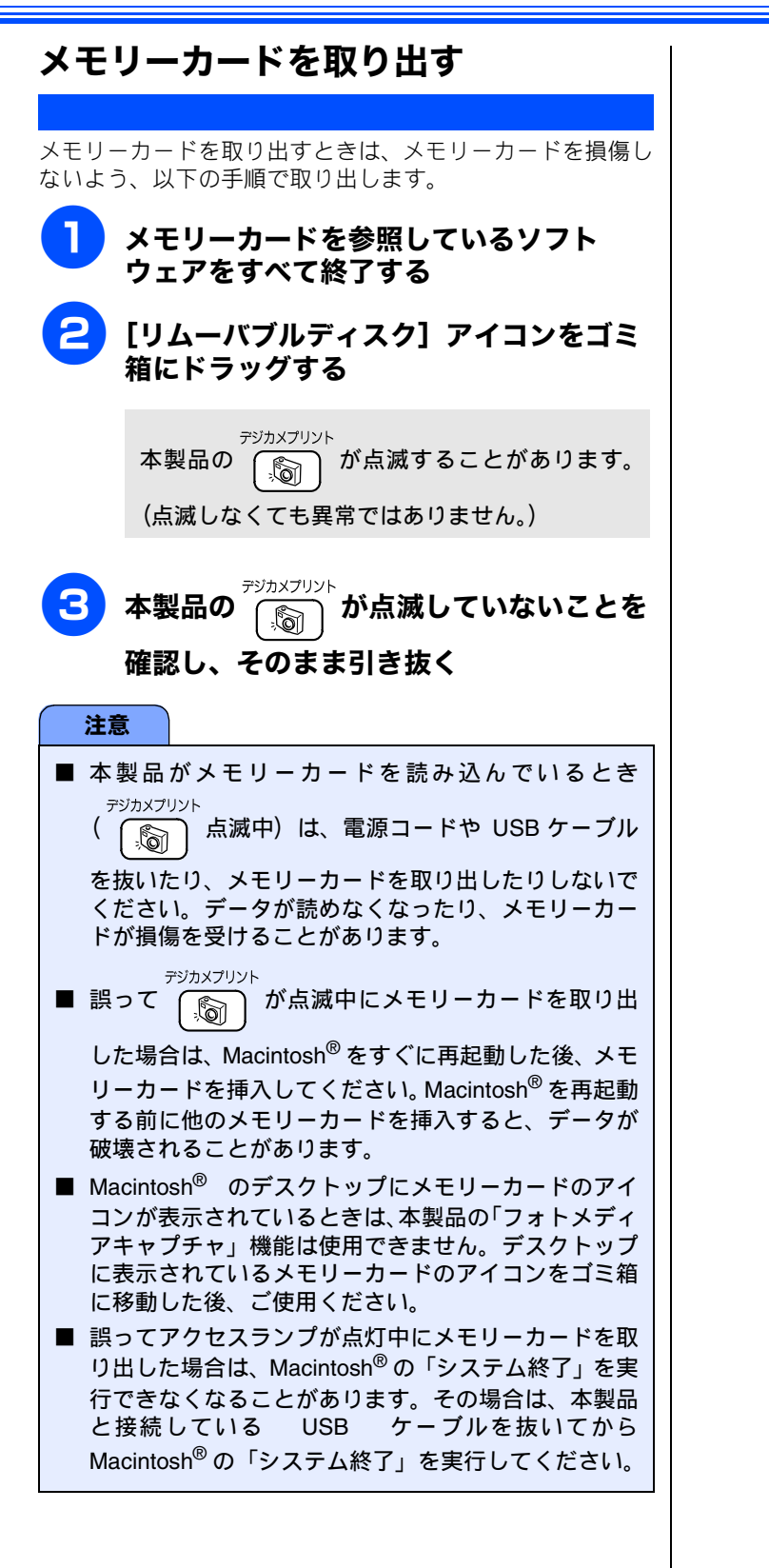

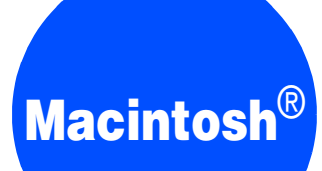

# 第5章 リモートセットアップ

| リモートセットアップを利用する                             |     |
|---------------------------------------------|-----|
| リモートセットアップとは                                | 98  |
| 本製品の設定を <b>Macintosh<sup>®</sup> から変更する</b> |     |
| 本製品の電話帳を作成・変更する                             |     |
| (カラー液晶モデルの場合)                               | 100 |
| 電話帳に短縮ダイヤルを登録する                             | 100 |
| 電話帳にグループダイヤルを登録する                           | 100 |
| 本製品の電話帳を作成・変更する                             |     |
| (液晶 2 行モデルの場合)                              | 101 |
| 電話帳に短縮ダイヤルを登録する                             | 101 |
| 電話帳にグループダイヤルを登録する                           | 101 |
|                                             |     |

# リモートセットアップを利用する

## リモートセットアップとは

本製品の設定は操作パネル上のナビゲーションキーとダイヤルボタンで行いますが、リモートセットアップを使うと、 Macintosh<sup>®</sup> から簡単に操作ができます。

リモートセットアップで設定した内容は、次に変更するまで有効です。

#### 注意

- DCP モデルをお使いの場合は、この機能は使用できません。
- MFC-5860CN をお使いの場合、ネットワークリモートセットアップを利用するときは、パスワードの入力が必要です。 お買い上げ時のパスワードは「access」です。
- リモートセットアップ画面を開いているときは、本製品で他の操作をすることができません。
- 本製品の操作パネルから機能の設定や登録をしているときは、リモートセットアップ機能は使用できません。
- PC-FAX ご利用中はリモートセットアップの操作はできません。PC-FAX を終了させてから操作してください。

🖉 本章では、MFC-630CD の画面を使用して説明しています。

## 本製品の設定を Macintosh<sup>®</sup> から変更する

リモートセットアップを使って本製品の設定を変えるときは、以下の手順で操作します。

#### 「リモートセットアップ」を起動する

[Macintosh HD] - [ライブラリ] - [Printers] -[Brother] - [Utilities] から [RemoteSetup] アイ コンをダブルクリックします。

現在本製品に設定されている内容が Macintosh<sup>®</sup> にダウンロードされ、リモートセットアップの画 面が表示されます。

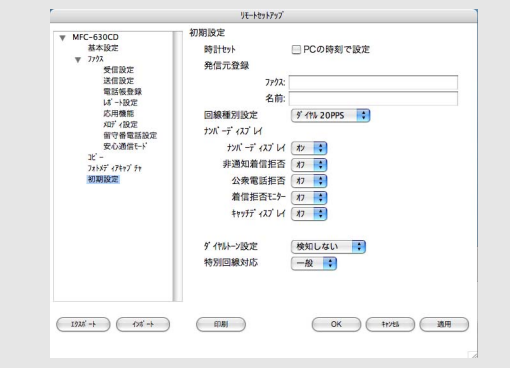

注意

■本製品に設定されている内容のダウンロードには、数 分間かかることがあります。 2 左側(A)から設定したい項目を選び、右 側(B)の項目を設定する

表示される画面は、モデルによって異なります。

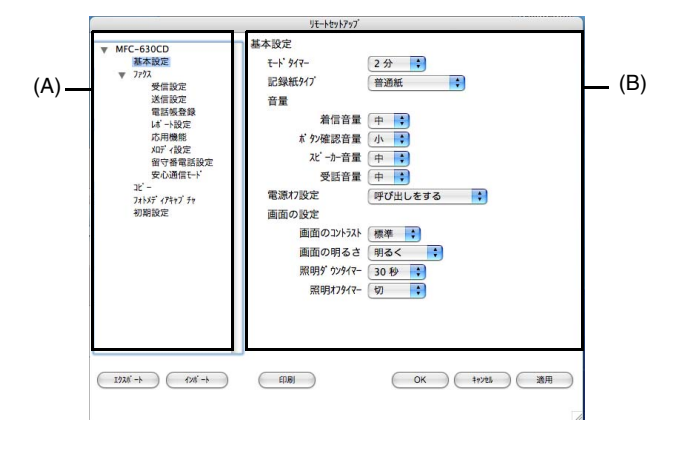

TEL1

TEL2 TEL1 TEL2

TEL1 TEL2 TEL1 TEL2

TEL1 TEL2 TEL1 TEL2

TEL1 TEL2 TEL1

TEL2

m

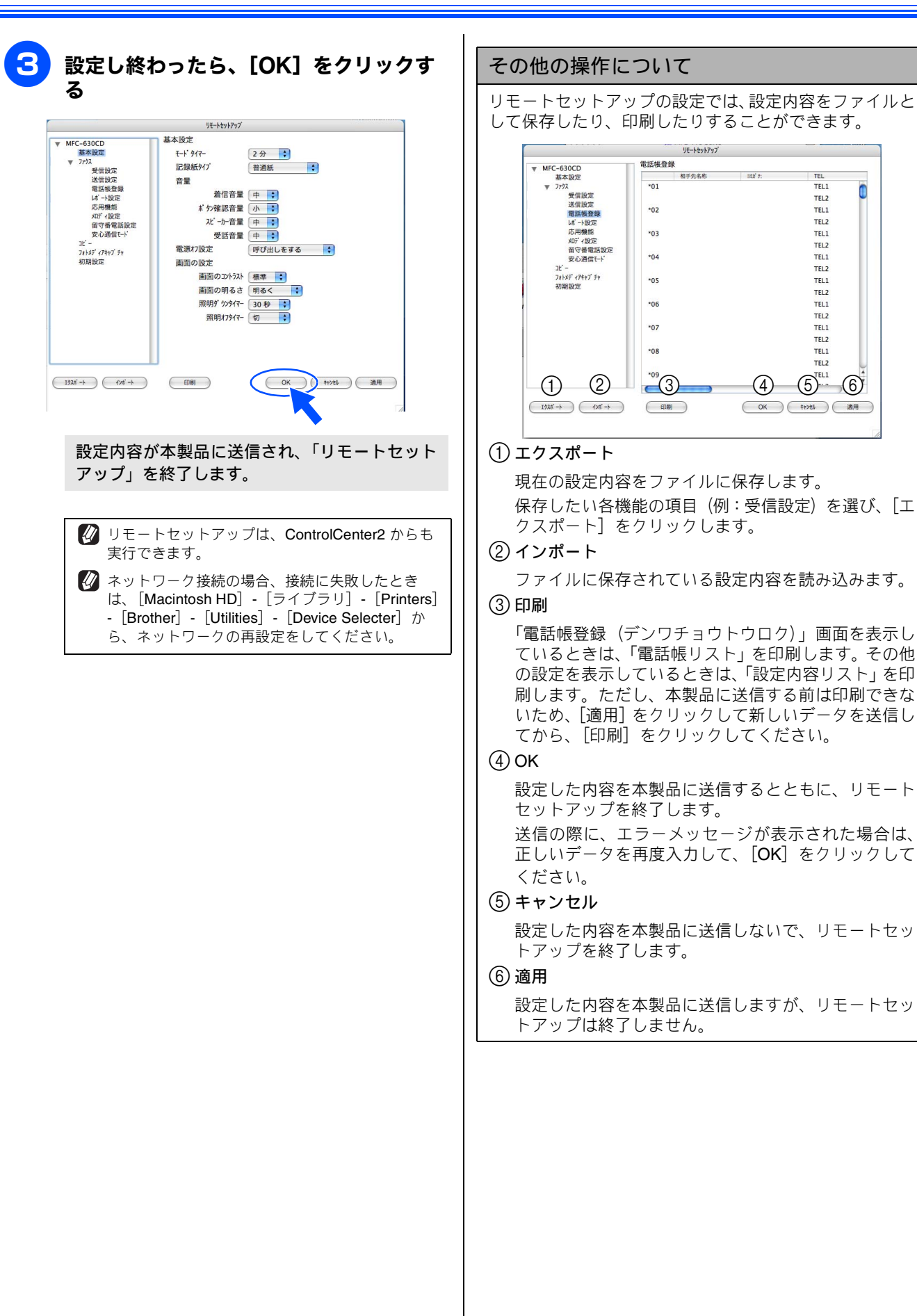

∧\* b1 ∧\* b1

× 1/1

N 11 •

1 11

A 11

N 11

× 11

N 1/1

N 11

× 11

N 11

141

A 11

0

銅機

親機

全て

**全て** 

全て

\$7

全て

全て

47

全て

全て

**\$**7

電話帳にグループダイヤルを登録する

## 本製品の電話帳を作成・変更する(カラー液晶モデルの場合)

リモートセットアップを使って電話帳の登録、編集ができます。

🚺 本製品の漢字は、JIS 第一水準および第二水準に対応しています。

液晶2行モデルをお使いの場合は、以下のページをご覧ください。

⇒ 101 ページ「本製品の電話帳を作成・変更する(液晶2行モデルの場合)」

#### 電話帳に短縮ダイヤルを登録する

トアップが終了します。

相手先の電話番号(ファクス番号)と名称を、2桁の短縮番 複数の送信先をグループとして指定しておくと、一度の操作 でグループに登録された相手先にファクスを送ることがで 号(最大 60 件)に登録します。 きます。グループは6つまで登録できます。 左側から「電話帳登録」を選ぶ 左側から「電話帳登録」を選ぶ リモートセットアッ 電話帳登録 ▼ MFC-630CD 基本設定 基本。
 ▼ 779ス
 受信設定 相手生名和 電話帳登録の画面が表示されます。 \*01 TEL TELZ 電話板登録 TEL1 \*02 TELZ 種別でグループを選ぶ 応用機能 \*03 TEL1 ルディ設定 留守番電話 安心通信モ− \*04 TEL1 グループ番号は「1~6」から選びます。 TEL2 74 × X7 × 77 × 77 × 77 \*05 TEL1 例) ここでは「グループ2」を選びます。 TEL1 TEL2 \*07 TEL 1 TEL2 電話帳登録 MFC-630CD 基本設定 ▼ 7793 受信設定 送信設定 和別 F/T \*08 TEL1 : TEL2 F/T F/T 222 TEL1 電話帳登録 は一十設定 応用機能 知ディ設定 留守番電話 安心通信モー 14 1 1 H-7 2 🛟 (1次前-ト) (1次前-ト) 印刷 OK ( 1+ンセル ) ( 適用 ) F/T F/T x7 17477 Ft 電話帳登録の画面が表示されます。 F/T 登録する短縮番号の行にある「相手先名 F/T F/T E/T 称」に相手先の名前を入力する E/7 F/T [1924] -> (1924] -> 印刷 
 OK
 1+245
 適用
 「ヨミガナ」に相手先名称の読みがなを入 力する 「相手先名称」にグループ名を入力する 読みがなは半角カタカナで入力してください。 Δ 「種別」で「F/T」を選ぶ Δ 「ヨミガナ」にグループ名の読みがなを入 力する 「FAX/TEL 番号」に電話またはファクス 読みがなは半角カタカナで入力してください。 番号を入力する 5 グループに登録するメンバーのグループ 電話・ファクス番号は、1つの短縮番号に2つまで 登録できます。 番号のチェックボックスを ON にする 例) グループ 2 に登録する場合は、「G2」をチェッ グループダイヤルに登録する場合は、登 クします。 録先のグループ番号のチェックボックス 6 [適用] をクリックする を ON にする 例) グループ3 に登録する場合は、「G3」をチェッ グループダイヤルが登録されます。 クします。 [OK] をクリックする 設定した内容が本製品に送信され、リモートセッ

#### 本製品の電話帳を作成・変更する(液晶2行モデルの場合) リモートセットアップを使って電話帳の登録、編集ができます。 電話帳にグループダイヤルを登録する 電話帳に短縮ダイヤルを登録する 相手先の電話番号(ファクス番号)と名称を、2桁の短縮番 複数の送信先をグループとして指定しておくと、一度の操作 でグループに登録された相手先にファクスを送ることがで 号(最大 80 件)に登録します。 きます。グループは6つまで登録できます。 左側から「デンワチョウ トウロク」を選 左側から「デンワチョウ トウロク」を選 ぶ ぶ デ ンワチョウ トウロク 電話帳登録の画面が表示されます。 F/T F/T F/T \*01 \*03 7 27739 1907 F/T \*04 \*05 \*06 \*07 \*08 種別でグループを選ぶ オウヨウ キノウ アンシン サウシン モート F/T 10' -7215X7' (7747)' Fr V LAN TCP/IP typ? 915 typ? 914 typ? グループ番号は「1~6」から選びます。 E/T \*09 \*10 \*11 例) ここでは「グループ2」を選びます。 F/T F/T \*12 F/T \*13 リモートセットアップ \*14 E/T WFC-XXXX キネン セッテイ ד אסל לבלרע ד \*15 \*16 \*17 +#J> ±574 ▼ 779X 3' 13'> ±574 Y950 ±574 〒 757530 ±574 丁 757530 ±574 丁 757530 ±574 オ 737 ±70 ⊥K - k ±574 オ 737 ±70 ア550 ¥950 ±-k' □k' -1 J-7 2 7 79 -Atl 03-1234-XXXX °01 \*02 F/T F/T \*03 \*04 \*05 \*06 \*07 [1924] -+ (194] -+ ) OK ( +r>tl ) 適用 (ED.IB) F/T 201797 E 21É -741537 474477 FM 1 LAN TCP/IP typ74 9/9 typ74 9/9 typ74 F/T F/T \*08 \*09 \*10 \*11 \*12 電話帳登録の画面が表示されます。 F/T F/T 登録する短縮番号の行にある「FAX/ °13 F/T \*14 \*15 \*16 \*17 E/T F/T TEL バンゴウ」に電話またはファクス番 F/T 号を入力する F/T [1924] -+ (124] -+ OK t+ytl 適用 ED.B) 種別で「ファクス / デンワ」を選ぶ 「アイテサキ メイショウ」にグループ名を 3 入力する 「アイテサキ メイショウ」に相手先の名前 を入力する グループに登録するメンバーのグループ 番号のチェックボックスを ON にする グループダイヤルに登録する場合は、登 録先のグループ番号のチェックボックス 例) グループ 2 に登録する場合は、「G2」をチェッ を ON にする クします。 例) グループ3 に登録する場合は、「G3」をチェッ 5 [適用] をクリックする クします。 グループダイヤルが登録されます。 [OK] をクリックする 設定した内容が本製品に送信され、リモートセッ トアップが終了します。

# **Macintosh<sup>®</sup>**

# 第6章 便利な使い方 (ControlCenter2)

| ControlCenter2 とは                                                          | 103                      |
|----------------------------------------------------------------------------|--------------------------|
| ControlCenter2 の画面                                                         | 103                      |
| ControlCenter2 を起動する                                                       | 104                      |
| スキャン<br>スキャンを実行する<br>スキャンの設定を変更する<br>スキャンイメージ /OCR/E メールの設定<br>スキャンファイルの設定 | 105<br>105<br>105<br>106 |
| <b>カスタム</b>                                                                | 107                      |
| スキャンの設定を登録する                                                               | 107                      |
| カスタムスキャンを実行する                                                              | 107                      |
| <b>コピー /PC-FAX</b>                                                         | 108                      |
| コピーや <b>PC-FAX</b> の設定を登録する                                                | 108                      |
| コピーを実行する                                                                   | 108                      |
| ファクスする                                                                     | 109                      |
| <b>デバイス設定</b>                                                              | 110                      |
| 本製品の設定を確認・変更する                                                             | 110                      |

# **ControlCenter2**とは

本製品を設置したときにインストールされるソフトウェアのひとつで、本製品が持つスキャナ、**PC-FAX** などの 機能の入り口の役割を持っています。

## ControlCenter2の画面

ControlCenter2 では、本製品で利用できるさまざまな機能をボタンをクリックするだけで呼び出せます。

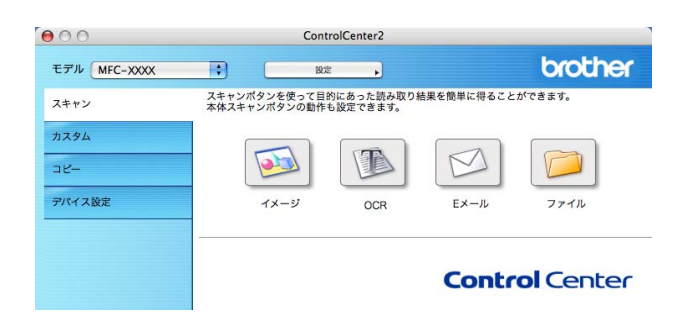

| (1) スキャン          | 使用目的に応じて、原稿をスキャンします。クリックするだけで、画像データとして<br>保存したり、E メールにデータを添付することができます。                                                                                     |
|-------------------|----------------------------------------------------------------------------------------------------|
| ( <b>2</b> ) カスタム | 良く使用する設定やソフトウェアを登録できます。よく使う設定を 4 つまで登録し<br>て、クリックするだけで設定に応じたスキャンを実行できます。                                                                                   |
| (3) コピー /PC-FAX   | 原稿をコピーします。コピーするときの設定を 4 つまで登録して、クリックするだけで設定に応じたコピーを実行できます。<br>スキャンしたデータを本製品を使用してファクスとして送信します。受信したファクスを確認することもできます。<br>※ DCP モデルをお使いの場合は、PC-FAX 機能は使用できません。 |
| (4)デバイス設定         | インク残量の確認や、本製品の電話帳の登録などができます。                                                                                                    |

## ControlCenter2 を起動する [MacintoshHD] - [ライブラリ] -[Printers] - [Brother] - [Utilities] - [ControlCenter] から [ControlCenter] アイコンをダブルク リックする メニューバーに 🌄 が表示されます。 2 |メニューバーの 🌄 をクリックして、 [開 く]を選ぶ Control Center2 のウィンドウが表示されます。 起動時の動作を設定する Macintosh<sup>®</sup> を起動したとき、ControlCenter2 も同時に起 動させることができます。 (1) メニューバーの 🌠 をクリックして、[起動状 態の設定]を選ぶ ◆「起動状態の設定」画面が表示されます。 ● ○ ○ 起動状態の設定 □ パソコン起動時に起動する □ 起動時にメインウインドウを開く ✓ 起動時にスプラッシュを表示する (キャンセル) OK (2) 起動時の動作を選ぶ パソコン起動時に起動する Macintosh<sup>®</sup> 起動時に ControlCenter2 が自動的に 起動し、メニューバーで待機します。 • 起動時にメインウィンドウを開く Macintosh<sup>®</sup> 起動時に ControlCenter2 が自動的に 起動し、ウィンドウを開きます。 • 起動時にスプラッシュを表示する 起動時にスプラッシュ画面を表示します。 (3) [OK] をクリックする

# スキャン

使用する目的に応じて、データをスキャンします。本製品のスキャンボタンの動作も設定できます。

スキャンを実行する スキャンの設定を変更する ControlCenter2 からスキャンを実行します。 ボタンをクリックしたときに起動するアプリケーションや、 ファイル形式などの設定を変更します。 原稿をセットする 本製品のスキャンボタンからスキャンした場合の設定も、こ こで変更できます。 [Ctrl] キーを押しながら「イメージ」 ControlCenter2の「スキャン」を 「OCR」「Eメール」「ファイル」のいずれ クリックする かをクリックする ControlCenter2 00 brother モデル MFC-XXXX スキャンの設定画面が表示されます。 スキャンボタンを使って目的にあった読み取り結果を簡単に得ることができます。 に体スキャンボタンの動作も設定できます。 スキャン カスタム 2 「ControlCenter の設定」タブをクリッ T M שב-クして、設定を変更する デバイス設定 Eメール ファイル OCF 設定できる内容は、ボタンによって異なります。 ⇒106ページ「スキャンイメージ /OCR/E メールの **Control** Center 設定I ⇒106ページ「スキャンファイルの設定」 「イメージ」「OCR」「E メール」「ファイ 🕐 本製品のスキャンボタンからスキャンするときの ル」のいずれかをクリックする 設定を変更する場合は、「本体スキャンボタンの 設定」タブをクリックして、設定を変更します。 原稿がスキャンされます。 • 「イメージ」を選択した場合 3 [OK] をクリックする 設定されているアプリケーションが起動し、 画像データが表示されます。 設定が変更されます。 「OCR」を選択した場合 文字データへの変換が実行され、テキスト データが表示されます。 「Eメール」を選択した場合 設定されているメールソフトが起動します。 スキャンしたデータは、添付ファイルとして 設定されています。

 「ファイル」を選択した場合 設定されている保存先に指定したファイル形 式でデータが保存されます。

#### スキャンイメージ /OCR/E メールの設定

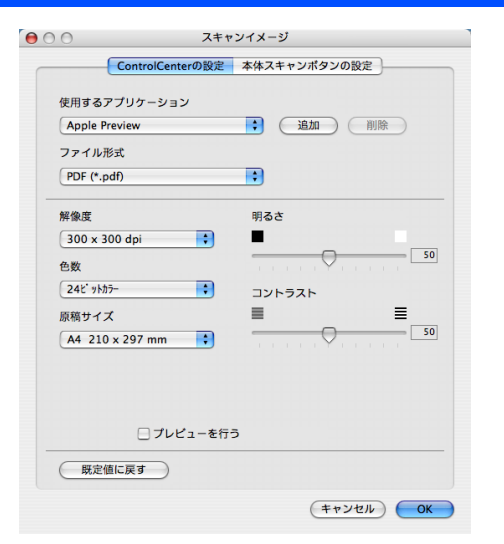

#### ① 使用するアプリケーション

スキャンした原稿を開くアプリケーションを選択しま す。[追加]をクリックして、新しいアプリケーションを 追加することもできます。

② ファイル形式

データのファイル形式を選択します。

- ③ OCR アプリケーション (「OCR」のみ) 文字データ (テキストデータ) に変換するためのアプリ ケーション (OCR ソフトウェア) を選択します。
- ④ OCR 言語(「OCR」のみ)
- 変換する言語を選択します。
- ⑤ プレビューを行う チェックすると、実際のスキャンを行う前に、スキャン イメージを確認したり、範囲を指定することができます。
- ⑥ 解像度/色数/原稿サイズ/明るさ/コントラスト 必要に応じて設定します。

#### スキャンファイルの設定

|          | ControlCenterの設定 | 本体スキャンボタンの設定 |
|----------|------------------|--------------|
| ファイル     | 形式               |              |
| JPEG (*. | jpg)             | 🗧 保存先フォルダを開く |
| 保存先フ:    | ォルダ              |              |
| ピクチャ     |                  | 参照           |
| 解像度      |                  | 明るさ          |
| 300 x 3  | 00 dpi 📑         | -            |
| 色数       |                  | 50           |
| 245 11   |                  | コントラスト       |
| 原稿サイン    | X                | = =          |
| A4 210   | ) x 297 mm 📑     | 50           |
|          | □ ブレビューを行        | ō            |

① ファイル形式

データのファイル形式を選択します。

- ② 保存先フォルダ
  - スキャンしたデータを保存するフォルダを設定します。
- ③ 保存先フォルダを開く

チェックすると、スキャンした後に保存先のフォルダを 開きます。

#### ④ スキャン毎に名前をつける

チェックすると、スキャンするたびに保存先のフォルダ とデータの名前を設定することができます。

#### ⑤ プレビューを行う

チェックすると、実際のスキャンを行う前に、スキャン イメージを確認したり、範囲を指定することができます。

(6) 解像度/色数/原稿サイズ/明るさ/コントラスト 必要に応じて設定します。

# カスタム

よく使用する設定やソフトウェアを登録して、クリックするだけでスキャンできます。よく使う設定を4つまで 登録できます。

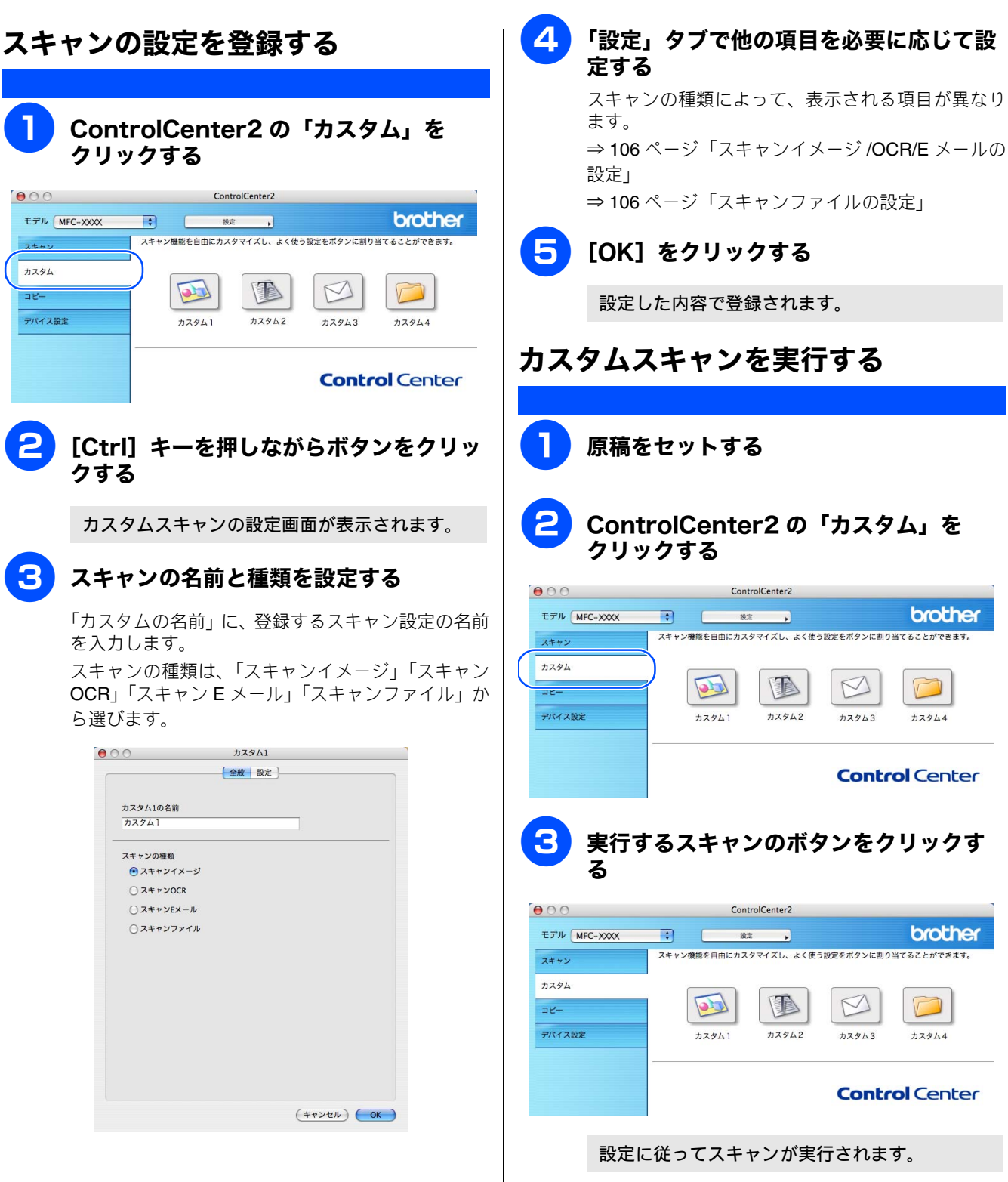
# コピー /PC-FAX

原稿をコピーしたり、Macintosh<sup>®</sup> からファクスを送信します。コピーとファクス送信時の設定を 4 つまで登録 できます。

| コピーや PC-FAX の設定を登録する                                                                                                    | コピーを実行する                                                                                                    |
|----------------------------------------------------------------------------------------------------|----------------------------------------------------------------------------------------------------|
|                                                                                                    |                                                                                                    |
| ControlCenter2の「コピー」を<br>クリックする                                                                                                    | 1 原稿をセットする                                                                                                    |
| ControlCenter2      モデル MFC-XXXX ・                                                                                                    | ControlCenter2の「コピー」を<br>クリックする                                                                                                    |
| Image: Second second second | モデル MFC-XXXX     設定     brother       スキャン     パソコンを使用してコピーを行うことができます。       カスタム     アレー                                                         |
| Control Center                                                                                                    |                                                                                                    |
| [Ctrl] キーを押しながらボタンをクリッ<br>クする                                                                                                    | Control Center                                                                                                    |
| コピー設定画面が表示されます。                                                                                                    | <b>3</b> 実行するコピーのボタンをクリックする                                                                                                    |
| 3 コピーの名前とサイズを設定する                                                                                                    | ページ設定画面が表示されます。                                                                                                    |
| 「このコピー設定の名前」に、登録するコピー設定の<br>名前を入力します。<br>「コピー設定」で、「100%」または「用紙サイズに<br>合わせる」を選びます。                                                                                                    | 4 「対象プリンタ」で本製品のモデル名を選<br>び、[OK] をクリックする                                                                                                    |
| マピー1       マピー1       マピー2       マピー3       マピー3       アクロック       アクロック                                                                                                    | 設定: ページ属性<br>(対象ブリンタ: MFC-X00X<br>Fundamental Source Artific at 1<br>用紙サイズ: AA<br>20.99 cm x 29.70 cm<br>方向: 100 第<br>拡大欄小: 100 第<br>(ア) キャンセル OK |
| プリンタ MFC-XXXX ・<br>プリセット 標準 ・                                                                                                    | 5 [プリント] をクリックする<br><sup>プリント</sup><br><sup>プリンタ: MFC-XXXX</sup><br><sup>プリンタ: 標準</sup>                                                           |
| 4 他の項目を必要に応じて設定する<br>解像度、色数、原稿サイズ、明るさ、コントラスト<br>が設定できます。                                                                                                    | 印刷組織と印刷ページ                                                                                                    |
| <b>5</b> 「プリンタ」で本製品を選択する                                                                                                    | ⑦ (PDF▼) (Jレビュー) (キャンセル)(Jント)                                                                                                    |
| 6 [OK] をクリックする                                                                                                    | コピーが実行されます。                                                                                                    |
| 設定した内容で登録されます。                                                                                                    |                                                                                                    |

| ファクスする                                                                                                    |                                                                                                    |
|----------------------------------------------------------------------------------------------------|----------------------------------------------------------------------------------------------------|
| スキャンしたデータをファクスとして送信します。<br><b>注意</b>                                                                                                    |                                                                                                    |
| ■ DCP モデルをお使いの場合、この機能は使用できません                                                                                                    | °                                                                                                    |
| <b>1</b> 原稿をセットする                                                                                                    | <b>6</b> 「出力先」で[ファクシミリ]を選ぶ                                                                                                    |
| <b>2</b> ControlCenter2の「コピー」を<br>クリックする                                                                                                    | ブリンタ:     MFC-XXXX     ・       ブリセット:     標準     ・       ファクス送信     ・       出力先:     アククシミリ     ・                                                                                                    |
| ControlCenter2      モデル MFC-XXXX : 版本 , ひのじわらい      Xキャン      バゾコンを使用してコピーを行うことができます。      カスタム      コピー      コピー | カアックス番号:     追加       登録アドレス:     ヨモラファックス ・       国モラファックス ・     アドレスブック       送信先アドレス     ス目       名目     ファックス番号                                                                                                    |
| Control Center                                                                                                    | ファクス番号入力」にファクス番号を入<br>力し、[追加]をクリックする                                                                                                    |
| <b>3</b> 実行するコピーのボタンをクリックする                                                                                                    | プリント<br>プリンタ: MFC-XXXX                                                                                                    |
| ページ設定画面が表示されます。                                                                                                    | ブリセット: 振準 ・                                                                                                    |
| 4 「対象プリンタ」で本製品のモデル名を選 び、[OK]をクリックする                                                                                                    | 出力先: ファクシミリ ・ verll2<br>アックス番号:<br>0000-0000-0000q<br>発売・・・・・・・・・・・・・・・・・・・・・・・・・・・・・・・・・・・・                                                                                                    |
| 設定: ページ属性<br>対象プリンタ: MFC-XXXX<br>PARTICLES VXXX ()<br>日版サイズ: A4<br>20.99 cm × 29.70 cm<br>方向: ↓↓<br>拡大幅小: 100 K<br>()<br>キャンセル OK                                                                                                    | 名前     ファックス番号       ●     ●       ●     ●       ●     ●       ●     ●       ●     ●       ●     ●       ●     ●       ●     ●       ●     ●       ●     ●       ●     ●       ●     ●       ●     ●       ●     ●       ●     ●       ●     ●       ●     ●       ●     ●       ●     ●       ●     ●       ●     ●       ●     ●       ●     ●       ●     ●       ●     ●       ●     ●       ●     ●       ●     ●       ●     ●       ●     ●       ●     ●       ●     ●       ●     ●       ●     ●       ●     ●       ●     ●       ●     ●       ●     ●       ●     ●       ●     ●       ●     ●       ●     ●       ●     ●       ●     ● |
| 5<br>ポップアップメニューから [ファクス送<br>信] を選び                                                                                                    | 複数の相手にファクスを送信するときは、続けて<br>「ファクス番号入力」にファクス番号を入力し、<br>[追加]をクリックします。                                                                                                    |
| 「日」で、広い                                                                                                    | 8 [プリント] をクリックする<br>ファクスが送信されます。                                                                                                    |
| <ul> <li>部数: スケジューラ<br/>用紙処理</li> <li>ページ: ColorSync<br/>表紙</li> <li>印刷設定</li> <li>カラー調整</li> <li>ファクス送信</li> <li>キャンセル・プリント</li> </ul>                                                                                                    | 送るのをやめるときは、[キャンセル]をクリックします。                                                                                                    |

# デバイス設定

インク残量を確認したり、リモートセットアップを使って本製品の設定を確認できます。

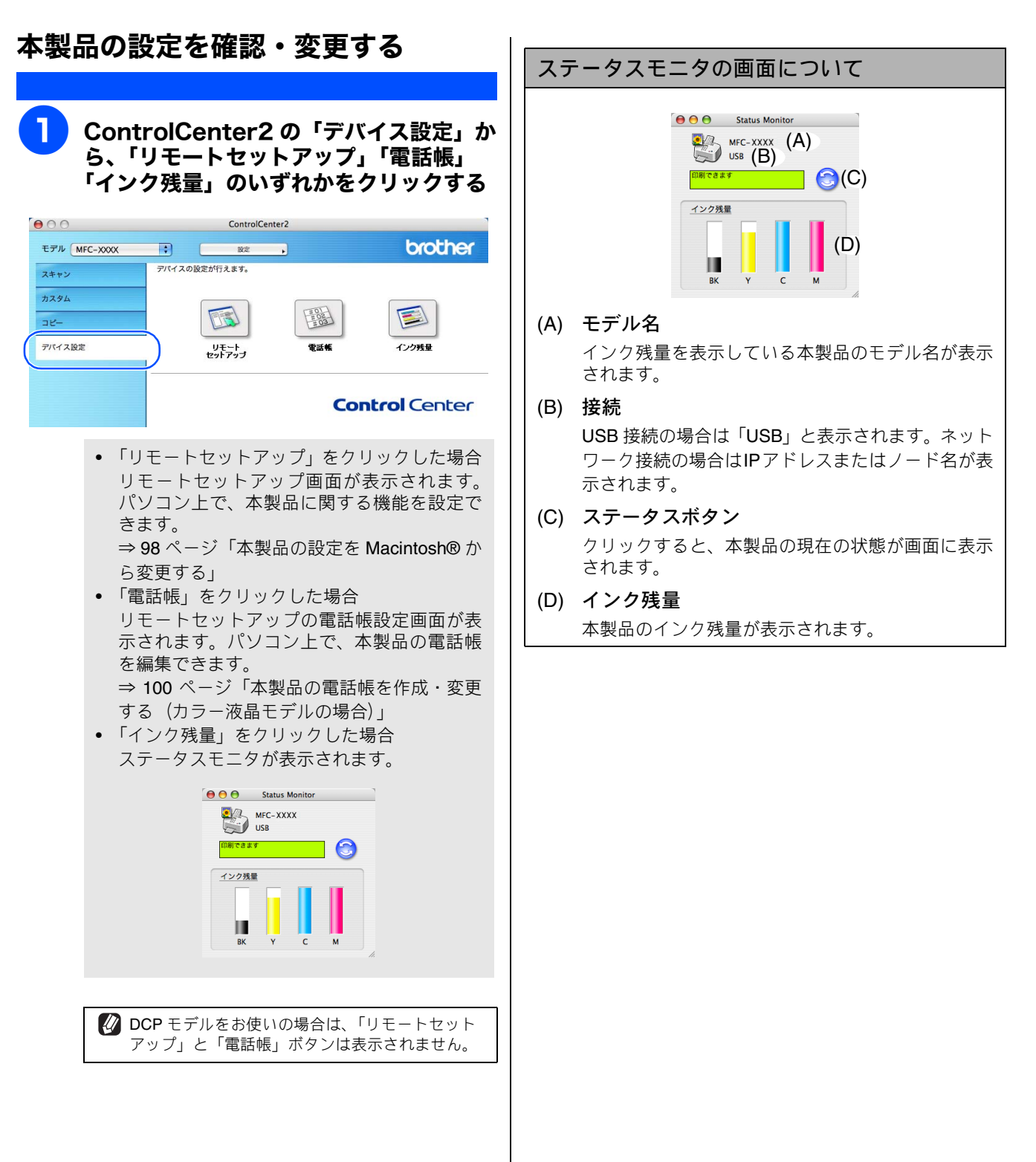

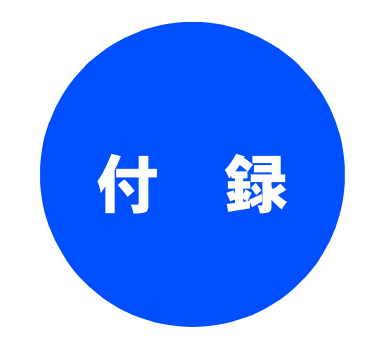

| エラーメッセージが表示されたときは          | 112 |
|----------------------------|-----|
| 故障かな?と思ったときは               | 112 |
| 使用環境                       | 113 |
| Windows <sup>®</sup> の場合   | 113 |
| Macintosh <sup>®</sup> の場合 | 113 |
|                            |     |
| 索 引                        | 114 |
| 索 引                        | 114 |
| 特許、規制                      | 116 |
| <b>索 引</b>                 | 114 |
| 特許、規制                      | 116 |
| 国際エネルギースタープログラム            | 116 |
| 索 引                        | 114 |
| 特許、規制                      | 116 |
| 国際エネルギースタープログラム            | 116 |
| VCCI 規格                    | 116 |

# エラーメッセージが表示されたときは

本製品の液晶ディスプレイにエラーメッセージが表示されたときは、ユーザーズガイドの「エラーメッセージ」 をご確認ください。ユーザーズガイドに記載された処置方法を行ってもエラーが解決しないときは、「お客様相 談窓口(コールセンター)0120-590-381」へご連絡ください。

# 故障かな?と思ったときは

故障かな?と思ったときは、ユーザーズガイドの「故障かな?と思ったときは」および弊社サポートページ、ブ ラザーソリューションセンター(http://solutions.brother.co.jp)の Q&A をご確認ください。ユーザーズガイド に記載された処置方法を行っても問題が解決しないときは、「お客様相談窓口(コールセンター)0120-590-381」 へご連絡ください。

# 使用環境

本製品とパソコンを接続してお使いいただくには、以下のパソコン環境が必要になります。

### Windows<sup>®</sup>の場合

本製品とパソコン(**Windows<sup>®</sup>)**を接続する場合、以下の動 作環境が必要となります。

#### OS/CPU/ メモリ

- Windows<sup>®</sup> 98/98SE/Me/2000 Professional Pentium<sup>®</sup> Ⅱ プロセッサ 300MHz (Pentium<sup>®</sup> 互換 CPU 含む) 以上 /64MB (推奨 256MB) 以上
- Windows<sup>®</sup> XP
   Pentium<sup>®</sup> II プロセッサ 300MHz (Pentium<sup>®</sup> 互換 CPU 含む)
   以上 /128MB (推奨 256MB) 以上
- ・ Windows<sup>®</sup> XP Professional x64 Edition AMD Opteron<sup>TM</sup> プロセッサ AMD Athlon<sup>TM</sup> 64 プロセッサ Intel<sup>®</sup> EM64T に対応した Intel<sup>®</sup> Xeon<sup>TM</sup>
  - Intel <sup>®</sup> EM64T に対応した Intel <sup>®</sup> Pentium4 256MB(推奨 512MB)以上
- ※ CD-ROM ドライブ必須
- ※ 本製品のすべての機能を快適にご使用いただくために、 Intel<sup>®</sup> Pentium<sup>®</sup> Ⅲ プロセッサ 1GHz 以上の CPU とメモリー 容量 256MB 以上のパソコンでのご利用をおすすめします。

#### ディスク容量

430MB 以上の空き容量

#### Web ブラウザ

Microsoft Internet Explorer 5 以上が必要です。 ※ Microsoft Internet Explorer 6 以上を推奨します。

#### インターフェース

- USB 2.0
- ネットワーク(10BASE-T)/(100BASE c TX)
- 無線ネットワーク(IEEE802.11b/g) (無線 LAN 対応モデルのみ)
- ※LAN ケーブルは、市販品をご利用ください。
- ※ USB ケーブルは長さが 2.0m 以下のものをお使いください。
- ※ USB2.0ハイスピード対応のパソコンでもご使用いただけます が、12Mビット/秒のフルスピードモードでの接続になります。
- ※ USB1.1 対応のパソコンとも接続できます。

CPU のスペックやメモリの容量に余裕があると、動作が安定します。

Windows<sup>®</sup> 2000 Professional/XP を使用している場合は、 「アドミニストレータ (Administrator) 権限」でログオンする 必要があります。

# Macintosh<sup>®</sup>の場合

本製品と Macintosh<sup>®</sup> を接続する場合、以下の動作環境が必 要となります。

#### OS

```
Mac OS X 10.2.4 以降
※ CD-ROM ドライブ必須
```

ディスク容量

400MB 以上の空き容量

#### インターフェース

- USB 2.0
- ネットワーク(10BASE-T)/(100BASE-TX)
- 無線ネットワーク(IEEE802.11b/g) (無線 LAN 対応モデルのみ)
- ※LAN ケーブルは、市販品をご利用ください。

※ USB ケーブルは長さが 2.0m 以下のものをお使いください。

※ USB2.0ハイスピード対応のパソコンでもご使用いただけますが、12Mビット/秒のフルスピードモードでの接続になります。
 ※ USB1.1 対応のパソコンとも接続できます。

CPU のスペックやメモリの容量に余裕があると、動作が安定します。

Mac OS X への対応状況は、弊社ホームページにて最新の 情報を公開しています。以下のアドレスを参照してください。

http://solutions.brother.co.jp

# 索引

#### В

#### С

| ControlCenter2 | (Macintosh) |    |
|----------------|-------------|----|
| ControlCenter3 | (Windows)   | 61 |
| CSV 形式         |             |    |

#### Ρ

| PC-FAX アドレス帳 (Macintosh)           |     |
|------------------------------------|-----|
| PC-FAX アドレス帳 (Windows)             | 42  |
| PC-FAX 受信 (ControlCenter3/Windows) | 73  |
| PC-FAX 受信(Windows)                 | 49  |
| PC-FAX (ControlCenter2/Macintosh)  | 108 |
| PC-FAX (ControlCenter3/Windows)    | 72  |
| PC-FAX 送信(Macintosh)               | 91  |
| PC-FAX 送信(Windows)                 | 38  |
|                                    |     |

#### Т

| TWAIN ダイアログボックス | (Macintosh)87 |
|-----------------|---------------|
| TWAIN ダイアログボックス | (Windows)31   |

#### V

| Vcard ( | / <b>cf</b> 形式) |  |
|---------|-----------------|--|
| VCCI 規  | 各               |  |

#### W

| WIA | ダイ | アロ | グボッ | クス |  |
|-----|----|----|-----|----|--|
|-----|----|----|-----|----|--|

#### い

| 色数(スキャン/Macintosh)  |     |
|---------------------|-----|
| 色数 (スキャン / Windows) |     |
| インク残量 (Macintosh)   | 110 |
| インク残量 (Windows)     | 10  |
| 印刷する (Macintosh)    |     |
| 印刷する (Windows)      | 9   |
| 印刷の設定 (Windows)     | 12  |
| 印刷品質 (Macintosh)    |     |
| 印刷品質(Windows)       | 13  |
| インポート               |     |

|          | う |
|----------|---|
| ウォーターマーク |   |

# え

| エクスポート4     |
|-------------|
| エラーメッセージ112 |

#### お

```
おまかせ印刷 (Windows) .....12,21
```

#### か

| 解像度(スキャン/Windows)31,35<br>拡大/縮小(Macintosh)77<br>拡大/縮小(Windows)18<br>拡張機能タブ(Windows)17<br>カスタムスキャン(ControlCenter2/Macintosh)107<br>カスタムスキャン(ControlCenter3/Windows)65 | 解像度(スキャン /Macintosh)               | 87      |
|----------------------------------------------------------------------------------------------------|------------------------------------|---------|
| 拡大/縮小 (Macintosh)77<br>拡大/縮小 (Windows)                                                                                                    | 解像度(スキャン /Windows)                 | .31, 35 |
| 拡大/縮小 (Windows)                                                                                                    | 拡大/縮小(Macintosh)                   | 77      |
| 拡張機能タブ (Windows)17<br>カスタムスキャン (ControlCenter2/Macintosh)107<br>カスタムスキャン (ControlCenter3/Windows)65                                                                  | 拡大/縮小(Windows)                     | 18      |
| カスタムスキャン (ControlCenter2/Macintosh)107<br>カスタムスキャン (ControlCenter3/Windows)65                                                                                        | 拡張機能タブ (Windows)                   | 17      |
| カスタムスキャン (ControlCenter3/Windows)65                                                                                                    | カスタムスキャン(ControlCenter2/Macintosh) | 107     |
|                                                                                                    | カスタムスキャン (ControlCenter3/Windows)  | 65      |

## き

| rolCenter2/ | Macintosh)                                                    | 104                                                                             |
|-------------|---------------------------------------------------------------|---------------------------------------------------------------------------------|
| rolCenter3/ | Windows) .                                                    | 62                                                                              |
| lows)       |                                                               | 13                                                                              |
| /Windows)   |                                                               | 35                                                                              |
| /Windows)   |                                                               | 16                                                                              |
|             |                                                               | 8, 76                                                                           |
|             | rolCenter2/<br>rolCenter3/<br>lows)<br>/Windows)<br>/Windows) | rolCenter2/Macintosh)<br>rolCenter3/Windows)<br>lows)<br>/Windows)<br>/Windows) |

### <

| クイックプリント† | セットアップ    | 20 |
|-----------|-----------|----|
| グループダイヤル  | (Windows) | 43 |

#### け

| 原稿サイズ | (スキャン/Macintosh) | )87 |
|-------|------------------|-----|
| 原稿サイズ | (スキャン/Windows)   | 32  |

#### こ

| 故障                                            |      |
|-----------------------------------------------|------|
| 個人情報(PC-FAX/Windows)                          |      |
| $\exists                                    $ | )108 |
| $\exists                                    $ | 70   |

## t

サポートタブ(プリンタ /Windows)......20

### し

| 使用環境     |           |  |
|----------|-----------|--|
| シンプルスタイル | (Windows) |  |

#### す

| スキャナユーティリティ (Windows)           |            |
|---------------------------------|------------|
| スキャンEメール (Macintosh)            | 85         |
| スキャン E メール (Windows)            | 29         |
| スキャン OCR (Macintosh)            | 83         |
| スキャン OCR (Windows)              | 27         |
| スキャンイメージ (Macintosh)            |            |
| スキャンイメージ (Windows)              |            |
| スキャンファイル (Macintosh)            |            |
| スキャンファイル (Windows)              |            |
| スキャン (ControlCenter2/Macintosh) | 105        |
| スキャン (ControlCenter3/Windows)   | 63         |
| スキャン (Macintosh)                | 82, 86     |
| スキャン (Windows)                  | 26, 30, 33 |
| スキンの選択 (ControlCenter3/Windows) | 62         |
| ステータスモニタ (Macintosh)            | 110        |
| ステータスモニタ(Windows)               | 10, 74     |
|                                 |            |

## そ

| 送付書 | (Windows)                 |  |
|-----|---------------------------|--|
| 四门目 | (************************ |  |

## τ

| デバイス | ス設定(     | ControlCenter2/Macintosh) | 110 |
|------|----------|---------------------------|-----|
| デバイス | ス設定(     | ControlCenter3/Windows)   | 74  |
| 電話帳  | (Macinto | sh)                       | 100 |
| 電話帳  | (Window  | /s)                       |     |

# ね

| ネットワークスキャン (Macintosh) | 39 |
|------------------------|----|
| ネットワークメモリーカードアクセス      |    |
| (Macintosh)            | 95 |
| ネットワークメモリーカードアクセス      |    |
| (Windows)              | 53 |

## ふ

| ファクススタイル (Window         | vs)40         |
|--------------------------|---------------|
| フォトメディアキャプチャ             |               |
| (ControlCenter3/Windows) | 67            |
| フォトメディアキャプチャ             | (Macintosh)95 |
| フォトメディアキャプチャ             | (Windows)53   |
| ふちなし印刷 (Macintosh)       |               |
| ふちなし印刷 (Windows).        |               |

### め

| メモリーカード | (Macintosh) |  |
|---------|-------------|--|
| メモリーカード | (Windows)   |  |

# よ

| 用紙サイズ(ブリンタ /Macinto  | sh)77 |
|----------------------|-------|
| 用紙サイズ(プリンタ /Window   | s)15  |
| 用紙種類(プリンタ /Macintosh | )78   |
| 用紙種類 (プリンタ /Windows) | 13    |

## IJ

| リモートセットアップ | (Macintosh) | 98 |
|------------|-------------|----|
| リモートセットアップ | (Windows) . |    |

## れ

| レイアウト印刷(Windows) | 15 |
|------------------|----|
|------------------|----|

### わ

| ワンタッチダイヤル                               | (Windows)   | 44 |
|-----------------------------------------|-------------|----|
| /////////////////////////////////////// | (111100110) |    |

# 特許、規制

### 国際エネルギースタープログラム

この制度は、地球規模の問題である省エネルギー対策に積極 的に取り組むために、エネルギー消費の少ない効率的な製品 を開発・普及させることを目的としています。

当社は国際エネルギースタープログラムの参加事業者として、本製品が国際エネルギースタープログラムの対象製品に 関する基準を満たしていると判断します。

# 商標について

本文中では、OS 名称を略記しています。

### **VCCI** 規格

この装置は、情報装置等電波障害自主規制協議会(VCCI)の 基準に基づくクラスB情報技術装置です。この装置は、家庭 環境で使用することを目的としていますが、この装置がラジ オやテレビジョン受信機に近接して使用されると、受信障害 を引き起こすことがあります。

ユーザーズガイドに従って正しい取り扱いをしてください。

Windows<sup>®</sup> 98 の正式名称は、Microsoft<sup>®</sup> Windows<sup>®</sup> 98 operating system です。 Windows<sup>®</sup> 98SE の正式名称は、Microsoft<sup>®</sup> Windows<sup>®</sup> 98 Second Edition operating system です。 Windows<sup>®</sup> 2000 Professional の正式名称は、Microsoft<sup>®</sup> Windows<sup>®</sup> 2000 Professional operating system です。 (本文中では Windows<sup>®</sup> 2000 と表記しています。) Windows<sup>®</sup> Me の正式名称は、Microsoft<sup>®</sup> Windows<sup>®</sup> Millennium Edition operating system です。 Windows<sup>®</sup> XP の正式名称は、Microsoft<sup>®</sup> Windows<sup>®</sup> XP operating system です。 Microsoft、Windows は、米国 Microsoft Corporation の米国およびその他の国における登録商標です。 Apple、Macintosh は、アップルコンピュータ社の登録商標です。 Adobe、Photoshop は Adobe Systems Incorporated (アドビシステムズ社) の商標です。 Pentium は、Intel Corporation の登録商標です。 Presto! PageManager は NewSoft Technology Corp. の登録商標です。 コンパクトフラッシュは、サンディスク社の登録商標です。 Memory Stick、メモリースティックはソニー株式会社の商標または登録商標です。 SD メモリーカードは松下電器産業株式会社、サンディスク社、株式会社東芝の商標です。 xD-Picture Card は富士写真フイルム株式会社の商標です。 マルチメディアカードは独 Infineon Technologies AG の商標です。 「デジカメ」は三洋電機株式会社の登録商標です。 本書に記載されているその他の会社名および製品名は、各社の商標または登録商標です。